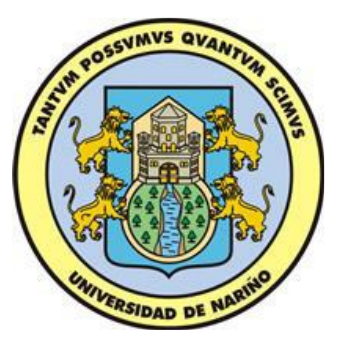

# ATLAS HERRAMIENTA DE CARTOGRAFÍA WEB Y GEOCODIFICACIÓN

V.2

# MANUAL DEL USUARIO

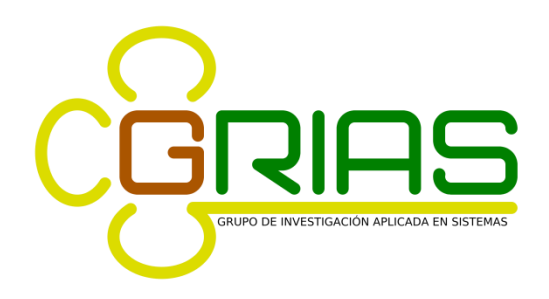

UNIVERSIDAD DE NARIÑO FACULTAD DE INGENIERÍA DEPARTAMENTO DE SISTEMAS SAN JUAN DE PASTO 2018

## Tabla de contenido

| 1. ARQUITECTURA DE ATLAS                                       | 8  |
|----------------------------------------------------------------|----|
| 1.1. SERVIDOR                                                  | 9  |
| 1.1.1. Módulo Núcleo                                           | 9  |
| 1.1.2. Otros Módulos                                           | 9  |
| 1.2. PANEL DE CONTROL                                          | 9  |
| 1.2.1. Módulo Núcleo                                           | 10 |
| 1.2.2. Otros Módulos                                           | 10 |
| 1.3. COMPONENTES DE DESARROLLO                                 | 10 |
| 1.4. PAQUETES DEL MÓDULO DE UTILIDAD                           | 10 |
| 1.4.1. Paquete clientdata                                      | 10 |
| 1.5. PAQUETES DEL MÓDULO DE GEOCODER                           | 15 |
| 1.6. PAQUETES DEL MÓDULO DE PERSISTENCIA                       | 18 |
| 1.6.1. Paquete hibernatedata.                                  | 18 |
| 1.6.2. Paquete util                                            | 35 |
| 1.7. MODULO PANEL DE CONTROL                                   | 36 |
| 1.7.1. Paquete windows.configuration                           | 36 |
| 1.7.2. Paquete windows.connections                             | 37 |
| 1.7.3. Paquete windows.controls                                | 37 |
| 1.7.4. Paquete windows.fonts                                   | 39 |
| 1.7.5. Paquete windows.geocoding                               | 40 |
| 1.7.6. Paquete windows.icons.                                  | 40 |
| 1.7.7. Paquete windows.layers                                  | 42 |
| 1.7.8. Paquete windows.projects                                | 43 |
| 1.7.9. Paquete windows.service                                 | 43 |
| 1.7.10. Paquete windows.servicetest.                           | 44 |
| 1.7.11. Paquete windows.sources                                | 44 |
| 1.7.12. Paquete windows.spatial_ref_sys                        | 46 |
| 1.7.13. Paquete windows.style                                  | 46 |
| Paquete windows.symbology.                                     | 48 |
| 1.8. MODULO DE SERVIDOR                                        | 53 |
| 1.8.1. Paquete exceptions                                      | 53 |
| 1.8.2. Paquete geocoder.                                       | 54 |
| 1.8.3 Paquete wmsserver                                        | 55 |
| 1.9. MODULO WEB ARCHIVE                                        | 55 |
| 1.9.1. Paquete tool                                            | 55 |
| 1.10. BIBLIOTECA PARA DESARROLLO DE APLICACIONES JAVA STANDARD |    |
| EDITION                                                        | 57 |
| 1.10.1. Paquete gui                                            | 57 |
| 1.10.2. Paquete events.                                        | 61 |
| 1.10.3. Paquete mashup                                         | 62 |
| 1.11 BIBLIOTECA PARA DESARROLLO DE APLICACIONES WEB 2.0 CON    |    |
| JAVASCRIPT                                                     | 63 |
| 1.11.1. Paquete Atlas.                                         | 63 |

| 1.12 BIBLIOTECA PARA DESARROLLO DE APLICACIONES JAVA MOBILE ED | ITION |
|----------------------------------------------------------------|-------|
|                                                                | 71    |
| 1.12.1 Paquete data                                            | 71    |
| 1.12.2. Paquete events.                                        |       |
| 1.12.3. Paquete geocoding                                      |       |
| 1.12.4. Paquete mobile                                         |       |
| 2. PRUEBAS Y RESULTADOS                                        | 84    |
| 2.1. DATOS USADOS EN LAS PRUEBAS.                              | 85    |
| 2.2. PRUEBAS SOBRE EL SERVIDOR DE CARTOGRAFIA                  | 90    |
| 2.2.1. Pruebas de imágenes individuales.                       | 91    |
| 2.2.2. Pruebas de simulación de clientes.                      | 96    |
| 2.3. PRUEBAS SOBRE EL SERVIDOR DE GEOCODIFICACION              | 99    |
| 3. INSTALACION DE LAS HERRAMIENTAS ATLAS                       | 105   |
| 3.1. INSTALACION DEL SERVIDOR ATLAS                            | 108   |
| 3.2 ADMINISTRACION DEL SERVIDOR ATLAS.                         | 113   |
| 3.2.1 Configurar las opciones de la herramienta.               | 117   |
| 3.2.2 Administrar plugins de geocoders.                        | 117   |
| 3.2.3 Establecer conexión con un servidor                      | 118   |
| 3.2.4 Administrar proyectos                                    | 122   |
| 3.2.5 Administrar orígenes de datos al proyecto.               | 123   |
| 3.2.6 Administrar geocoders del proyecto.                      | 127   |
| 3.2.7 Administrar capas.                                       | 128   |
| 3.2.8 Capas y origenes de datos                                | 129   |
| 3.2.9 Administración de etiquetado.                            | 130   |
| 3.2.10 Simbología                                              | 131   |
| 3.2.11 Estilos                                                 | 133   |
| 3.2.12 Cambiar los denominadores de escala.                    | 135   |
| 3.2.13 Cambiar el orden de las capas.                          | 136   |
| 4. UTILITARIOS DEL SERVIDOR ATLAS                              | 137   |
| 4.1 DESARROLLO PLUGINS DE GEOCODIFICACION                      | 137   |
| 4.1.1 La clase atlas.geocoding.Geocoder.                       | 138   |
| 4.1.2 Panel de control.                                        | 138   |
| 4.1.3 Métodos                                                  | 138   |
| 4.2 DESARROLLO DE APLICACIONES JAVA ME.                        | 141   |
| 4.2.1 Configuración de entorno.                                | 141   |
| 4.2.2 Conectarse con un servidor                               | 147   |
| 4.2.3 Interactuar con un mapa                                  | 149   |
| 4.2.4 Procesar información GetFeatureInfo                      | 150   |
| 4.2.5 Administrar marcadores.                                  | 153   |
| 4.2.6 Comunicación con el geocoder.                            | 154   |

# Tabla de Figuras

| Figura 1. Arquitectura de la herramienta Atlas                           | 8  |
|--------------------------------------------------------------------------|----|
| Figura 2. Apariencia de la clase FrmConfiguration                        | 36 |
| Figura 3. Apariencia de la clase FrmManageGeocoderPlugins                | 36 |
| Figura 4. Apariencia de la clase FrmConnectionProps                      | 37 |
| Figura 5. Apariencia de la clase PnlProjects                             | 37 |
| Figura 6. Apariencia de la clase PnlLayers en pestaña de capas           | 38 |
| Figura 7. Apariencia de la clase PnlLayers en pestaña de leyendas        | 38 |
| Figura 8. Apariencia de la clase PnlViewer                               | 39 |
| Figura 9. Apariencia de la clase AtlasColorChooser                       | 39 |
| Figura 10. Apariencia de la clase FrmFonts                               | 40 |
| Figura 11. Apariencia de la clase FrmAdminGeocoders                      | 40 |
| Figura 12. Apariencia de la clase FrmAddIcons                            | 41 |
| Figura 13. Apariencia de la clase FrmAdminIcons                          | 41 |
| Figura 14. Apariencia de la clase IconsPanel                             | 42 |
| Figura 15. Apariencia de la clase FrmLayerProps                          | 42 |
| Figura 16. Apariencia de la clase FrmNewProyect                          | 43 |
| Figura 17. Apariencia de la clase FrmServiceProps                        | 43 |
| Figura 18. Apariencia de la clase FrmServerTest                          | 44 |
| Figura 19. Apariencia de la clase FrmAddPostgis                          | 44 |
| Figura 20. Apariencia de la clase FrmAddShapeFile                        | 45 |
| Figura 21. Apariencia de la clase FrmLayerSrc                            | 45 |
| Figura 22. Apariencia de la clase FrmSources                             | 46 |
| Figura 23. Apariencia de la clase FrmSelectRefSys                        | 46 |
| Figura 24. Apariencia de la clase PnlEditLineStyl                        | 47 |
| Figura 25. Apariencia de la clase PnlEditPointStyle                      | 47 |
| Figura 26. Apariencia de la clase PnlEditPolygonStyle                    | 48 |
| Figura 27. Apariencia de la clase ClassRuleGenerator                     | 48 |
| Figura 28. Apariencia de la clase RangeRuleGenerator                     | 49 |
| Figura 29. Apariencia de la clase FixedRuleGenerator                     | 49 |
| Figura 30. Apariencia de la clase FrmSymbLine con simbología fija        | 49 |
| Figura 31. Apariencia de la clase FrmSymbLine con simbología por rangos  | 50 |
| Figura 32. Apariencia de la clase FrmSymbLine con simbología por clases  | 50 |
| Figura 33. Apariencia de la clase FrmSymbPoint con simbología fija       | 51 |
| Figura 34. Apariencia de la clase FrmSymbPoint con simbología por rangos | 51 |
| Figura 35. Apariencia de la clase FrmSymbPoint con simbología por clases | 52 |
| Figura 36. Apariencia de la clase FrmSymbPoly con simbología fija        | 52 |
| Figura 37. Apariencia de la clase FrmSymbPoly con simbología por rangos  | 53 |
| Figura 38. Apariencia de la clase FrmSymbPoly con simbología por clases  | 53 |
| Figura 39. Apariencia de la clase DialogDB                               | 56 |
| Figura 40. Apariencia de la clase DialogGeocoder                         | 56 |
| Figura 41. Apariencia de la clase DialogWMS                              | 57 |
| Figura 42. Apariencia de la capa Puntos.shp                              | 86 |
| Figura 43. Apariencia de la capa Comunas.shp                             | 87 |
| Figura 44. Apariencia de la capa Barrios.shp                             | 88 |

| Figura 4 | 5. Apariencia de la capa Manzana.shp                                                                                | 89  |
|----------|----------------------------------------------------------------------------------------------------|-----|
| Figura 4 | 6. Apariencia de la capa Malla.shp                                                                                  | 90  |
| Figura 4 | 7. Imagen compuesta e imagen individual                                                                             | 91  |
| Figura 4 | 3. Apariencia de la aplicación para pruebas individuales                                                            | 91  |
| Figura 4 | 9. Tiempos en pruebas de imágenes individuales sin caché                                                            | 93  |
| Figura 5 | D. Tiempos en pruebas de imágenes individuales con caché en formación                                               | 94  |
| Figura 5 | 1. Tiempos en pruebas de imágenes individuales con caché formado                                                    | 95  |
| Figura 5 | 2. Apariencia de la aplicación para pruebas de clientes                                                             | 96  |
| Figura 5 | 3. Tiempos en pruebas con clientes simulados A                                                                      | 97  |
| Figura 5 | 4. Tiempos en pruebas con clientes simulados B                                                                      | 98  |
| Figura 5 | 5. Apariencia de la aplicación para pruebas de geocodificación                                                      | 99  |
| Figura 5 | <ol><li>Tiempos de respuesta a peticiones simultáneas de geocodificación</li></ol>                                  | 100 |
| Figura 5 | 7. Porcentaje de Direcciones de la ciudad                                                                           | 101 |
| Figura 5 | 3. Porcentajes de direcciones comuna centro                                                                         | 102 |
| Figura 5 | <ol> <li>Direcciones geocodificadas en la ciudad</li> </ol>                                                         | 103 |
| Figura 6 | ). Direcciones geocodificadas en la comuna centro                                                                   | 104 |
| Figura 6 | 1. Selección de idioma en el instalador de Atlas                                                                    | 105 |
| Figura 6 | 2. Pantalla de bienvenida en el instalador de Atlas                                                                 | 105 |
| Figura 6 | 3. Aceptación de licencia en el instalador de Atlas                                                                 | 106 |
| Figura 6 | 4. Selección de componentes en el instalador de Atlas                                                               | 106 |
| Figura 6 | 5. Selección de ruta instalación en el instalador de Atlas                                                          | 107 |
| Figura 6 | <ol> <li>Selección de grupo en el menú inicio en el instalador de Atlas</li> </ol>                                  | 107 |
| Figura 6 | 7. Carpeta Atlas en el menú inicio de Windows                                                                       | 108 |
| Figura 6 | 3. Iniciar el panel de control Atlas                                                                                | 108 |
| Figura 6 | 9. Iniciar el WEB Archive                                                                                           | 108 |
| Figura 7 | ). Primer paso del asistente para configuración de archivos WAR                                                     | 109 |
| Figura 7 | 1. Segundo paso del asistente para configuración de archivos WAR                                                    | 110 |
| Figura 7 | 2. Tercer paso del asistente para configuración de archivos WAR                                                     | 111 |
| Figura 7 | 3. Página principal de Tomcat                                                                                       | 111 |
| Figura / | 4. Gestor de aplicaciones Web de Tomcat                                                                             | 112 |
| Figura / | 5. Seccion, archivo WAR a desplegar                                                                                 | 112 |
| Figura / | 5. Aplicacion correctamente instalada en el servidor Tomcat                                                         | 113 |
| Figura / | 7. Iniciar el panel de control Atlas                                                                                | 114 |
| Figura / | 3. Distribución de componentes del panel de control                                                                 | 114 |
| Figura / | 9. Barra de funciones del panel de control                                                                          | 115 |
| Figura 8 | ). Barra de proyectos                                                                                               | 115 |
| Figura 8 | I. Herramientas de capas                                                                                            | 116 |
| Figura 8 | 2. Seccion de visualización                                                                                         | 116 |
| Figura 8 | 3. Formulario, opciones de la nerramienta                                                                           | 117 |
| Figura 8 | 4. Formulario, administración de plugins                                                                            | 117 |
| Figura 8 | <ul> <li>bolon connect en el panel de control</li> <li>Bropiedados de la consvién en el panel de control</li> </ul> | 118 |
| Figura 8 | <ul> <li>Propiedades de la conexion en el panel de control</li> <li>Diagnésticas del convider</li> </ul>            | 118 |
| Figura 8 | r. Diagnosticos del servicio                                                                                        | 120 |
| Figura 8 | 5. INIOIMACION DEI SERVICIO                                                                                         | 120 |
| Figure 6 | J. DUIUN VIVIO DEIVICE                                                                                              | 122 |
| Figura S | J. Formulario de nuevo proyecto                                                                                     | 122 |
| rigura S | i. Formulario selección de sistema de referencia espacial                                                           | 123 |

| Figura 92. Botón administrar orígenes de datos                  | 124 |
|-----------------------------------------------------------------|-----|
| Figura 93. Formulario, administrador de orígenes                | 124 |
| Figura 94. Agregar un origen de datos ShapeFile                 | 125 |
| Figura 95. Formulario, importación de un ShapeFile              | 125 |
| Figura 96. Agregar un origen de datos Postgis                   | 126 |
| Figura 97. Formulario, importación Postgis                      | 126 |
| Figura 98. Administrador de geocoders                           | 127 |
| Figura 99. Botones en la administración de geocoders            | 127 |
| Figura 100. Cuadro de selección de proyectos                    | 128 |
| Figura 101. Formulario, nueva capa                              | 128 |
| Figura 102. Lista de capas                                      | 129 |
| Figura 103. Botón, configurar orígenes de datos                 | 130 |
| Figura 104. Formulario, asignación de orígenes                  | 130 |
| Figura 105. Botón, administrar etiquetado                       | 130 |
| Figura 106. Formulario, administrar etiquetas                   | 131 |
| Figura 107. Botón editar simbología                             | 131 |
| Figura 108. Alternativas de simbología                          | 132 |
| Figura 109. Simbología por rangos                               | 132 |
| Figura 110. Simbología por clases                               | 133 |
| Figura 111. Estilos para geometrías tipo punto                  | 134 |
| Figura 112. Estilos para geometrías tipo línea                  | 134 |
| Figura 113. Estilos para geometrías tipo polígono               | 135 |
| Figura 114. Botones denominadores de escala                     | 135 |
| Figura 115. Remover denominadores de escala                     | 136 |
| Figura 116. Botones de subir y bajar capa                       | 136 |
| Figura 117. Botón nuevo proyecto en NetBeans                    | 141 |
| Figura 118. Nuevo proyecto java ME en NetBeans                  | 141 |
| Figura 119. Opciones para una nueva aplicación java en NetBeans | 142 |
| Figura 120. Selección de plataforma por defecto                 | 142 |
| Figura 121. Configuraciones adicionales                         | 143 |
| Figura 122. Árbol de proyecto en NetBeans                       | 143 |
| Figura 123. Menu agregar recurso en NetBeans                    | 143 |
| Figura 124. Resource en un proyecto NetBeans                    | 144 |
| Figura 125. Creación de un Visual MIDlet en NetBeans            | 144 |
| Figura 126. Propiedades del visual MIDlet                       | 144 |
| Figura 127. Árbol de proyecto en NetBeans con un MIDlet nuevo   | 145 |
| Figura 128. Vista Source en NetBeans                            | 145 |
| Figura 129. Imports biblioteca Atlas para apliciones Java ME    | 146 |
| Figura 130. Implementación de CommandListener                   | 146 |
| Figura 131. Atributos de la clase MIDlet                        | 146 |
| Figura 132. Constructor de la clase Atlas                       | 146 |
| Figura 133. Código de acceso a una instancia de MapPanel        | 147 |
| Figura 134. Código de acceso a una instancia de Formulario      | 147 |
| Figura 135. Código de lanzamiento del MIDlet                    | 147 |
| Figura 136. Submenu para ejecutar la aplicación                 | 148 |
| Figura 137. Apariencia de la aplicación MobileAtlas             | 148 |
| Figura 138. Código para administrar el manejo de modos          | 149 |

| Figura | 139. | Modificación al método startMIDlet para GetFeatureInfo                 | 150 |
|--------|------|------------------------------------------------------------------------|-----|
| Figura | 140. | Modificación código administr ador de modos                            | 151 |
| Figura | 141. | Modificación al metodo getMapPanel para FeatureInfo                    | 152 |
| Figura | 142. | Área de interés de una consulta GetFeatureInfo                         | 152 |
| Figura | 143. | Respuesta getFeatureInfo en formato texto plano                        | 153 |
| Figura | 144. | Modificación al método startMIDlet para detectar toques en la pantalla | 153 |
| Figura | 145. | Código para agremas el modo MODEGETCOORD                               | 154 |
| Figura | 146. | Modificaciones al método startMIDlet para manejo de geocoding          | 155 |
| Figura | 147. | Código para agregar botón del geocoder                                 | 155 |
| Figura | 148. | Código para enviar la petición al servidor de geocodificación          | 156 |
| Figura | 149. | Apariencia de la aplicación respuesta geocoder                         | 157 |
|        |      |                                                                        |     |

# **1. ARQUITECTURA DE ATLAS**

La herramienta ATLAS la conforman tres grandes componentes: el servidor, el panel de control y los componentes de desarrollo, como se muestra en la figura 1.

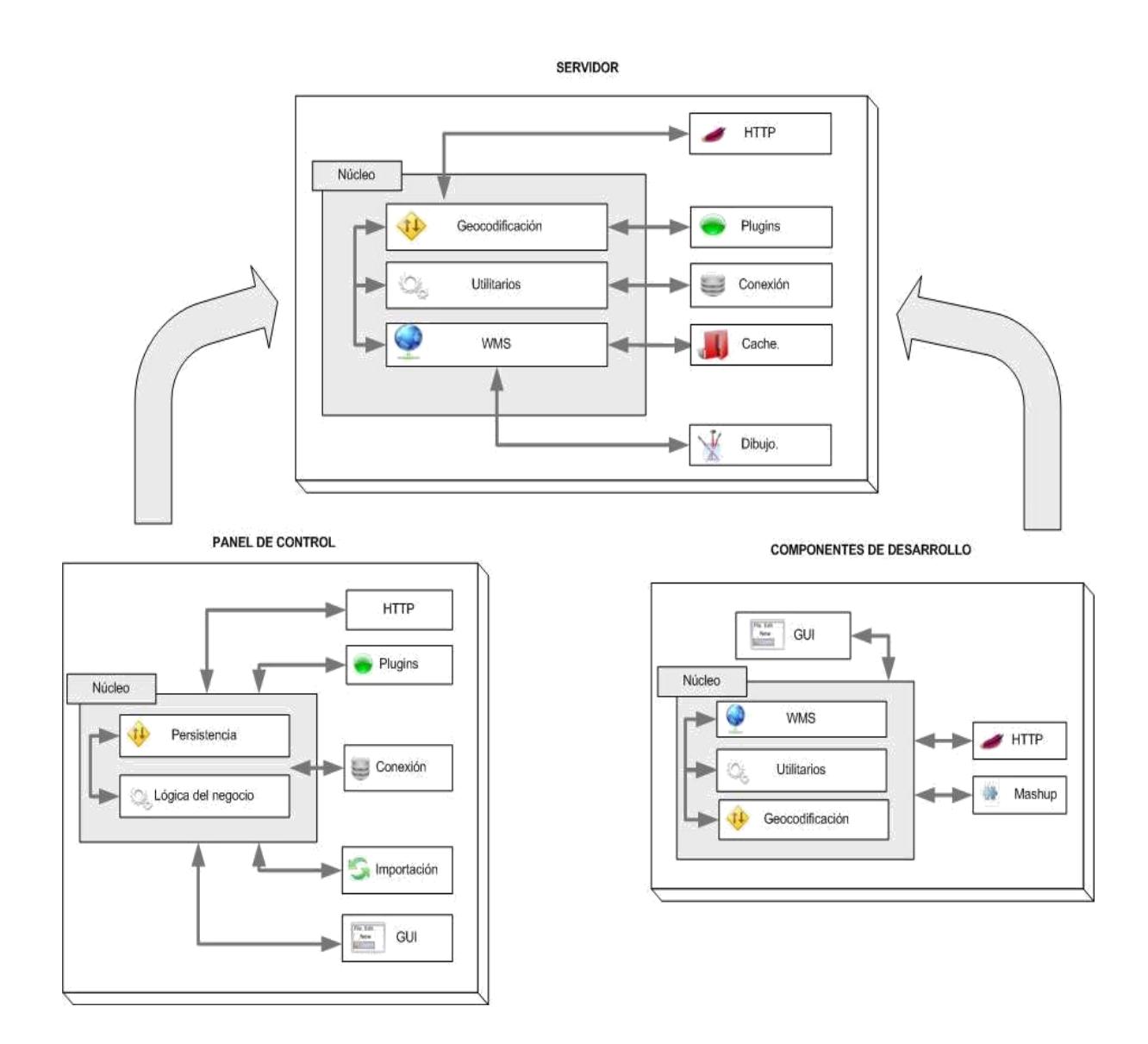

Figura 1. Arquitectura de la herramienta Atlas

## **1.1. SERVIDOR**

Este componente tienen los siguientes módulos:

## 1.1.1. Módulo Núcleo

Compuesto por los submódulos:

*Submódulo WMS*. Este submódulo es el encargado de administrar el envío y recepción de las peticiones de conformidad con el estándar WMS.

Submódulo de Utilitarios. Este submódulo contiene clases e interfaces que resultan útiles a lo largo de toda la aplicación, por ello se colocan juntas en un módulo especial, compartido por las demás partes del sistema. Algunas de las clases forman la estructura lógica de la aplicación, mientras que otras contienen métodos estáticos que realizan funciones de utilidad específica como las operaciones de E/S con flujos.

*Submódulo de Geocodificación*. Este submódulo es el encargado de administrar la configuración, el envío y recepción de las peticiones al servicio de geocodificación.

## 1.1.2. Otros Módulos

*Módulo HTTP.* Este módulo es el encargado de administrar las comunicaciones de la herramienta mediante conexiones HTTP.

*Módulo Plugins.* Este módulo es el encargado de administrar y configurar el sistema de plugins para el servicio de geocodificación en la herramienta Atlas.

*Módulo de Conexión.* Este módulo es el encargado de mantener una comunicación constante entre la herramienta y la base de datos.

*Módulo de Cache.* Este módulo es el encargado de administrar la carga y el almacenamiento de las imágenes generadas por el servidor de cartografía en el sistema de archivos del servidor.

*Módulo de Dibujo*. Este módulo es el encargado de graficar cada una de las imágenes generadas solicitadas servidor, usando las geometrías vectoriales de los orígenes de datos, y de conformidad a todos los parámetros de la petición GetMap del estándar WMS.

## **1.2. PANEL DE CONTROL**

Este componente tienen los siguientes módulos:

## 1.2.1. Módulo Núcleo

Compuesto por los submódulos:

*Submódulo de Persistencia*. Este submódulo permite realizar la carga y el almacenamiento de los objetos del sistema en la base de datos usando persistencia.

Submódulo de Lógica del Negocio. Este submódulo contiene todos las clases y programas qe permiten la geocodificación.

## 1.2.2. Otros Módulos

Ademas de los módulos de HTTP, Plugins y Conexión, elpanel decontrol tiene los siguientes módulos:

*Módulo de importación*. Este módulo es el encargado de importar los formatos de información geográfica soportados por Atlas a la base de datos, su objetivo se centra en verificar la consistencia de estas fuentes y realizar las transformaciones requeridas.

*Módulo de interfaz gráfica - GUI*. Este módulo da soporte visual a los demás módulos y se encarga de brindar al usuario una experiencia muy amigable durante la manipulación de la herramienta, de modo tal que resulte sencillo y fácil realizar todas las operaciones requeridas.

*Módulo Mashup.* Este módulo se encarga de administrar los componentes asociados a la producción de aplicaciones hibridas usando la biblioteca.

## **1.3. COMPONENTES DE DESARROLLO**

El módulo Núcleo contiene los mismos componentes que el módulo Núcleo del servidor y dentro de otros módulos están los módulos de Módulo de interfaz gráfica – GUI, Módulo HTTP y Módulo Mashup.

## 1.4. PAQUETES DEL MÓDULO DE UTILIDAD

## 1.4.1. Paquete clientdata

Contiene las clases que representan la estructura de datos del sistema que se requiere en el componente de desarrollo del escritorio:

*Clase BBox.* Una representación ligera de un bounding box para ser usada en los componentes de desarrollo. Un bounding box encierra una región del espacio 2D usando dos coordenadas. Su interpretación depende del sistema de coordenadas de referencia, que define las unidades en que se expresan las coordenadas y la orientación de los ejes. Más detalles de esta clase se muestran en la tabla 1.

Tabla 1. Resumen de la clase BBox.

| Constructores                                            |                                                |  |
|----------------------------------------------------------|------------------------------------------------|--|
| BBox(double minx, double miny, double maxx, double maxy) |                                                |  |
| Construye dados valores máximos y mínimos.               |                                                |  |
| BBox(Element bBox)                                       |                                                |  |
| Construye desc                                           | le un elemento XML compatible con WMS.         |  |
| Resumen de r                                             | <u>né</u> todos                                |  |
| Point2D getCenter()                                      |                                                |  |
|                                                          | Retorna el centro geométrico del bounding box. |  |
| double getHeight()                                       |                                                |  |
| Retorna el alto del área delimitada.                     |                                                |  |
| double getMaxx()                                         |                                                |  |
|                                                          | Retorna el máximo valor del primer eje.        |  |
| double getMaxy()                                         |                                                |  |
| Retorna el máximo valor del segundo eje.                 |                                                |  |
| double getMinx()                                         |                                                |  |
|                                                          | Retorna el mínimo valor del primer eje.        |  |
| double getMiny()                                         |                                                |  |
| Retorna el mínimo valor del segundo eje.                 |                                                |  |
| String                                                   | getUrlForm()                                   |  |
| Retorna el bounding box en forma de KVP para ser         |                                                |  |
|                                                          | usado en peticiones.                           |  |
| double                                                   | getWidth()                                     |  |
|                                                          | Retorna el ancho del área delimitada.          |  |
| void                                                     | setMaxx(double maxx)                           |  |
|                                                          | Establece el máximo valor del primer eje.      |  |
| void                                                     | setMaxy(double maxy)                           |  |
|                                                          | Establece el máximo valor del segundo eje.     |  |
| Void                                                     | setMinx(double minx)                           |  |
| · · · ·                                                  | Establece el minimo valor del primer eje.      |  |
| Void                                                     | setMiny(double miny)                           |  |
|                                                          | Establece el mínimo valor del segundo eje.     |  |

*Clase EpsgCRS.* Representa un sistema de coordenadas de referencia del EPSG para uso en los componentes de desarrollo de escritorio. Más detalles de esta clase se muestran en la tabla 2.

### Tabla 2. Resumen de la clase EpsgCRS.

| Resumen de campos                                         |                                                                     |  |  |
|-----------------------------------------------------------|---------------------------------------------------------------------|--|--|
| static int UNIT ANGULAR                                   |                                                                     |  |  |
| Indica que el sistema funciona con unidades angulares que |                                                                     |  |  |
| pueden expresar en términos de grados.                    |                                                                     |  |  |
| static int                                                | static int UNIT LINEAR                                              |  |  |
|                                                           | Indica que el sistema funciona con unidades lineales que se         |  |  |
|                                                           | pueden expresar en términos de metros.                              |  |  |
| Resumen de d                                              | constructores                                                       |  |  |
| EpsaCRS()                                                 |                                                                     |  |  |
| Construye una                                             | nuevo objeto sin valores.                                           |  |  |
| EpsqCRS(Eler                                              | nent crs)                                                           |  |  |
| Construve dese                                            | de el elemento XML que entrega el servidor como                     |  |  |
| respuesta a un                                            | a petición GetEPSGCodeInfo.                                         |  |  |
|                                                           |                                                                     |  |  |
| Resumen de                                                | métodos                                                             |  |  |
| String                                                    | getAxis1()                                                          |  |  |
|                                                           | Retorna el nombre del primer eje.                                   |  |  |
| String                                                    | getAxis2()                                                          |  |  |
|                                                           | Retorna el nombre del segundo eje.                                  |  |  |
| int                                                       | getCode()                                                           |  |  |
| Retorna el código EPSG del sistema.                       |                                                                     |  |  |
| double. getConversionFactor()                             |                                                                     |  |  |
|                                                           | Retorna el factor por el que deben multiplicarse las medidas para   |  |  |
| convertirlas a la unidad base de sistema.                 |                                                                     |  |  |
| Element                                                   | getEpsgCRS(String code, URL serviceURL)                             |  |  |
|                                                           | Retorna un Element producto de una solicitud GetEPSGCodeInfo        |  |  |
|                                                           | sobre el servidor indicado.                                         |  |  |
| String                                                    |                                                                     |  |  |
| · · · ·                                                   | Retorna el nombre EPSG del sistema.                                 |  |  |
| Int                                                       | get i ype()                                                         |  |  |
|                                                           | Retorna el tipo del sistema segun las constantes de clase.          |  |  |
| Void                                                      | Setaxisi (Sinng axisi)                                              |  |  |
| void                                                      | cstAxic2(String oxic2)                                              |  |  |
| Voiu                                                      | Establece el nombre del segunde eje                                 |  |  |
| void                                                      | setCode(int code)                                                   |  |  |
| Volu SetCode(III Code)                                    |                                                                     |  |  |
| void                                                      | setConversionEactor(double conversionEactor)                        |  |  |
| Volu                                                      | Establece el factor por él que deben multiplicarse las medidas para |  |  |
|                                                           | convertirlas a la unidad base de sistema                            |  |  |
| biov                                                      | setName(String name)                                                |  |  |
|                                                           | Establece el nombre EPSG del sistema.                               |  |  |
| void                                                      | setType(int type).                                                  |  |  |
|                                                           | Establece el tipo del sistema según las constantes de clase.        |  |  |
|                                                           |                                                                     |  |  |

*Clase Layer.* Representa una capa para su uso en los componentes de desarrollo.Más detalles de esta clase se muestran en la tabla 3.

## Tabla 3. Resumen de la clase Layer

.

.

| Resumen de con    | Resumen de constructores                                                                                                    |  |  |
|-------------------|----------------------------------------------------------------------------------------------------|--|--|
| Layer()           |                                                                                                    |  |  |
| Construye un obje | to sin valores.                                                                                                    |  |  |
| Layer(Element lay | /er, Project proyect)                                                                                                    |  |  |
| Construye un obje | to desde un elemento XML y lo anexa a un proyecto.                                                                                     |  |  |
| Resumen de mét    | odos                                                                                                    |  |  |
| String            | <b>getAtribution</b> ()<br>Retorna el responsable de la capa. De conformidad al estándar<br>WMS.                                       |  |  |
| BoundingBox       | getBoundigBox()<br>Retorna el bounding box en el sistema de coordenadas de<br>referencia del proyecto. De conformidad al estándar WMS. |  |  |
| EpsgCRS           | getCRS()<br>Retorna el sistema de coordenadas de referencia para la capa.                                                              |  |  |
| Layer.Ex_Boundi   | getEx_BoundingBox()                                                                                                    |  |  |
| ngBox             | Retorna el bounding box respecto a WGS 84. De conformidad al estándar WMS.                                                             |  |  |
| Java.util.List    | getKeywordList()<br>Retorna un listado de palabras clave. De conformidad al estándar<br>WMS.                                           |  |  |
| double            | getMaxscaledeno()<br>Retorna el denominador máximo de escala. De conformidad al<br>estándar WMS.                                       |  |  |
| double            | <b>getMinscaledeno</b> ()<br>Retorna el denominador mínimo de escala. De conformidad al estándar WMS.                                  |  |  |
| String            | <b>getName</b> ()<br>Retorna el identificador de la capa. De conformidad al estándar<br>WMS.                                           |  |  |
| Project           | <b>getProyect</b> ()<br>Retorna el proyecto al que pertenece la capa.                                                                  |  |  |
| String            | getSummary()<br>Retorna un resumen de la capa. De conformidad al estándar WMS.                                                         |  |  |
| String            | getTitle()<br>Retorna una descripción breve para mostrar. De conformidad al<br>estándar WMS.                                           |  |  |

| boolean | isQueryable()                                                      |
|---------|--------------------------------------------------------------------|
|         | Indica si la capa puede ser consultada en una operación            |
|         | GetFeatureInfo.                                                    |
| void    | setAtribution(String atribution)                                   |
|         | Establece el responsable de la capa. De conformidad al estándar    |
|         | WMS.                                                               |
| void    | <pre>setBoundigBox(BoundingBox boundigBox)</pre>                   |
|         | Establece el bounding box en el sistema de coordenadas de          |
|         | referencia del proyecto. De conformidad al estándar WMS.           |
| void    | setCRS(EpsgCRS CRS)                                                |
|         | Establece el sistema de coordenadas de referencia para la capa.    |
| void    | <pre>setEx_BoundingBox(Layer.Ex_BoundingBox exBoundingBox)</pre>   |
|         | Establece el bounding box respecto a WGS 84. De conformidad al     |
|         | estándar WMS.                                                      |
| void    | setKeywordList(List keywordList)                                   |
|         | Establece un listado de palabras clave. De conformidad al estándar |
|         | WMS.                                                               |
| void    | setMaxscaledeno(double maxscaledeno)                               |
|         | Establece el denominador máximo de escala. De conformidad al       |
|         | estándar WMS.                                                      |
| void    | setMinscaledeno(double minscaledeno)                               |
|         | Establece el denominador mínimo de escala. De conformidad al       |
|         | estandar WMS.                                                      |
| Void    | setName(String name)                                               |
|         | Establece el identificador de la capa. De conformidad al estandar  |
|         | WMS.                                                               |
| VOID    | setProyect(Project proyect)                                        |
|         | Establece el proyecto al que pertenece la capa.                    |
| VOID    | setQueryable(boolean queryable)                                    |
|         | Establece si la capa puede ser consultada por una operación        |
|         | Getreatureinfo.                                                    |
| void    | cotSummary/String summary)                                         |
| voiu    | Setablaca al resuman de la cana. De conformidad al estándar        |
|         |                                                                    |
| void    | sotTitle(String title)                                             |
| volu    | Establece descrinción breve para mostrar. De conformidad al        |
|         | estándar WMS                                                       |
|         |                                                                    |

*Clase Project.* Representa un proyecto para su uso en los componentes de desarrollo, contiene un conjunto de capas. Más detalles de esta clase se muestran en la tabla 4.

## Tabla 4. Resumen de la clase Project.

| Resumen de constructores                                              |                                                                          |  |  |
|-----------------------------------------------------------------------|--------------------------------------------------------------------------|--|--|
| Project()                                                             |                                                                          |  |  |
| Construye                                                             | Construye un proyecto con los campos vacíos.                             |  |  |
| Project(Element project)                                              |                                                                          |  |  |
| Construye                                                             | desde un elemento XML de un documento GetCapabilities.                   |  |  |
| Resumen                                                               | de métodos                                                               |  |  |
| BBox getBbox()                                                        |                                                                          |  |  |
|                                                                       | Retorna el bounding box combinado de los bounding boxes de los           |  |  |
|                                                                       | orígenes de datos de las capas del proyecto. De conformidad al estándar  |  |  |
|                                                                       | WMS.                                                                     |  |  |
| EpsgCRS                                                               | getCrs()                                                                 |  |  |
|                                                                       | Retorna el sistema de coordenadas de referencia.                         |  |  |
| List                                                                  | getLayers()                                                              |  |  |
|                                                                       | Retorna el listado de capas del proyecto.                                |  |  |
| String                                                                | getName()                                                                |  |  |
|                                                                       | Retorna el identificador del proyecto. De conformidad al estándar WMS.   |  |  |
| String                                                                | String getTitle()                                                        |  |  |
| Retorna una descripción breve para mostrar. De conformidad al estánda |                                                                          |  |  |
|                                                                       | WMS.                                                                     |  |  |
| void                                                                  | setBbox(BBox bbox)                                                       |  |  |
|                                                                       | Establece el bounding box en el sistema de coordenadas de referencia del |  |  |
|                                                                       | proyecto. De conformidad al estándar WMS.                                |  |  |
| void                                                                  | setCrs(EpsgCRS crs)                                                      |  |  |
|                                                                       | Establece el sistema de coordenadas de referencia.                       |  |  |
| void                                                                  | setLayers(Java.util.List layers)                                         |  |  |
| L                                                                     | Establece el listado de capas del proyecto.                              |  |  |
| void                                                                  | setName(String name)                                                     |  |  |
|                                                                       | Establece el identificador del proyecto. De conformidad al estándar WMS. |  |  |
| void                                                                  | set lile(String title)                                                   |  |  |
|                                                                       | Establece una descripción breve para mostrar. De conformidad al          |  |  |
|                                                                       | estándar WMS.                                                            |  |  |

## 1.5. PAQUETES DEL MÓDULO DE GEOCODER

Contiene las clases e interfaces que deben extender e implementar todos los geocoders.

*Clase Geocoder.* Clase base del sistema de geocoders. Más detalles de esta clase se muestran en la tabla 5.

## Tabla 5. Resumen de la clase Geocoder.

| Resumen de métodos           |                                                        |  |
|------------------------------|--------------------------------------------------------|--|
| abstract                     | getAboutDialog()                                       |  |
| JDialog                      | Debe retornar un cuadro de diálogo con                 |  |
|                              | información sobre el geocoder                          |  |
|                              | retCleanAddress(String address)                        |  |
| static                       | Retorna una cadena en la que se han suprimido todos    |  |
| String                       | los signos de puntación y se ha removido el acento de  |  |
|                              | todas la vocales, también se han eliminado palabras    |  |
|                              | como CON DE EL EN LA LAS LO LOS MAS MI                 |  |
|                              | MIS PARA POR OUE SIN SU SUS TU TUS YAV                 |  |
|                              | se ha convertido a mavúsculas                          |  |
|                              | aetConfigurationDialog(Hibernatel Itil hibernate       |  |
| abstract ConfigurationDialog | Project project GeocoderConfig config)                 |  |
|                              | Debe reterner un diélege de configuración liste        |  |
|                              | Debe retornal un ulatogo de configuración listo        |  |
|                              | como parámetros                                        |  |
|                              | como parametros.                                       |  |
| abstract String              | Debe reterner une descripción del geocodor             |  |
|                              | para sor mostrada on pantalla                          |  |
|                              | aotNama()                                              |  |
| abstract String              | Debe reterner el nombre del geocodor                   |  |
|                              | para sor mostrado on pantalla                          |  |
|                              | para ser mostrado en pantalia.                         |  |
| abstract Project             | getProject()                                           |  |
|                              | Debe retornar el proyecto para el que funciona         |  |
|                              | esta instancia del geocoder.                           |  |
| staticString                 | getSingleSpaced(String address)                        |  |
|                              | Retorna una cadena en la que todas las                 |  |
|                              | ocurrencias de varios espacios consecutivos se         |  |
|                              | han reemplazado por un solo espacio.                   |  |
| abstract String              | getStandardizedAddress(String address) Debe            |  |
|                              | retornar la dirección indicada después de llevarla     |  |
|                              | a una forma en que contiene elementos léxicos          |  |
|                              | estandarizados para el proceso, por ejemplo, el        |  |
|                              | reemplazo de "calle", "cll", "clle", "cl" por "CL".    |  |
| protected static boolean     | iFind(String pattern,String target)                    |  |
|                              | Indica si una cadena contiene otra, sin                |  |
|                              | tener en cuenta mayúsculas o minúsculas.               |  |
| abstract void                | init(ConnectionProperties c)                           |  |
|                              | Es llamado por el gestor en servidor antes de          |  |
|                              | empezar a hacer peticiones, aquí el geocoder debe      |  |
|                              | realizar todas las acciones que sean necesarias        |  |
|                              | antes de empezar a operar, por ejemplo, formar         |  |
|                              | cachés y verificar el estado de las tablas requeridas. |  |
|                              |                                                        |  |

| abstract boolean  | isCapableFor(String address)                         |
|-------------------|------------------------------------------------------|
|                   | Debe retornar falso o verdadero en función de, si el |
|                   | geocoder puede o no procesar la dirección indicada,  |
|                   | dicha dirección está exactamente como llega en la    |
|                   | petición.                                            |
| abstract Result[] | locateAddress(String[] parts)                        |
|                   | Debe determinar las posibles ubicaciones para una    |
|                   | dirección dados sus componentes léxicos.             |
| abstract String[] | parseAdress(String adress)                           |
|                   | Retorna los componentes léxicos de la dirección      |
|                   | estandarizada que se entrega como parámetro.         |
| abstract void     | setGeocoderConfig(GeocoderConfig gc)                 |
|                   | Debe establecer el objeto de configuración del       |
|                   | geocoder para el proyecto.                           |
| abstract void     | setProject(Project project)                          |
|                   | Debe establecer el proyecto para el que funciona     |
|                   | esta instancia del geocoder.                         |

*Clase ConfigurationDialog.* Súper clase para los diálogos de configuración de geocoders. Es usada por el gestor de plugins en el panel de control. Los métodos set de esta clase normalmente deben llamarse desde la implementación del método getConfigurationDialog del la clase Geocoder. Más detalles de esta clase se muestran en la tabla 6.

## Tabla 6. Resumen de la clase ConfigurationDialog.

| 1                                                                           |                                                                  |
|-----------------------------------------------------------------------------|------------------------------------------------------------------|
| Resumen de con                                                              | structores                                                       |
| ConfigurationDialog()                                                       |                                                                  |
| Crea un diálogo en blanco, a este punto aún no está listo para ser visible. |                                                                  |
| Resumen de mét                                                              | odos                                                             |
| GeocoderConfig                                                              | getConfig()                                                      |
| -                                                                           | Retorna el objeto de configuración del geocoder para un proyecto |
|                                                                             | en particular.                                                   |
| HibernateUtil                                                               | getHibernate()                                                   |
|                                                                             | Retorna el objeto de conexión hibernate.                         |
| Project                                                                     | getProject()                                                     |
|                                                                             | Retorna el proyecto para el que se configura el geocoder.        |
| void                                                                        | setConfig(GeocoderConfig config)                                 |
|                                                                             | Establece el objeto de configuración del geocoder para un        |
|                                                                             | proyecto en particular.                                          |
| void                                                                        | setHibernate(HibernateUtil hibernate)                            |
|                                                                             | Establece el objeto de conexión hibernate.                       |
| void                                                                        | setProject(Project project)                                      |

|--|

*Clase Result.* Clase que representa un resultado de operación de geocodificación. En la tabla 7 se muestra más detalles de esta clase.

#### Tabla 7. Resumen de la clase Result.

| Resumen de cons                                | Resumen de constructores                                        |  |
|------------------------------------------------|-----------------------------------------------------------------|--|
| Result(String address, Point2D location)       |                                                                 |  |
| Construye dados una dirección y una ubicación. |                                                                 |  |
| Resumen de métodos                             |                                                                 |  |
| String                                         | getAddress()                                                    |  |
|                                                | Retorna la descripción textual de la ubicación tal como el      |  |
|                                                | geocoder la interpretó.                                         |  |
| Element                                        | getAsElement()                                                  |  |
|                                                | Retorna el resultado como un elemento XML para ser incluido en  |  |
|                                                | la respuesta.                                                   |  |
| String                                         | getAsJSON()                                                     |  |
|                                                | Retorna el resultado como un elemento JSON para ser incluido    |  |
|                                                | en la respuesta.                                                |  |
| Point2D                                        | getLocation()                                                   |  |
|                                                | Retorna la ubicación en el sistema de coordenadas de referencia |  |
|                                                | del proyecto al que corresponde.                                |  |
| void                                           | setAddress(String address)                                      |  |
|                                                | Establece la descripción textual de la ubicación tal como el    |  |
|                                                | geocoder la interpretó.                                         |  |
| void                                           | setLocation(Point2D location)                                   |  |
|                                                | Establece la ubicación en el sistema de coordenadas de          |  |
|                                                | referencia del proyecto al que corresponde.                     |  |

## **1.6. PAQUETES DEL MÓDULO DE PERSISTENCIA**

## 1.6.1. Paquete hibernatedata.

Paquete que contiene las clases principales de la estructura de datos del sistema y que tienen la capacidad de ser llevadas al almacenamiento persistente.

*Clase AtlasColor.* Representa un color en formato argb. En la tabla 8 se presenta un resumen de esta clase

#### Tabla 8. Resumen de la clase AtlasColor.

| Resumen de constructore   | S                                                  |
|---------------------------|----------------------------------------------------|
|                           |                                                    |
| AtlasColor()              |                                                    |
| Construye un color vacio. |                                                    |
| Resumen de métodos        |                                                    |
| void                      | delete(org.hibernate.classic.Session sess)         |
|                           | Borra este objeto del almacenamiento persistente.  |
| int                       | getAlfa()                                          |
|                           | Retorna el componente alfa del color.              |
| int                       | getBlue()                                          |
|                           | Retorna el componente azul del color.              |
| int                       | getCodecolo()                                      |
|                           | Retorna el código del color, para persistencia.    |
| Java.awt.Color            | getColor()                                         |
|                           | Retorna un objeto Color con el rgb de este objeto. |
| int                       | getGreen()                                         |
|                           | Retorna el componente verde del color.             |
| int                       | getRed()                                           |
|                           | Retorna el componente rojo del color.              |
| void                      | save(org.hibernate.classic.Session sess)           |
|                           | Guarda este objeto en una sesión de hibernate.     |
| void                      | setAlfa(int alfa)                                  |
|                           | Establece El componente alfa del color.            |
| void                      | setBlue(int blue)                                  |
|                           | El componente azul del color.                      |
| void                      | setCodecolo(int codecolo)                          |
|                           | Código del color, para persistencia.               |
| void                      | setColor(Java.awt.Color color)                     |
|                           | Establece los valores rgba de este color.          |
| void                      | setGreen(int green)                                |
|                           | Establece el componente verde del color.           |
| Void                      | setRed(int red)                                    |
|                           | Establece el componente rojo del color.            |
| void                      | setRGBA(int r, int g, int b, int a)                |
|                           | Establece los valores rgba para este color.        |
|                           |                                                    |

**Clase AtlasStroke.** Representa un estilo de línea, compatible con los estilos de línea de AWT. En la tabla 9 se presenta un resumen de esta clase.

## Tabla 9. Resumen de la clase AtlasStroke.

| Resumen de constructores                  |
|-------------------------------------------|
| AtlasStroke()                             |
| Construye un estilo de línea sin valores. |

| Resumen de métor | dos                                                             |
|------------------|-----------------------------------------------------------------|
| void             | delete(org.hibernate.classic.Session sess)                      |
|                  | Remueve este objeto del almacenamiento persistente.             |
| BasicStroke      | getBasicStroke()                                                |
|                  | Retorna un BasicStroke por defecto, de 1 píxel de ancho.        |
| BasicStroke      | getBasicStroke(double factor)                                   |
|                  | Retorna un BasicStroke con base en este estilo de línea         |
|                  | después de multiplicar su ancho por el factor indicado.         |
| int              | getCap()                                                        |
|                  | Retorna el cap del estilo de línea , forma de las terminales.   |
| int              | getCodestro()                                                   |
|                  | Retorna el código del estilo de línea en el sistema de          |
|                  | persistencia.                                                   |
| float[]          | getDash()                                                       |
|                  | Retorna el patrón de punteado de la línea como un array         |
|                  | obtenido desde la representación en cadena.                     |
| float            | getDashphase()                                                  |
|                  | Retorna el desplazamiento en el patrón de punteado.             |
| String           | getDashString()                                                 |
|                  | Retorna el patrón de punteado de la línea como cadena, para     |
|                  | ser almacenado en la persistencia.                              |
| int              | getJoin()                                                       |
|                  | Retorna el join del estilo de línea , decoración de la          |
|                  | intersecciones.                                                 |
| float            | getMiterlimit()                                                 |
|                  | Retorna el Miter limit del estilo de línea.                     |
| float            | getWidth()                                                      |
|                  | Retorna el ancho del estilo de línea.                           |
| Void             | save(org.hibernate.classic.Session sess)                        |
|                  | Envia este objeto al almacenamiento persistente.                |
| VOID             | setBasicStroke(Java.awt.BasicStroke basicStroke)                |
|                  | Establece los atributos del objeto para que iguale al           |
|                  | basicStroke indicado.                                           |
| VOID             | setCap(int cap)                                                 |
|                  | Establece el cap del estilo de línea , forma de las terminales. |
| Void             | Setudestro(Int codestro)                                        |
|                  | Establece el codigo del estilo de línea en el sistema de        |
| اء: من           | persistencia.                                                   |
| VOID             | Establece el patrón de puntos de la líneo come un arrou         |
|                  | establece el parton de puncedo de la línea como un altay        |
| void             | sotDashnhase(float dashnhase)                                   |
| void             | Establece el deplezamiente en el petrón de puntesde             |
| ام: من           | Establece el desplazamiento en el patron de punteado.           |
| VOID             | Servasiistiing (String dashString)                              |

|      | Establece el el patrón de punteado de la línea como cadena, para ser almacenado en la persistencia. |
|------|----------------------------------------------------------------------------------------------------|
| void | setJoin(int join)                                                                                   |
|      | Establece el join del estilo de línea , decoración de la                                            |
|      | intersecciones.                                                                                     |
|      | void setMiterlimit(float miterlimit)                                                                |
|      | Establece el Miter limit del estilo de línea.                                                       |
| void | setWidth(float width)                                                                               |
|      | Establece el ancho del estilo de línea .                                                            |

*Clase GeocoderConfig.* Representa la configuración de un geocoder para un proyecto en particular. El contenido de la cadena configuración depende el desarrollador del plugin. En la tabla 10 se presenta un resumen de esta clase.

## Tabla 10. Resumen de la clase GeocoderConfig.

| Resumen de con                   | Resumen de constructores                                      |  |
|----------------------------------|---------------------------------------------------------------|--|
| GeocoderConfig                   | ()                                                            |  |
| Construye un objeto sin valores. |                                                               |  |
| Resumen de mé                    | étodos                                                        |  |
| void                             | delete(org.hibernate.Session sess)                            |  |
|                                  | Remueve este objeto del almacenamiento persistente.           |  |
| String                           | getClassname()                                                |  |
|                                  | Retorna el nombre de la clase principal de geocoder.          |  |
| int                              | getCodegeoc()                                                 |  |
|                                  | Retorna el código del objeto en el sistema de persistencia.   |  |
| String                           | getConfiguration()                                            |  |
|                                  | Retorna la cadena de configuración del geocoder.              |  |
| Project                          | getProject()                                                  |  |
|                                  | Retorna el proyecto al que pertenece esta configuración.      |  |
| void                             | save(org.hibernate.Session sess)                              |  |
|                                  | Envía este objeto al almacenamiento persistente.              |  |
| void                             | setClassname(String classname)                                |  |
|                                  | Establece el nombre de la clase principal de geocoder.        |  |
| void                             | setCodegeoc(int codegeoc)                                     |  |
|                                  | Establece el código del objeto en el sistema de persistencia. |  |
| void                             | setConfiguration(String configuration)                        |  |
|                                  | Establece la cadena de configuración del geocoder.            |  |
| void                             | setProject(Project project)                                   |  |
|                                  | Establece el proyecto al que pertenece esta configuración.    |  |

**Clase Icon.** Representa un icono para ser aplicado sobre una geometría tipo punto. Los iconos del sistema se almacenan como representaciones SVG. Un resumen de la clase Icon se muestra en la tabla 11.

### Tabla 11. Resumen de la clase Icon.

| Resumen de campos                                                       |                                                               |
|-------------------------------------------------------------------------|---------------------------------------------------------------|
| static int                                                              |                                                               |
| รเลเเบ แก                                                               | DEFAULI_SIZE                                                  |
| Ancho inicial por defecto para los iconos en el sistema.                |                                                               |
|                                                                         | structores                                                    |
|                                                                         |                                                               |
| Construye un icono con campos vacios.                                   |                                                               |
| icon(byte[] binary, String mime, String description)                    |                                                               |
| Construye un icono con los parámetros dados. Usualmente el campo binary |                                                               |
| contiene la represe                                                     | ntación binaria de cadena del SVG del icono.                  |
| Decumenta mét                                                           |                                                               |
| Resumen de met                                                          |                                                               |
| Void                                                                    | createThumb()                                                 |
|                                                                         | Crea la vista en miniatura del icono, debe llamarse antes de  |
|                                                                         | llamar a getThumb.                                            |
| byte[]                                                                  | getBinaicon()                                                 |
|                                                                         | Retorna el contenido binario del icono, normalmente de la     |
| ļ                                                                       | cadena del documento SVG que lo representa.                   |
| Int                                                                     | getCodeicon()                                                 |
|                                                                         | Retorna el código del objeto en el sistema de persistencia.   |
| String                                                                  | getDescicon()                                                 |
|                                                                         | Retorna una descripción breve del icono.                      |
| BufferedImage                                                           | getIcon(int maxWidth, int maxHeight)                          |
|                                                                         | Retorna una imagen del icono.                                 |
| BufferedImage                                                           | getThumb()                                                    |
|                                                                         | Retorna una vista en miniatura del icono.                     |
| String                                                                  | getTypeicon()                                                 |
|                                                                         | Retorna el tipo mime del icono.                               |
| void                                                                    | setBinaicon(byte[] binaicon)                                  |
|                                                                         | Establece el contenido binario del icono, normalmente de la   |
|                                                                         | cadena del documento SVG que lo representa.                   |
| void                                                                    | setCodeicon(int codeicon)                                     |
|                                                                         | Establece el código del objeto en el sistema de persistencia. |
| void                                                                    | setDescicon(String descicon)                                  |
|                                                                         | Establece una descripción breve del icono.                    |
| void                                                                    | setTypeicon(String typeicon)                                  |
|                                                                         | Establece el tipo mime del icono.                             |

*Clase Layer.* Una capa del sistema, es empleada por el panel de control y el servidor, soporta persistencia y los campos requeridos por el estándar WMS. Un resumen de la clase Layer se muestra en la tabla 12.

## Tabla 12. Resumen de la clase Layer.

| Resumen de co                    | nstructores                                                             |
|----------------------------------|-------------------------------------------------------------------------|
| Layer()                          |                                                                         |
| Construye un objeto sin valores. |                                                                         |
| Resumen de m                     | nétodos                                                                 |
| double                           | getArea()                                                               |
|                                  | Retorna el área que ocupa la capa según su origen de datos. Los         |
|                                  | cálculos se realizan con base en el bounding box del origen de datos de |
|                                  | la capa.                                                                |
| String                           | getAtribution()                                                         |
|                                  | Retorna el responsable de la capa. De conformidad al estándar WMS.      |
| String[]                         | getClassValues()                                                        |
|                                  | Retorna un array que contiene un elemento por cada geometría en el      |
|                                  | origen de datos, se usa para determinar la regla indicada en            |
|                                  | simbologías de tipo clase.                                              |
| int                              | getCodelaye()                                                           |
|                                  | Retorna el código del objeto en el sistema de persistencia.             |
| String                           | getDesclaye()                                                           |
|                                  | Retorna una descripción breve para mostrar. De conformidad al           |
|                                  | estándar WMS.                                                           |
| StringBuilder                    | getFormatFeatureInfo(Connection conn,                                   |
|                                  | ArrayList features, String INFO_FORMAT, int crs)                        |
|                                  | Retorna una respuesta featureinto que contiene los features indicados   |
| Otaria a                         | en el formato solicitado.                                               |
| String                           | getreywordList()                                                        |
|                                  | Retorna un listado de palabras clave. De conformidad al estandar        |
| Bufforodimogo                    | vvvvs.                                                                  |
| Dullereulinage                   | Beterna una imagan con la lavanda da la cona                            |
| daubla                           | Retorna una imagen con la leyenda de la capa.                           |
| uouble                           | Retorna el denominador máximo de escala. De conformidad al              |
|                                  | estándar WMS                                                            |
| double                           | estandar WWO.                                                           |
| double                           | Retorna el denominador mínimo de escala. De conformidad al estándar     |
|                                  | WMS                                                                     |
| String                           | getNameLave()                                                           |
|                                  | Retorna el identificador de la capa. De conformidad al estándar WMS.    |
| Project                          | getProject()                                                            |

|           | Retorna el proyecto al que pertenece la capa.                                |
|-----------|------------------------------------------------------------------------------|
| double[]  | getRangeValues()                                                             |
|           | Retorna un array que contiene un elemento por cada geometría en el           |
|           | origen de datos, se usa para determinar la regla indicada en                 |
|           | simbologías de tipo rango.                                                   |
| Source    | getSource()                                                                  |
|           | Retorna el origen de datos asociado a la capa.                               |
| String    | getSummary()                                                                 |
|           | Retorna el resumen de la capa. De conformidad al estándar WMS.               |
| Symbology | getSymbology()                                                               |
|           | Retorna la simbología de capa.                                               |
| double    | getXmax()                                                                    |
|           | Retorna el máximo valor del primer eje del bounding box del origen de        |
|           | datos de la capa.                                                            |
|           |                                                                              |
| double    | getXmin()                                                                    |
|           | Retorna el mínimo valor del primer eje del bounding box del origen de        |
|           | datos de la capa.                                                            |
| Element   | getXMLCapability(Java.io.InputStream schema, int version)                    |
|           | Retorna un elemento XML que describe la capa en la versión WMS               |
|           | indicada.                                                                    |
| double    | getYmax()                                                                    |
|           | Retorna el máximo valor del segundo eje del bounding box del origen          |
|           | de datos de la capa.                                                         |
| double    | getYmin()                                                                    |
|           | Retorna el minimo valor del segundo eje del bounding box del origen          |
| :4        | de datos de la capa.                                                         |
| Int       | getzorder()<br>Deterne el Indicador del orden de la considentre del provecto |
|           | Reloma el indicador del orden de la capa dentro del proyecto.                |
| booloan   | isQuoryable()                                                                |
| DODEan    | Indica si la capa puede ser consultada per una operación                     |
|           | CotEosturoInfo                                                               |
| void      | loadFeatures (lava sol Connection con)                                       |
| VOIG      | l lama al método de cargar geometrías del origen de datos y carga los        |
|           | valores para simbologías de clase y rango si es pecesario                    |
| void      | remove(Hibernatel Itil bibernate)                                            |
| Void      | Remueve este obieto del almacenamiento persistente                           |
| void      | set Atribution (String atribution)                                           |
| 1014      | Establece el responsable de la capa. De conformidad al estándar WMS          |
| void      | setCodelave(int codelave)                                                    |
|           | Establece el código del obieto en el sistema de persistencia                 |
| void      | setDesclave(String desclave)                                                 |
|           | Establece una descripción breve para mostrar. De conformidad al              |
|           | estándar WMS.                                                                |

| void | setKeywordList(String keywordList)                                       |
|------|--------------------------------------------------------------------------|
|      | Establece una lista de palabras clave que describen la capa. Se trata de |
|      | una cadena separada por comas. De conformidad al estándar WMS.           |
|      | void setMaxscaledeno(double maxscaledeno)                                |
|      | Establece el denominador máximo de escala. De                            |
|      | conformidad al estándar WMS.                                             |
|      | void setMinscaledeno(double minscaledeno)                                |
|      | Establece De conformidad al estándar WMS, denominador                    |
|      | mínimo de escala. De conformidad al estándar WMS.                        |
| void | setProject(Project project)                                              |
|      | Establece el proyecto al que pertenece la capa.                          |
| void | setQueryable(boolean queryable)                                          |
|      | Indica si la capa puede ser consultada por una                           |
|      | operación GetFeatureInfo.                                                |
| void | setSource(Source source)                                                 |
|      | Establece el origen de datos asociado a la capa.                         |
| void | setSummary(String summary)                                               |
|      | Establece el resumen de la capa. De conformidad al estándar WMS.         |
| void | setSymbology(Symbology symbology)                                        |
|      | Establece la simbología de capa.                                         |
| void | setZorder(int zorder)                                                    |
|      | Establece el indicador del orden de la capa dentro del proyecto.         |

*Clase Project.* Representa un proyecto para su uso en el servidor y en el panel de control, representa un conjunto de capas que comparten un sistema de coordenadas de referencia y un tema común. Un resumen de la clase Project se muestra en la tabla 13.

## Tabla 13. Resumen de la clase Project.

| Resumen de constructores       |                                                      |  |
|--------------------------------|------------------------------------------------------|--|
|                                |                                                      |  |
| Project()                      |                                                      |  |
| Construye un objeto en blanco. |                                                      |  |
| Resumen de métodos             |                                                      |  |
| BoundingBox                    | getBoundingBox()                                     |  |
|                                | Calcula el bounding box del proyecto con base en los |  |
|                                | bounding box de la capas que contiene.               |  |
| int                            | getCodeproj()                                        |  |
|                                | Retorna el código del objeto en el sistema de        |  |
|                                | persistencia.                                        |  |
| String                         | getDescproj()                                        |  |
|                                | Retorna el nombre que mostrar el proyecto.           |  |
| Java.util.Set                  | getGeocoderConfigs()                                 |  |
|                                | Retorna el conjunto de las configuraciones de        |  |

|                           | geocoders asociadas al proyecto.                               |
|---------------------------|----------------------------------------------------------------|
| Geocoder[]                | getGeocoders()                                                 |
| _                         | Retorna el listado de los geocoder asociados al                |
|                           | proyecto, requiere que previa llamada a                        |
|                           | loadGeocoders().                                               |
| Java.util.Set             | getLayers()                                                    |
|                           | Retorna el conjunto de capas asociadas al proyecto.            |
| String                    | getNameProj()                                                  |
|                           | Retorna el identificador del proyecto.                         |
| Service                   | getService()                                                   |
|                           | Retorna el servicio al que pertenece el proyecto.              |
| ArrayList <layer></layer> | getSortedLayers()                                              |
|                           | Retorna un listado de las capas del proyecto ordenadas         |
|                           | según su Z-order.                                              |
| Java.util.Set             | getSources()                                                   |
|                           | Retorna el conjunto de los orígenes de datos asociados         |
|                           | al proyecto.                                                   |
|                           |                                                                |
| Spatial_ref_sys           | getSpatial_ref_sys()                                           |
|                           | Retorna el sistema de referencia espacial del proyecto.        |
| Element                   | getXMLCapability(Element root, int version)                    |
|                           | Obtiene un elemento XML que describe el proyecto y             |
|                           | sus capas.                                                     |
| Void                      | Cargo los googodors osignados el provesto, policita los        |
|                           | carga los geocoders asignados al proyecto, solicita las        |
|                           | sistema, requiere que les plugins de les geocoders             |
|                           | sisterria, requiere que los plugiris de los geocoders          |
| void                      | setCodeproi(int codeproi)                                      |
|                           | Establece el código del objeto en el sistema de                |
|                           | nersistencia                                                   |
| biov                      | setDescproi(String descproi)                                   |
|                           | Establece el nombre que mostrar el provecto.                   |
| void                      | setGeocoderConfigs(Java.util.Set geocoderConfigs)              |
|                           | Establece el conjunto de las configuraciones de                |
|                           | geocoders asociadas al proyecto.                               |
| void                      | setLayers(Java.util.Set layers)                                |
|                           | Establece el conjunto de capas asociadas al sistema.           |
| void                      | setService(Service service)                                    |
|                           | Establece el servicio al que pertenece el proyecto.            |
| void                      | setSources(Java.util.Set sources)                              |
|                           | Establece el conjunto de los orígenes de datos                 |
|                           | asociados al proyecto.                                         |
| void                      | <pre>setSpatial_ref_sys(Spatial_ref_sys spatial_ref_sys)</pre> |
|                           | Establece el sistema de referencia espacial del                |

|  | proyecto. |
|--|-----------|
|--|-----------|

*Clase Rule.* Define una regla para aplicar un estilo a gráfico a un registro en particular de una capa. La regla puede ser un intervalo o un valor exacto. Un resumen de la clase Rule se muestra en la tabla 14.

## Tabla 14. Resumen de la clase Rule.

| Resumen de co      | nstructores                                                      |  |
|--------------------|------------------------------------------------------------------|--|
| Rule()             |                                                                  |  |
| Construye un ob    | jeto en blanco.                                                  |  |
| Resumen de métodos |                                                                  |  |
| byte[]             | getBinarule()                                                    |  |
| ,                  | Retorna el campo binario que contiene la imagen que debe usarse  |  |
|                    | en caso de simbologías para capas de puntos.                     |  |
| int                | getCoderule()                                                    |  |
|                    | Retorna el código del objeto en el sistema de persistencia.      |  |
| String             | getDescrule()                                                    |  |
|                    | Retorna una descripción para la regla.                           |  |
| double             | getMax()                                                         |  |
|                    | Si la regla pertenece a un modelo de rangos, representa el valor |  |
|                    | máximo del intervalo.                                            |  |
| double             | getMin()                                                         |  |
|                    | Si la regla pertenece a una simbología de rangos, representa el  |  |
|                    | valor mínimo del intervalo.                                      |  |
| Style              | getStyle()                                                       |  |
|                    | Retorna el estilo que debe aplicarse al registro en caso de ser  |  |
|                    | afectado por la regla.                                           |  |
| Symbology          | getSymbology()                                                   |  |
|                    | Retorna la simbología a la que pertenece la regla.               |  |
| String             | getValue()                                                       |  |
| _                  | Retorna el valor en caso de que la regla pertenezca a una        |  |
|                    | simbología de clases.                                            |  |
| void               | setBinarule(byte[] binarule)                                     |  |
|                    | Establece el campo binario que contiene la imagen que deben      |  |
|                    | usarse en caso de simbologías para capas de puntos.              |  |
| void               | setCoderule(int coderule)                                        |  |
|                    | Establece el código del objeto en el sistema de persistencia.    |  |
| void               | setDescrule(String descrule)                                     |  |
|                    | Establece el una descripción para la regla.                      |  |
| void               | setMax(double max)                                               |  |
|                    | Si la regla pertenece a un modelo de rangos, representa el valor |  |
|                    | máximo del intervalo.                                            |  |
|                    |                                                                  |  |
| void               | setMin(double min)                                               |  |
|                    | Si la regla pertenece a una simbología de rangos, representa el  |  |
|                    | valor minimo del intervalo.                                      |  |
|                    |                                                                  |  |

| void | setStyle(Style style)                                             |
|------|-------------------------------------------------------------------|
|      | Establece el estilo que debe aplicarse al registro en caso de ser |
|      | afectado por la regla.                                            |
| void | setSymbology(Symbology symbology)                                 |
|      | Establece la simbología a la que pertenece la regla.              |
| void | setValue(String value)                                            |
|      | Establece el valor en caso de que la regla pertenezca             |
|      | a una simbología de clases.                                       |

*Clase Service.* Representa un servicio WMS. Es la raíz de la estructura de clases del sistema. Un resumen de la clase Service se muestra en la tabla 15.

## Tabla 15. Resumen de la clase Service.

.

.

| Resumen de c                   | <u>a</u> mpos                                                      |  |
|--------------------------------|--------------------------------------------------------------------|--|
| String                         | SIGNATURE                                                          |  |
|                                | Firma del servidor.                                                |  |
| static int                     | VERSION_1_1_0                                                      |  |
|                                | Versión 1.1.0 del estándar WMS .                                   |  |
| static int                     | VERSION_1_1_1                                                      |  |
|                                | Versión 1.1.1 del estándar WMS .                                   |  |
| static int                     | VERSION_1_3_0                                                      |  |
|                                | Versión 1.3.0 del estándar WMS .                                   |  |
| static int                     | VERSION_JSON                                                       |  |
|                                | Versión JSON del documento de capabilities.                        |  |
| Resumen de                     | constructores                                                      |  |
| Service()                      |                                                                    |  |
| Construye un objeto en blanco. |                                                                    |  |
| Resumen de métodos             |                                                                    |  |
| int                            | getCodeserv()                                                      |  |
|                                | Retorna el identificador del objeto en el sistema de persistencia. |  |
| String                         | getContactElectronicMailAddress()                                  |  |
|                                | Retorna el correo electrónico del encargado del servicio.          |  |
| String                         | getContactOrganization()                                           |  |
|                                | Retorna la organización encargada del servicio.                    |  |
| String                         | getContactPerson()                                                 |  |
|                                | Retorna la persona encargada del servicio.                         |  |
| Java.util.Set                  | getIcons()                                                         |  |
|                                | Retorna el conjunto de iconos del servicio.                        |  |
| String                         | getKeywordList()                                                   |  |
|                                | Retorna el conjunto de palabras clave.                             |  |
| String                         | getLayerLimit()                                                    |  |
|                                | Retorna el número máximo de capas por petición.                    |  |
| String                         | getMaxHeight()                                                     |  |
|                                | Retorna el alto máximo de la imagen por petición.                  |  |
| String                         | getMaxWidth()                                                      |  |

|                | Retorna el ancho máximo de la imagen por petición.                   |
|----------------|----------------------------------------------------------------------|
| Set            | getProjects()                                                        |
|                | Retorna el conjunto de proyectos del servicio.                       |
| String         | getProviderURL()                                                     |
| _              | Retorna la URL con información del servicio.                         |
| static Service | getService(HibernateUtil hibernate)                                  |
|                | Retorna el objeto Service del sistema desde una conexión hibernate.  |
| String         | getServiceURL()                                                      |
|                | Retorna la URL del servicio WMS.                                     |
| String         | getSummary()                                                         |
|                | Retorna una descripción del servicio.                                |
| String         | getTitle()                                                           |
|                | Retorna una descripción del breve del servicio.                      |
| String         | getWMSCapabilities(int version)                                      |
|                | Retorna el documento de capabilities del sistema según la versión.   |
| String         | getWMSJSON()                                                         |
|                | Retorna el documento de capabilities en formato JSON.                |
| boolean        | isPublicaccess()                                                     |
|                | Determina si el servicio tiene acceso al público.                    |
| void           | sendForceReload(ServiceConnection sc)                                |
|                | Envía al servidor la señal que indica que deben recargase todos los  |
|                | buffers desde la base de datos.                                      |
| void           | setCodeserv(int codeserv)                                            |
|                | Establece el identificador del objeto en el sistema de persistencia. |
| void           | setContactElectronicMailAddress(String contactElectronicMailAddre    |
|                |                                                                      |
|                | Establece el correo electronico del encargado del servicio.          |
| Void           | SetContactOrganization(String contactOrganization)                   |
| void           | Establece la organización encargada del servició.                    |
| Void           | SetContactPerson(String ContactPerson)                               |
| void           |                                                                      |
| Voiu           | Establese el conjunto de jonnos del convisio                         |
| void           | Establece el conjunto de iconos del servicio.                        |
| Voiu           | Establece el conjunto de palabras clavo                              |
| void           | Establece el conjunito de palabras clave.                            |
| Voiu           | Establaca al número máximo do canas nor notición                     |
| void           | setMaxHeight(String maxHeight)                                       |
| Void           | Establece el alto máximo de la imagen nor netición                   |
| void           | setMaxWidth(String maxWidth)                                         |
| voiu           | Establece el ancho máximo de la imagen nor netición                  |
| void           | setProjects(Java util Set projects)                                  |
| void           | Establece el conjunto de proyectos del servicio                      |
| biov           | setProviderURL(String providerURL)                                   |
|                | Establece la URL con información del servicio                        |
| L              |                                                                      |

| void | setPublicaccess(boolean publicaccess)                                |
|------|----------------------------------------------------------------------|
|      | Establece si el servicio tiene acceso al público.                    |
| void | setServiceURL(String serviceURL)                                     |
|      | Establece la URL del servicio WMS.                                   |
| void | setSummary(String summary)                                           |
|      | Establece la descripción del servicio.                               |
| void | setTitle(String title)                                               |
|      | Establece la descripción del breve del servicio.                     |
| void | setWMSCapabilities(String WMSCapabilities, int version)              |
|      | Establece el documento de capabilities del sistema según la versión. |
| void | setWMSJSON(String WMSJSON)                                           |
|      | Establece el documento de capabilities en formato JSON.              |
| void | updateCapabilities(HibernateUtil hibernate, ServiceConnection        |
|      | sc) Actualiza los capabilities del servicio en todas sus versiones.  |

*Clase Source.* Representa un origen de datos del sistema, una relación de objetos geométricos y datos alfanuméricos asociados. Un resumen de la clase Service se muestra en la tabla 16.

## Tabla 16. Resumen de la clase Source.

| Resumen de con     | Resumen de constructores                                       |  |
|--------------------|----------------------------------------------------------------|--|
| Source ()          |                                                                |  |
| Construye un obje  | eto sin valores                                                |  |
| Resumen de métodos |                                                                |  |
| Void               | calcularDimensiones()                                          |  |
|                    | Calcula el bounding box del origen de datos dada su geometría. |  |
| Envelope[]         | getBboxes()                                                    |  |
|                    | Retorna un array con los bounding box de cada geometría en el  |  |
|                    | origen.                                                        |  |
| int                | getCodesour()                                                  |  |
|                    | Retorna el código del objeto en el sistema de persistencia.    |  |
| Feature[]          | getFeatures()                                                  |  |
|                    | Retorna un array con los objetos geométricos del origen.       |  |
| List< String>      | getFieldNames()                                                |  |
|                    | Retorna un listado de los nombres de los datos                 |  |
|                    | alfanuméricos que acompañan a los objetos geométricos .        |  |
| List< Integer>     | getFieldTypes()                                                |  |
|                    | Retorna un listado de los tipos de los datos alfanuméricos que |  |
|                    | acompañan a los objetos geométricos. Según tipos SQL de Java.  |  |
| String             | getFielsour()                                                  |  |
|                    | Retorna el nombre del campo en la relación que                 |  |
|                    | guarda la geometría del origen.                                |  |

| Java.lang.Class | getGeomClass()                                                    |
|-----------------|-------------------------------------------------------------------|
|                 | Retorna la clase geométrica del origen.                           |
| String          | getGeomType()                                                     |
|                 | Retorna el nombre del tipo de la geometría de origen.             |
| Java.util.Set   | getLayers()                                                       |
|                 | Retorna las capas en las que se usa el origen.                    |
| Project         | getProject()                                                      |
|                 | Retorna el proyecto al que pertenece el origen.                   |
| String          | getTablsour()                                                     |
|                 | Retorna el nombre de la relación que guarda los datos del origen. |
| double          | getXmax()                                                         |
|                 | Retorna el máximo valor en el primer eje.                         |
| double          | getXmin()                                                         |
|                 | Retorna el mínimo valor en el primer eje.                         |
| double          | getYmax()                                                         |
|                 | Retorna el máximo valor en el segundo eje.                        |
| double          | getYmin()                                                         |
|                 | Retorna el mínimo valor en el segundo eje.                        |
|                 |                                                                   |
| void            | loadFeatures(Java.sql.Connection con)                             |
|                 | Carga en memoria los objetos geométricos del origen de datos.     |
| void            | loadFieldMetadata(Java.sql.Connection conn)                       |
|                 | Carga los metadatos del origen, consistente en los nombres y      |
|                 | tipos de los campos alfanuméricos que acompañan a los objetos     |
|                 | geométricos.                                                      |
| void            | setBboxes(com.vividsolutions.jts.geom.Envelope[] bboxes)          |
|                 | Establece el array con los bounding box de cada geometría en el   |
|                 | origen.                                                           |
| void            | setCodesour(int codesour)                                         |
|                 | Establece el código del objeto en el sistema de persistencia.     |
| void            | setFeatures(Feature[] features)                                   |
|                 | Establece el array con los objetos geométricos del origen.        |
| void            | setFielsour(String fielsour)                                      |
|                 | Establece el nombre del campo en la relación que guarda la        |
|                 | geometría del origen.                                             |
| void            | setGeomType(String geomType)                                      |
|                 | Establece el nombre del tipo de la geometría de origen.           |
| void            | setLayers(Java.util.Set layers)                                   |
|                 | Establece las capas en las que se usa el origen.                  |
| void            | setProject(Project project)                                       |
|                 | Establece el proyecto al que pertenece el origen.                 |
| void            | setTablsour(String tablsour)                                      |
|                 | Establece el nombre de la relación que guarda los datos del       |
|                 | origen.                                                           |
| void            | setXmax(double xmax)                                              |

· · · · ·

|      | Establece el máximo valor en el primer eje.  |
|------|----------------------------------------------|
| void | setXmin(double xmin)                         |
|      | Establece el mínimo valor en el primer eje.  |
| void | setYmax(double ymax)                         |
|      | Establece el máximo valor en el segundo eje. |
| void | setYmin(double ymin)                         |
|      | Establece el mínimo valor en el segundo eje. |

*Clase Spatial\_ref\_sys.* Sistema de referencia espacial según el EPSG. Un resumen de la clase Spatial\_ref\_sys se muestra en la tabla 17.

## Tabla 17. Resumen de la clase Spatial\_ref\_sys.

| Resumen de constructore      | 9S                                                     |
|------------------------------|--------------------------------------------------------|
| Spatial_ref_sys()            |                                                        |
| Construye un objeto sin vale | ores.                                                  |
| Resumen de métodos           |                                                        |
| CoordinateReferenceSystem    | getCRS()                                               |
|                              | Retorna un CoordinateReferenceSystem con base en       |
|                              | este objeto.                                           |
| int                          | getSrid()                                              |
|                              | Retorna el código del sistema espacial de referencia   |
|                              | según el EPSG.                                         |
| String                       | getSrtext()                                            |
|                              | Retorna la descripción WKT del sistema espacial de     |
|                              | referencia según el OGC.                               |
| void                         | setSrid(int srid)                                      |
|                              | Establece el código del sistema espacial de referencia |
|                              | según el EPSG.                                         |
| void                         | setSrtext(String srtext)                               |
|                              | Establece la descripción WKT del sistema espacial de   |
|                              | referencia según el OGC.                               |

*Clase Style.* Define un estilo que se aplica al momento de renderizar una geometría en caso de que cumpla una regla en particular. Un resumen de la clase Style se muestra en la tabla 18.

#### Tabla 18. Resumen de la clase Style.

| Resumen de constr   | uctores                                                      |
|---------------------|--------------------------------------------------------------|
| Style()             |                                                              |
| Construye un objeto | sin valores.                                                 |
| Resumen de métoe    | dos                                                          |
| int                 | getCodestyl()                                                |
|                     | Retorna el código del objeto en el sistema de persistencia.  |
| static Style        | getDefaultRandomStyle(Icon icon)                             |
|                     | Genera un estilo aleatorio que llevan las capas por defecto. |
| AtlasColor          | getFillcolo()                                                |
|                     | Retorna el color de relleno para la geometría.               |
| Icon                | getIcon()                                                    |
|                     | Retorna el icono del estilo.                                 |
| BufferedImage       | getIconImage()                                               |
|                     | Renderiza la imagen del icono del estilo.                    |
| AtlasColor          | getLinecolo()                                                |
|                     | Retorna el color de línea.                                   |
| AtlasStroke         | getLinestyl()                                                |
|                     | Retorna el estilo de línea.                                  |

| void | setCodestyl(int codestyl)                                     |
|------|---------------------------------------------------------------|
|      | Establece el código del objeto en el sistema de persistencia. |
| void | setFillcolo(AtlasColor fillcolo)                              |
|      | Establece el color de relleno para la geometría.              |
| void | setIcon(Icon icon)                                            |
|      | Establece el icono del estilo.                                |
| void | setLinecolo(AtlasColor linecolo)                              |
|      | Establece el color de línea.                                  |
| void | setLinestyl(AtlasStroke linestyl)                             |
|      | Establece el estilo de línea.                                 |

*Clase Symbology.* Representa una simbología que determina los estilos y reglas que se aplicarán al renderizar una capa. Un resumen de la clase Symbology se muestra en la tabla 19.

## Tabla 19. Resumen de la clase Symbology.

| Resumen de ca    | <u>mp</u> os                                                        |
|------------------|---------------------------------------------------------------------|
| static int       | TYPE_CLASS_SYMB                                                     |
|                  | Simbología por clases.                                              |
| static int       | TYPE_FIXED_SYMB                                                     |
|                  | Simbología fija.                                                    |
| static int       | TYPE_RANGE_SYMB                                                     |
|                  | Simbología por rango.                                               |
| Resumen de co    | nstructores                                                         |
| Symbology()      |                                                                     |
| Construye un obj | eto con valores vacíos.                                             |
| Resumen de m     | étodos                                                              |
| void             | delete(org.hibernate.classic.Session sess)                          |
|                  | Elimina este objeto del almacenamiento persistente.                 |
| int              | getCodesymb()                                                       |
|                  | Retorna el identificador del objeto en el modelo de persistencia.   |
| String           | getFieldName()                                                      |
|                  | Retorna el nombre del campo en el origen de datos que se usará      |
|                  | para determinar la aplicación de las reglas.                        |
| Layer            | getLayer()                                                          |
|                  | Retorna la capa a la que pertenece la simbología.                   |
| Java.util.Set    | getRules()                                                          |
|                  | Retorna el conjunto de reglas de la simbología.                     |
| int              | getTypeSymb()                                                       |
|                  | Retorna el tipo de la simbología, según las constantes de la clase. |

## 1.6.2. Paquete util

El paquete contiene clases de utilidades empleadas en diferentes lugares del sistema. En la tabla 20 se listan y describen las clases de paquete útil.

| Resulter de clases   |                                                                |
|----------------------|----------------------------------------------------------------|
| ColorsList           | Permite la generación de colores aleatorios.                   |
| Configuration        | Permite la lectura y escritura del XML de la configuración del |
|                      | panel de control.                                              |
| ConnectionProperties | Propiedades necesarias para establecer conexión entre el panel |
|                      | de control y un servidor.                                      |
| CoordinateUtils      | Utilidades para la conversión entre sistemas de coordenadas.   |
| Cryptography         | Utilidades para encriptar y des encriptar datos en AES.        |
| DataBaseUtils        | Utilidades para conexión directa con la base de datos.         |
| EWKB                 | Conversión al formato EWKB.                                    |
| FrmWait              | Formulario modal de espera.                                    |
| HibernateUtil        | Utilidades para creación y mantenimiento de sesiones           |
|                      | hibernate.                                                     |
| IOUtils              | Utilidades para trabajo con flujos.                            |
| PostGis              | Utilidades para detectar la instalación de postgis.            |
| ServiceConnection    | Objeto que representa una conexión entre el servidor y un      |
|                      | panel de control.                                              |
| ShapeFileUtils       | Utilidades para importación de shapefiles.                     |
| WindowUtils          | Utilidades para el manejo de ventanas y diálogos.              |

#### Tabla 20. Resumen del paquete util. Resumen de clases

## **1.7. MODULO PANEL DE CONTROL**

## 1.7.1. Paquete windows.configuration.

Contiene diálogos para la configuración de la herramienta.

*Clase FrmConfiguration.* Permite establecer opciones de la herramienta como el idioma de la interfaz, el look and feel e iniciar el administrador de plugins. La apariencia de esta clase se muestra en la figura 2.

| 🗣 Options 🛛 🗙             |
|---------------------------|
| Language options          |
| Spanish (Colombia)        |
| ● English (United States) |
| Look and feel options     |
| 🚫 System Look And Feel    |
| O Java Look And Feel      |
| Plugins                   |
| Manage Geocoder Plugins   |
|                           |
| Cancel Continue           |
|                           |

Figura 2. Apariencia de la clase FrmConfiguration

*Clase FrmManageGeocoderPlugins*. Permite agregar y eliminar plugins de geocodificación para su uso en el resto de la herramienta. La apariencia de esta clase se muestra en la figura 3.

|                          | - 4 5                                         |
|--------------------------|-----------------------------------------------|
| Name                     | Description                                   |
| Street Crossing geocoder | Street Geocoder designed to meet the requirem |
|                          |                                               |
|                          |                                               |
|                          |                                               |

Figura 3. Apariencia de la clase FrmManageGeocoderPlugins
# 1.7.2. Paquete windows.connections

Contiene diálogos para la establecer conexión con un servidor.

*Clase FrmConnectionProps.* Permite establecer los datos de conexión con un servidor así como almacenar datos de conexiones previamente realizadas. La apariencia de esta clase se muestra en la figura 4.

| Connection Properties | X                               |
|-----------------------|---------------------------------|
| Connections:          | localhost                       |
| Connection name:      | localhost                       |
| URL:                  | http://192.168.1.4:8080/server/ |
| Username:             | admin                           |
| Password:             | •••••                           |
| Cancel S Delete       | Save 🚫 Continue                 |

Figura 4. Apariencia de la clase FrmConnectionProps

#### 1.7.3. Paquete windows.controls.

Contiene los componentes que conforman la ventana principal del la aplicación.

*Clase PnlProjects.* Lista los proyectos en el servidor seleccionado, permite agregar, eliminar y modificar proyectos, así como llamar a los diálogos de administrar geocoders y orígenes de datos para un proyecto en particular. La apariencia de esta clase se muestra en la figura 5.

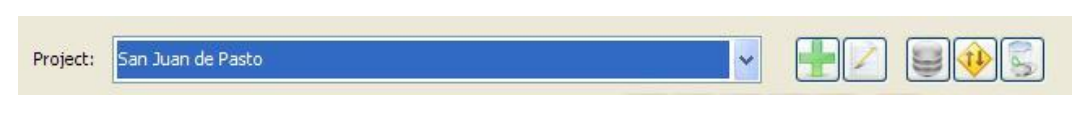

Figura 5. Apariencia de la clase PnlProjects

*Clase PnlLayers.* Lista las capas para un proyecto particular, permite agregar, eliminar y modificar capas, así como modificar el orden y llamar a los diálogos de administrar simbologías, denominadores de escala y etiquetas, así como visualizar las leyendas de cada capa. La apariencia de esta clase se muestra en las figuras 6 y 7.

|   | Layer name | Min. Scale | Max. Scale |
|---|------------|------------|------------|
| ¥ | Comunas    | 21066      | ND         |
| ~ | Calles     | ND         | 5522       |
| 4 | Barrios    | ND         | 23694      |
| ~ | Manzanas   | ND         | 7764       |
| ~ | Puntos     | ND         | 7764       |
|   |            |            |            |

Figura 6. Apariencia de la clase PnlLayers en pestaña de capas

| > Con  | nunas  |  |
|--------|--------|--|
| > Call | es     |  |
| > Barı | rios   |  |
| > Mar  | izanas |  |
| 💙 Pun  | tos    |  |
| (2)    | puntos |  |

Figura 7. Apariencia de la clase PnlLayers en pestaña de leyendas

*Clase PnlViewer.* Permite navegar por el mapa del proyecto actual, visualizando los resultados de las modificaciones efectuadas, para ello utiliza la biblioteca de componentes de desarrollo. Realiza operaciones de zoom, desplazamiento, consultas a FeatureInfo y consultas al geocoder del proyecto actual. La apariencia de esta clase se muestra en la siguiente figura 8.

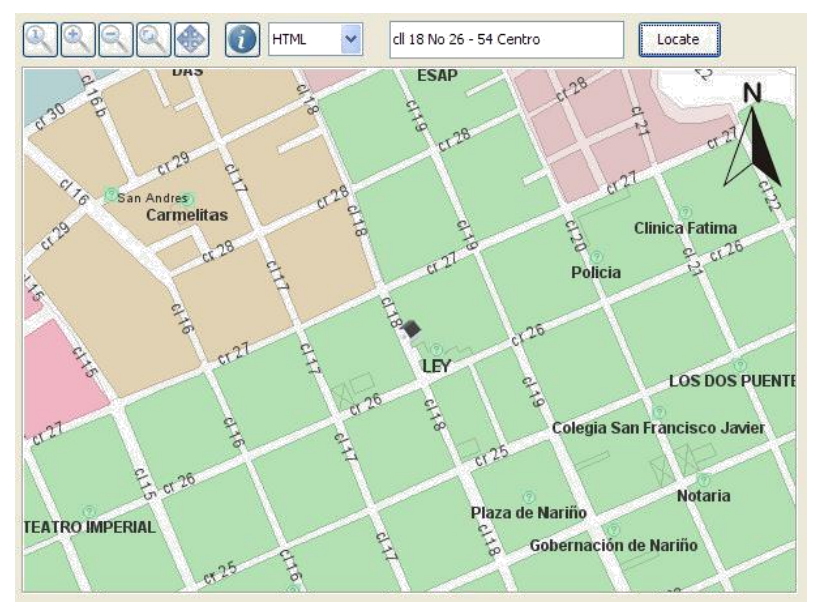

Figura 8. Apariencia de la clase PnlViewer

*Clase AtlasColorChooser.* Componente que permite la sección de un color con canal alfa. La apariencia de esta clase se muestra en la figura 9.

| Color   |      |      |   |      |      | • |
|---------|------|------|---|------|------|---|
|         | <br> | <br> |   | <br> | <br> |   |
| Doacity | <br> | <br> | _ |      | <br> |   |

Figura 9. Apariencia de la clase AtlasColorChooser

# 1.7.4. Paquete windows.fonts.

Contiene los formularios para configurar las etiquetas aplicadas a las capas.

*Clase FrmFonts.* Formulario que permite ajustar las opciones de etiquetado para una capa en particular. La apariencia de esta clase se muestra en figura 10.

| Use labels for this | layer       |      |
|---------------------|-------------|------|
| Fields              | name        | ahol |
| Family              | Dialog      |      |
| Style               | Bold Italic |      |
| Font size           | 12          |      |
| Priority            | Low         |      |

Figura 10. Apariencia de la clase FrmFonts

# 1.7.5. Paquete windows.geocoding.

Contiene los formularios para configurar los geocoders para un proyecto.

*Clase FrmAdminGeocoders*. Lista los geocoders disponibles, permite agregarlos y eliminarlos del proyecto así como configurar geocoders y consultar los cuadros de diálogo de ayuda. La apariencia de esta clase se muestra en la figura 11.

| Street Crossing geocoder | <ul> <li>Image: Image: Image:</li></ul> |
|--------------------------|----------------------------------------------------------------------------------------------------|
| Name                     | Description                                                                                                    |
| Street Crossing geocoder | Street Geocoder designed to meet the re                                                                                                    |

Figura 11. Apariencia de la clase FrmAdminGeocoders

# 1.7.6. Paquete windows.icons.

Contiene los diálogos y componentes para el trabajo con iconos.

*Clase FrmAddlcons*. Lista los archivos SVG contenidos en un directorio que se pueden usar como iconos, permite seleccionar aquellos que se van importar a la biblioteca. La apariencia de esta clase se muestra en la figura 12.

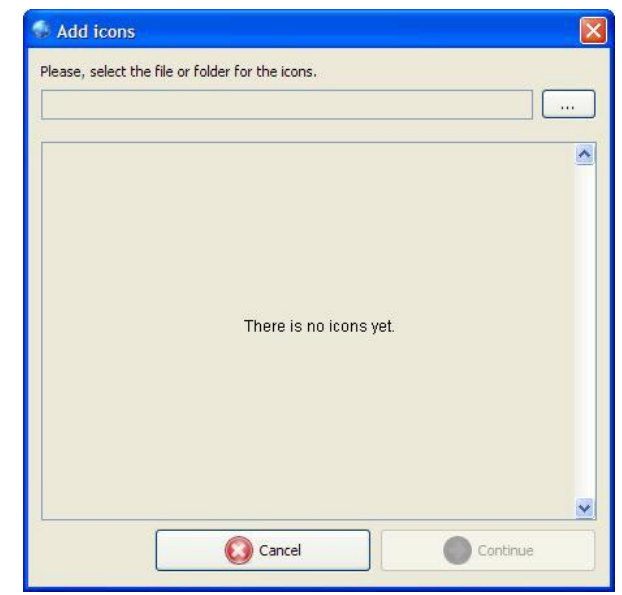

Figura 12. Apariencia de la clase FrmAddlcons

*Clase FrmAdminIcons*. Lista los iconos actuales de la biblioteca del sistema y permite las operaciones de agregar y eliminar. La apariencia de esta clase se muestra en la figura 13.

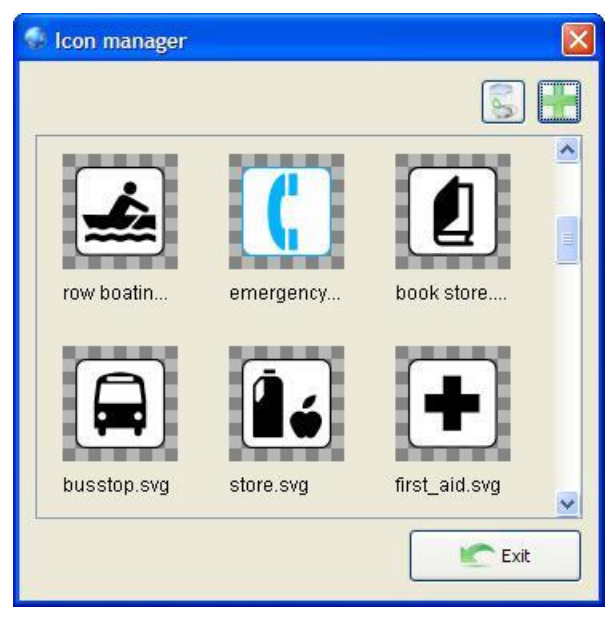

Figura 13. Apariencia de la clase FrmAdminIcons

*Clase IconsPanel.* Componente que permite mostrar un listado de vistas en miniatura de varios iconos, permite operaciones de selección, adición y eliminación. La apariencia de esta clase se muestra en la figura 14.

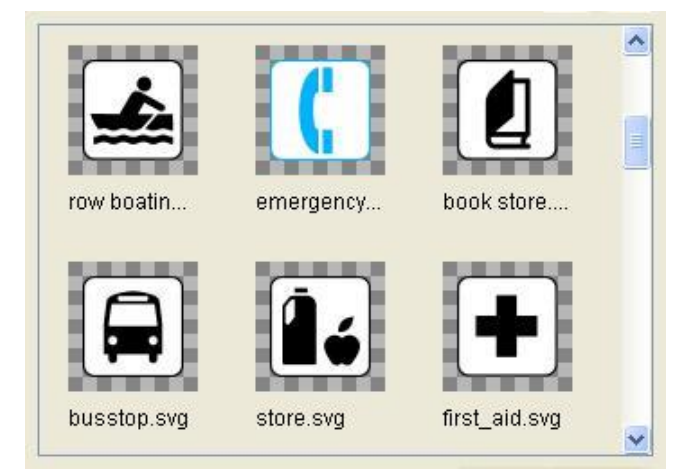

Figura 14. Apariencia de la clase IconsPanel

# 1.7.7. Paquete windows.layers.

Contiene los diálogos para trabajar con capas.

*Clase FrmLayerProps.* Permite establecer las propiedades de una capa de conformidad con el estándar WMS. El formulario permite crear capas nuevas así como editar la información de capas ya existentes. La apariencia de esta clase se muestra en la figura 15.

| 🚭 Create a New Layer   |             |
|------------------------|-------------|
| Title:                 |             |
| Abstract:              |             |
|                        |             |
| Max Scale Denominator: |             |
| Min Scale Denominator: |             |
| Keyword List:          |             |
|                        |             |
| Attribution:           |             |
| Queryable:             |             |
| Cance                  | el Continue |

Figura 15. Apariencia de la clase FrmLayerProps

# 1.7.8. Paquete windows.projects.

Contiene los diálogos para trabajar con proyectos.

*Clase FrmNewProyect.* Permite establecer las propiedades de un proyecto de conformidad con el estándar WMS. El formulario permite crear proyectos nuevos así como editar la información de proyectos ya existentes. La apariencia de esta clase se muestra en la figura 16.

| 🚳 New project                              |                 |
|--------------------------------------------|-----------------|
| Project name:<br>Spatial reference system: |                 |
|                                            | Cancel Continue |

Figura 16. Apariencia de la clase FrmNewProyect

# 1.7.9. Paquete windows.service.

Contiene los diálogos para trabajar con el servicio.

*Clase FrmServiceProps.* Permite establecer las propiedades de un servicio de conformidad con el estándar WMS. La apariencia de esta clase se muestra en la figura 17.

| Service Information   |                                              |
|-----------------------|----------------------------------------------|
| Title:                | Service                                      |
| Abstract:             | Servicio atlas                               |
| Layer Limit:          |                                              |
| Max Width:            |                                              |
| Max Height:           |                                              |
| Keyword List:         | I 🔍 🧹                                        |
|                       | Juan Alas Alas Alas Alas Alas Alas Alas Alas |
| URL Provider:         | http://localhost:8080/server/                |
| Service URL:          | http://localhost:8080/server/                |
| Email Address:        |                                              |
| Contact Person:       |                                              |
| Contact Organization: |                                              |
| Publicc Access:       |                                              |
| Update 🔕              | Cancel Continue                              |

Figura 17. Apariencia de la clase FrmServiceProps

# 1.7.10. Paquete windows.servicetest.

Contiene los diálogos para realizar diferentes pruebas sobre el estado del servicio.

*Clase FrmServerTest.* Permite realizar diferentes pruebas sobre el estado de servidor, ofrece herramientas automáticas para corregir varias de estas situaciones así como documentación y sugerencias para corregir otras. La apariencia de esta clase se muestra en figura 18.

| Test                                                                                  | Result           |
|---------------------------------------------------------------------------------------|------------------|
| URL validation for http://192.168.1.4:8080/server/wms                                 | Passed           |
| TCP/IP connection with 192.168.1.4 port 8080                                          | Passed           |
| HTTP Server at 192.168.1.4 port 8080                                                  | Passed           |
| ATLAS Server at http://192.168.1.4:8080/server/wms                                    | Passed           |
| Servlet - Database connection                                                         | Passed           |
| Administrator - Database connection                                                   | Passed           |
| Tables Structure                                                                      | Passed           |
| Postgis Installation                                                                  | Passed           |
| WMS Service Metadata                                                                  | Passed           |
| Service Access                                                                        | Warning          |
|                                                                                       |                  |
| Cause: Service URL refers to a looppack address<br>be available only for your machine | The service will |

Figura 18. Apariencia de la clase FrmServerTest

#### 1.7.11. Paquete windows.sources.

Contiene los diálogos para realizar tareas concernientes a orígenes de datos.

*Clase FrmAddPostgis.* Permite agregar un origen de datos desde postgis, para ello revisa las tablas estándar de tal extensión en busca de relaciones que contengan datos geométricos. La apariencia de esta clase se muestra en la figura 19.

|        | Table                        | Column   | Srid  | Туре            |
|--------|------------------------------|----------|-------|-----------------|
| oublic | barrios                      | the_geom | 21891 | MULTIPOLYGON    |
| oublic | comunas                      | the_geom | 21891 | MULTIPOLYGON    |
| oublic | manzanas                     | the_geom | 21891 | MULTIPOLYGON    |
| oublic | calles_lin_dissolve_createro | the_geom | 21891 | MULTILINESTRING |
| oublic | annotation_featuretopoint    | the_geom | 21891 | POINT           |
| oublic | avenidas                     | the_geom | 21891 | MULTILINESTRING |

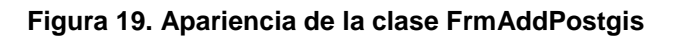

*Clase FrmAddShapeFile.* Permite agregar un origen de datos desde un archivo shapefile de ESRI. Inicialmente presenta el diálogo de selección de archivo y luego presenta los campos alfanuméricos hallados en el archivo para que el usuario seleccione cuáles de ellos desea importar. La apariencia de esta clase se muestra en la figura 20.

| ource Name        | calles_lin_Dissolve_CreateRo |        |
|-------------------|------------------------------|--------|
| ields in the file |                              |        |
| Name              | Туре                         | Import |
| he_geom           | MULTILINESTRING              |        |
| IAME              | STRING                       |        |

Figura 20. Apariencia de la clase FrmAddShapeFile

*Clase FrmLayerSrc.* Permite seleccionar el origen de datos que será usado por la capa. La apariencia de esta clase se muestra en la figura 21.

| Table                        | Column   | Туре            |
|------------------------------|----------|-----------------|
| None                         | None     | None            |
| annotation_featuretopoint    | the_geom | POINT           |
| barrios                      | the_geom | MULTIPOLYGON    |
| calles_lin_dissolve_createro | the_geom | MULTILINESTRING |
| comunas                      | the_geom | MULTIPOLYGON    |
| manzanas                     | the geom | MULTIPOLYGON    |

Figura 21. Apariencia de la clase FrmLayerSrc

*Clase FrmSources.* Permite administrar los orígenes de datos para un proyecto. Permite las operaciones de eliminar orígenes y agregarlos desde postgis o desde un archivo Shapefile de ESRI. La apariencia de esta clase se muestra en la figura 22.

|                     | Sha      | ape File        |          |
|---------------------|----------|-----------------|----------|
| Table               | Column   | Туре            | State    |
| annotation_feature  | the_geom | POINT           | Assigned |
| barrios             | the_geom | MULTIPOLYGON    | Assigned |
| calles_lin_dissolve | the_geom | MULTILINESTRING | Assigned |
| comunas             | the_geom | MULTIPOLYGON    | Assigned |
| manzanas            | the geom | MULTIPOLYGON    | Assigned |

Figura 22. Apariencia de la clase FrmSources

#### 1.7.12. Paquete windows.spatial\_ref\_sys.

Contiene los diálogos trabajar con sistemas de referencia espacial.

*Clase FrmSelectRefSys.* Permite seleccionar un sistema de coordenadas de referencia desde un archivo XML contenido en la aplicación. El usuario puede filtrar la lista presentada al escribir en una caja de texto. La apariencia de esta clase se muestra en la figura 23.

| Spacial Reference Systems                                                                                                    |                                            |          |
|----------------------------------------------------------------------------------------------------|--------------------------------------------|----------|
| Geographic Coordinate St                                                                                                    | vstems                                     |          |
| Projected Coordinate Sys                                                                                                    | tems                                       |          |
| 🖃 🛅 Transverse Mercator                                                                                                    | te un personale anticipate                 |          |
| EPSG:2189 Azore                                                                                                    | s Central 1948 / UTM zone 26N              |          |
| EPSG:21897 Bogo                                                                                                    | ta 1975 / Colombia Bogota zone             |          |
| EP5G:21892 Bog                                                                                                    | ita 1975 / Colombia Bogota zone (deprecati | ed)      |
| EPSG:21899 Bogo                                                                                                    | ta 1975 / Colombia East                    |          |
| EPSG:21894 Bogo                                                                                                    | ta 1975 / Colombia East (deprecated)       |          |
| EPSG:21898 Bog(                                                                                                    | ita 1975 / Colombia East Central zone      |          |
| EPSG:21893 Bogo<br>EPSG:21893 Bogo                                                                                                    | ta 1975 / Colombia East Central zone (depi | recated) |
| EPSG:21896 Bog(<br>EPSG:21896 Bog(<br>EPSG:21806 Bog(<br>EPSG:21806 Bog(<br>EPSG:21806 Bog(<br>EPSG:21806 | ta 1975 / Colombia West zone               | D        |
| EPSG:21891 B0g0<br>EPSG:221891 B0g0                                                                                                    | Ita 1975 / Colombia West zone (deprecated  | 1)       |
| EP5G:32189 NAD                                                                                                    | B3 / MTM zone 9                            |          |
|                                                                                                    |                                            |          |
|                                                                                                    |                                            |          |
|                                                                                                    |                                            |          |
|                                                                                                    |                                            |          |
| -                                                                                                    |                                            |          |
| ar: 2189                                                                                                    |                                            |          |
|                                                                                                    |                                            |          |

Figura 23. Apariencia de la clase FrmSelectRefSys

#### 1.7.13. Paquete windows.style.

Contiene los componentes necesarios para trabajar con estilos, estos componentes se integran en formularios que permiten la definición de simbologías.

*Clase PnlEditLineStyl.* Permite la edición de estilos para líneas, notifica de los cambios en el estilo atreves de escuchadores. La apariencia de esta clase se muestra en la figura 24.

| Style   |   |     |    |    |    |    |   |   |   |   | - |
|---------|---|-----|----|----|----|----|---|---|---|---|---|
| Color   |   |     |    |    |    |    |   |   |   |   |   |
| Opacity | 1 | ï   | j. | t. | i. | Ĵ. | ť | đ | Ê | ť |   |
| Width   |   | 1 🗘 |    |    |    |    |   |   |   |   |   |

Figura 24. Apariencia de la clase PnlEditLineStyl

*Clase PnlEditPointStyle*. Permite la edición de estilos para puntos, notifica de los cambios en el estilo atreves de escuchadores. Permite seleccionar un icono desde la biblioteca de iconos del sistema, personalizar su tamaño, color de borde y de relleno. La apariencia de esta clase se muestra en la figura 25.

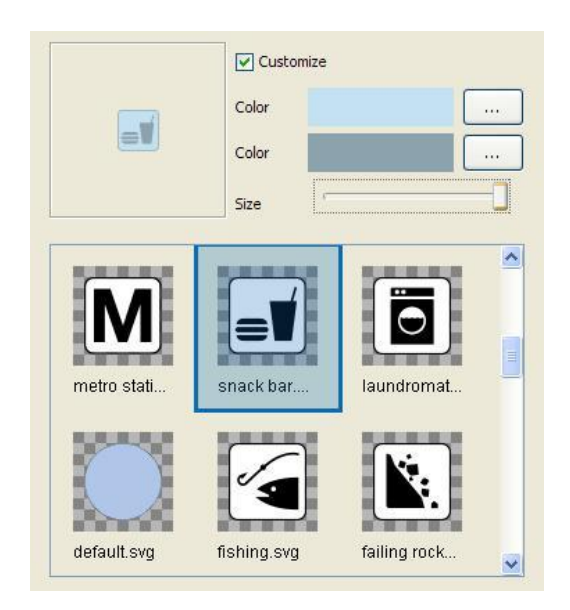

Figura 25. Apariencia de la clase PnlEditPointStyle

*Clase PnlEditPolygonStyle*. Permite la edición de estilos para polígonos, notifica de los cambios en el estilo atreves de escuchadores. Permite seleccionar un estilo y color de borde, así como un color de relleno. La apariencia de esta clase se muestra en la figura 26.

| -        | L        | -7 |     | -  | - |    | •••• |   | -   |   |
|----------|----------|----|-----|----|---|----|------|---|-----|---|
| Style    |          |    |     | -  | • |    |      |   |     |   |
| Color    |          |    |     |    |   |    |      |   |     |   |
| Opacity  | ic<br>Is | 1  | ्रा | E: | 1 | ्र | L:   | 4 | ्रा | 1 |
| Width    | 1        | \$ |     |    |   |    |      |   |     |   |
| ackGroun | d Color  |    |     |    |   |    |      |   |     |   |
| Color    |          |    |     |    |   |    |      |   |     |   |
| Opacity  | -        |    |     |    |   |    |      |   |     |   |

Figura 26. Apariencia de la clase PnlEditPolygonStyle

#### Paquete windows.symbology.

Contiene los formularios y componentes para el trabajo con simbologías de puntos, líneas y polígonos. Utiliza los componentes del paquete windows.style

*Clase ClassRuleGenerator.* Permite la generación de reglas de simbología, formando clases dado un campo del origen de datos de la capa. Luego, de ser necesario, entregará el estilo de cada regla generada al componente de la clase Windows.style que corresponda según el tipo de geometría. La apariencia de esta clase se muestra en la figura 27.

| name  | Generate                                                           |  |  |  |
|-------|--------------------------------------------------------------------|--|--|--|
| Color | Descr.                                                             |  |  |  |
|       | Alto Sur                                                           |  |  |  |
|       | Centro                                                             |  |  |  |
|       | Centro Oriente<br>Centro Sur<br>Norocidente<br>Nororiente<br>Norte |  |  |  |
|       |                                                                    |  |  |  |
|       |                                                                    |  |  |  |
|       |                                                                    |  |  |  |
|       |                                                                    |  |  |  |
|       | Occidente                                                          |  |  |  |
|       | Oriente                                                            |  |  |  |
|       | Sur                                                                |  |  |  |
|       | Sur Occidente                                                      |  |  |  |
|       | Sur Oriente                                                        |  |  |  |

Figura 27. Apariencia de la clase ClassRuleGenerator

*Clase RangeRuleGenerator.* Permite la generación de reglas de simbología formando rangos dado un campo del origen de datos de la capa y el número deseado de clases. Luego, de ser necesario, entregará el estilo de cada regla generada al componente de la clase Windows.style que corresponda. La apariencia de esta clase se muestra en la figura 28.

| umero           |         | ~     |
|-----------------|---------|-------|
| olor 1          | Colo    | or 2  |
| lumber of class | ses     | 9     |
|                 | Generat | e     |
| Color           | Max.    | Min.  |
|                 | 1       | 2.22  |
|                 | 2.22    | 3.44  |
|                 | 3.44    | 4.67  |
|                 | 4.67    | 5.89  |
|                 | 5.89    | 7.11  |
|                 | 7.11    | 8.33  |
|                 | 8.33    | 9.56  |
|                 | 9.56    | 10.78 |
|                 |         |       |

Figura 28. Apariencia de la clase RangeRuleGenerator

*Clase FixedRuleGenerator.* Permite la generación una regla para simbología que se aplicará a todos los elementos de la capa. La apariencia de esta clase se muestra en la figura 29.

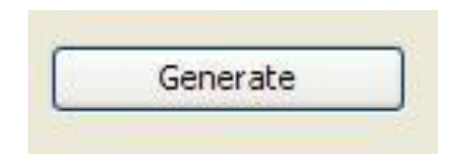

Figura 29. Apariencia de la clase FixedRuleGenerator

*Clase FrmSymbLine*. Permite la administración de simbología para capas con orígenes de datos tipo línea. La apariencia de esta clase se muestra en las figuras 30, 31 y 32.

| Generate  |       |     |
|-----------|-------|-----|
| Line      |       |     |
| Style     | <br>  | -   |
| -         |       |     |
| Color     |       |     |
| Opacity   | 1 1 1 | , 7 |
| Width 1 🗘 |       |     |
|           |       |     |

Figura 30. Apariencia de la clase FrmSymbLine con simbología fija

| ixed Range                                  | Class           |      | Line    |
|---------------------------------------------|-----------------|------|---------|
| [SELECT A FIE<br>Color 1<br>Number of class | LD] Colo<br>ses | r 2  | Style   |
|                                             | Generate        | e    | Calor   |
| Color                                       | Max.            | Min. | Opacity |
|                                             |                 |      |         |

Figura 31. Apariencia de la clase FrmSymbLine con simbología por rangos

| ields                    | 101      |      | Line    |                                     |         |       |
|--------------------------|----------|------|---------|-------------------------------------|---------|-------|
| olor 1<br>umber of class | ses      | vr 2 | . Style |                                     |         |       |
|                          | Generate | e    | Color   |                                     |         |       |
| Color                    | Max.     | Min. | Opacity | $\overline{[ \  \   ]} = [ \  \  ]$ | F 1 1 1 | 1 1 1 |
|                          |          |      | Width   | 0 0                                 |         |       |

Figura 32. Apariencia de la clase FrmSymbLine con simbología por clases

*Clase FrmSymbPoint.* Permite la administración de simbología para capas con orígenes de datos tipo línea. La apariencia de esta clase se muestra en las figuras 33, 34 y 35.

| Symbolog | gy manager<br>Je Class |                        |            |               |               |          |
|----------|------------------------|------------------------|------------|---------------|---------------|----------|
| -I       | Generate               |                        |            |               |               |          |
|          | ۵                      | Color<br>Color<br>Size |            | 0             |               |          |
|          | mens roo               | gas_statio             | laundromat | fire extingui | first_aid.svg |          |
|          | $\square$              |                        | <b>1</b> 2 | C             | 7             | <u>~</u> |
|          |                        |                        | (          | Cancel        |               | Save     |

Figura 33. Apariencia de la clase FrmSymbPoint con simbología fija

| ixed Range Class                                                                  |                                   |
|-----------------------------------------------------------------------------------|-----------------------------------|
| Fields  [SELECT A FIELD] Color 1 Color 2 Color 1 Color 2 Color 1 Color Anax. Min. | con<br>Customize<br>Color<br>Size |

Figura 34. Apariencia de la clase FrmSymbPoint con simbología por rangos

| lds   |                              | 4010           |                         |                         |
|-------|------------------------------|----------------|-------------------------|-------------------------|
|       | Consultan                    | ICON           |                         |                         |
| xc    |                              |                | Customize               |                         |
| Color | Descr.                       |                |                         |                         |
|       | Acueducto                    |                | Color                   |                         |
|       | Ancianato                    |                |                         |                         |
|       | Asilo del Perpetuo Socorro   |                | Color                   |                         |
|       | BATALLON BOYACA              |                |                         |                         |
|       | BAVARIA                      |                | Size                    |                         |
|       | BOMBEROS                     |                |                         |                         |
|       | Bodegas Almacafe             |                |                         |                         |
|       | C. C Colombia                |                | No. of Concession, Name |                         |
|       | C.A.I                        |                |                         |                         |
|       | C.A.S.D.                     |                |                         |                         |
|       | C.C Bombona                  |                |                         |                         |
|       | C.C. VILLA VERGEL            |                |                         |                         |
|       | CAFENAR                      | mens roo       | gas_statio              | laundromat              |
|       | CAI                          |                | - The Toron of the      |                         |
|       | CAM                          |                | No. of Concession, Name | No. of Concession, Name |
|       | CANCHALA                     |                |                         |                         |
|       | CARCEL JUDICIAL              |                |                         |                         |
|       | CEHANI                       |                |                         | RA                      |
|       | CEMENTERIO                   |                |                         |                         |
|       | COLEGIO STO SEPULCRO         | fire addinanti | first sid our           | defeult eus             |
|       | COLISEO SERGIO ANTONIO RUANO | nre extingui   | iirst_aid.svg           | uerauit.svg             |
|       | CONAVI                       |                |                         | Come of                 |

Figura 35. Apariencia de la clase FrmSymbPoint con simbología por clases

*Clase FrmSymbPoly.* Permite la administración de simbología para capas con orígenes de datos tipo polígono. La apariencia de esta clase se muestra en las figuras 36, 37 y 38.

| Fixed Range Class         |    |    |   |   |   |   |      |     |   |   |      |  |
|---------------------------|----|----|---|---|---|---|------|-----|---|---|------|--|
| Generate                  |    |    |   |   |   |   |      |     |   |   |      |  |
| Style                     |    |    |   |   |   |   |      |     |   | - |      |  |
| Color                     |    |    |   |   |   |   |      |     |   |   |      |  |
| Opacity<br>Width 1        | l. | l. | 1 | 4 | L | 1 | Ĺ    | 1   | 1 | 1 | 7    |  |
| BackGround Color<br>Color |    |    |   |   |   |   |      |     |   |   |      |  |
| Opacity                   | -  | I, | 1 | 1 | 1 | 1 | I    | 1   | 1 | 1 | P    |  |
|                           |    |    |   |   |   |   |      |     |   |   |      |  |
|                           |    |    |   |   | ( |   | Cano | el: |   |   | Save |  |

Figura 36. Apariencia de la clase FrmSymbPoly con simbología fija

| numero                   |          |       |                  |
|--------------------------|----------|-------|------------------|
| olor 1<br>lumber of clas | ses Colo | 9 🗘   | Style            |
|                          | Generate |       | Color            |
| Color                    | Max.     | Min.  | Opacity          |
|                          | 1        | 2.22  |                  |
|                          | 2.22     | 3.44  |                  |
|                          | 3.44     | 4.67  | Width 1 🗘        |
|                          | 4.67     | 5.89  |                  |
|                          | 5.89     | 7.11  | BackGround Color |
|                          | 7.11     | 8.33  |                  |
|                          | 0.55     | 9.50  | Color            |
|                          | 10.78    | 10.76 |                  |
|                          | 10.75    | 12    | Opacity          |
|                          |          |       |                  |
|                          |          |       |                  |
|                          |          |       |                  |
|                          |          |       |                  |
|                          |          |       |                  |
|                          |          |       |                  |

Figura 37. Apariencia de la clase FrmSymbPoly con simbología por rangos

| Fields | Generate                                 |                  |
|--------|------------------------------------------|------------------|
| Color  | Descr.                                   | Style            |
|        | Centro<br>Centro<br>Centro Oriente       | Color            |
|        | Centro Sur<br>Noroccidente<br>Nororiente | Opacity 🧊        |
|        | Norte<br>Occidente                       | Width 1 📚        |
|        | Oriente<br>Sur<br>Sur Occidente          | BackGround Color |
|        | Sur Oriente                              | Color            |
|        |                                          | Opacity V        |

Figura 38. Apariencia de la clase FrmSymbPoly con simbología por clases

# **1.8. MODULO DE SERVIDOR**

Es una aplicación J2EE basada en servlets que se encarga de contestar las peticiones HTTP realizadas por los clientes.

# 1.8.1. Paquete exceptions

Contiene la clase encargada del manejo de excepciones a nivel WMS.

*Clase WMSExceptionUtil.* Clase de utilidad, permite generar el documento XML de una excepción WMS. Más detalles de esta clase se muestran en la tabla 21.

 Tabla 21. Resumen de la clase WMSExceptionUtil.

| Resum  | en de campos.                                                 |
|--------|---------------------------------------------------------------|
| String | CurrentUpdateSequence                                         |
| String | InvalidCRS                                                    |
| String | InvalidDimensionValue                                         |
| String | InvalidFormat                                                 |
| String | InvalidPoint                                                  |
| String | InvalidUpdateSequence                                         |
| String | LayerNotDefined                                               |
| String | LayerNotQueryable                                             |
| String | MissingDimensionValue                                         |
| String | OperationNotSupported                                         |
| String | StyleNotDefined                                               |
| Resur  | nen de métodos                                                |
| String | getXMLException(String code)                                  |
|        | Retorna un documento XML que contiene información sobre una   |
|        | excepción en el servicio WMS según lo especifica el estándar. |

# 1.8.2. Paquete geocoder.

Contiene la clase encargada del manejo de peticiones de geocodificación.

*Clase service.* Servlet encargado de responder a peticiones de geocodificación. Más detalles de esta clase se muestran en la tabla 22.

#### Tabla 22. Resumen de la clase geocoder.service.

| Resumen   | de constructores                                                        |
|-----------|-------------------------------------------------------------------------|
| service() |                                                                         |
| Construct | or en blanco por defecto, requerido por el contenedor de servlets.      |
| Resumer   | n de métodos                                                            |
| protected | doGet(javax.servlet.http.HttpServletRequest request,                    |
| void      | javax.servlet.http.HttpServletResponse response)                        |
|           | Responde las peticiones realizadas al geocoder mediante el método HTTP  |
|           | GET, el contenido de la URL de la petición normalmente es redactado por |
|           | los componentes de la biblioteca de desarrollo.                         |
| protected | doPost(javax.servlet.http.HttpServletRequest request,                   |
| void      | javax.servlet.http.HttpServletResponse response)                        |
|           | Responde a las peticiones realizadas al servlet vía HTTP POST, estas    |
|           | peticiones normalmente son señales administrativas que indican          |
|           | instrucciones, como reiniciar el servlet para adoptar cambios en la     |
|           | configuración o en el material de referencia.                           |
| String    | getServletInfo()                                                        |
|           | Retorna una cadena descriptiva sobre el servlet.                        |
| Void      | init(javax.servlet.ServletConfig config)                                |
|           | Método de inicialización llamado por el contenedor de servlets.         |

# 1.8.3 Paquete wmsserver.

Contiene la clase encargada del manejo de peticiones WMS.

*Clase service*. Servlet encargado de responder a peticiones de WMS. Más detalles de esta clase se muestran en la tabla 23.

#### Tabla 23. Resumen de la clase wmsserver.service.

| Resumen    | de constructores                                                               |  |  |  |  |
|------------|--------------------------------------------------------------------------------|--|--|--|--|
|            |                                                                                |  |  |  |  |
| service()  |                                                                                |  |  |  |  |
| Constructo | Constructor en blanco por defecto, requerido por el contenedor de servlets.    |  |  |  |  |
| Resumen    | de métodos                                                                     |  |  |  |  |
| protected  | doGet(javax.servlet.http.HttpServletRequest request,                           |  |  |  |  |
| void       | javax.servlet.http.HttpServletResponse response)                               |  |  |  |  |
|            | Encargado de responder las peticiones realizadas vía HTTP GET, que             |  |  |  |  |
|            | comprenden las tareas asociadas al servicio WMS, así como                      |  |  |  |  |
|            | recuperación de leyendas por capa e información sobre sistema s de             |  |  |  |  |
|            | referencia.                                                                    |  |  |  |  |
| protected  | doPost(javax.servlet.http.HttpServletRequest request,                          |  |  |  |  |
| void       | javax.servlet.http.HttpServletResponse response)                               |  |  |  |  |
|            | Encargado de responder todas las peticiones realizadas mediante HTTP           |  |  |  |  |
|            | POST, reservado para funciones administrativas como:                           |  |  |  |  |
|            | <ul> <li>Reportar conectividad entre el servlet y la base de datos.</li> </ul> |  |  |  |  |
|            | • Entregar los datos de conexión a la base de datos al panel de                |  |  |  |  |
|            | control.                                                                       |  |  |  |  |
|            | • Re iniciar el servlet a fin de adoptar cambios en las configuración          |  |  |  |  |
|            | o en el material de georeferencial.                                            |  |  |  |  |
| void       | init(javax.servlet.ServletConfig config)                                       |  |  |  |  |
|            | Método de inicialización llama do por el contenedor de servlets.               |  |  |  |  |

# **1.9. MODULO WEB ARCHIVE**

Web Archive es una aplicación de escritorio creada para facilitar la preparación del archivo WAR del servidor.

#### 1.9.1. Paquete tool.

Contiene los diálogos de la herramienta.

*Clase DialogDB*. Permite establecer opciones sobre la forma en que los servlets de la aplicación se conectan con la base de datos. La apariencia de esta clase se muestra en la figura 39.

| Host Address  | 127.0.0.1                                 |
|---------------|-------------------------------------------|
| DataBase Name | atlas                                     |
| Driver        | org.postgresql.Driver   Port 5432 Include |
| User Name     | postgres                                  |
| Password      | •••••                                     |

Figura 39. Apariencia de la clase DialogDB

*Clase DialogGeocoder*. Permite establecer los plugins de geocodificación para el servidor. La apariencia de esta clase se muestra en la figura 40.

| Main Class                  | Description                 | Add      |
|-----------------------------|-----------------------------|----------|
| rg.signet.geocoding.StreetG | Street Geocoder designed to |          |
|                             |                             | Remove   |
|                             |                             | Generate |
|                             |                             | Back     |
|                             |                             |          |

Figura 40. Apariencia de la clase DialogGeocoder

*Clase DialogWMS.* Permite establecer las opciones generales de la aplicación, como configuraciones de seguridad y ubicación de la aplicación en el contenedor. La apariencia de esta clase se muestra en la figura 41.

| 🚭 Web Archive Se     | rvlet 1 de 3                      |
|----------------------|-----------------------------------|
| Url Service          | http://[Address Host:port]/server |
| Deploy Path          | /server                           |
| WMS Servler URL      | /wms                              |
| Geocoder Servlet URL | /geocoder                         |
| User Name            | admin                             |
| Password             | •••••                             |
| Size Cach            | ne 32 🗘 MB 🚺 Exit 🚫 Next          |

Figura 41. Apariencia de la clase DialogWMS

# **1.10.** BIBLIOTECA PARA DESARROLLO DE APLICACIONES JAVA STANDARD EDITION

# 1.10.1. Paquete gui.

Contiene las clases principales de la biblioteca.

*Clase MapPanel.* Clase principal de la biblioteca, extiende un JPanel por lo que puede ubicarse a cualquier nivel de una jerarquía swing, en ella se dibujan los mapas y captura las acciones requeridas para la interacción con el usuario. En la tabla 24 semuestra el resumen de esta clase.

#### Tabla 24. Resumen de la clase MapPanel.

| Resumer    | de campos                                                                                                    |
|------------|----------------------------------------------------------------------------------------------------|
| static int | <b>MODEFEATUREINFO</b><br>Modo de operación en que el usuario puede obtener información sobre el<br>contenido del mapa arrastrando el mouse para dibujar un círculo que<br>representa el área de interés o simplemente haciendo clic en el mapa. |
| static int | <b>MODEGETCOORD</b><br>Modo de operación donde al arrastrar el mouse se logra el mismo<br>efecto que en MODEPAN, pero produce eventos al hacer clic en el<br>mapa y al hacer clic en un marcador.                                                |
| static int | <b>MODEPAN</b><br>Modo de operación en que el usuario puede desplazarse por el<br>mapa arrastrando el mouse.                                                                                                    |
| static int | <b>MODEZOOMBOX</b><br>Modo de operación en que el usuario puede acercase al mapa arrastrando                                                                                                    |

|            | el mou   | use para dibujar una caja que encierre el área que desea visualizar.                              |
|------------|----------|---------------------------------------------------------------------------------------------------|
| static int | MODE     | ZOOMMINUS                                                                                         |
|            | Modo     | de operación en que el usuario puede alejarse al mapa                                             |
|            | hacie    | ndo clic en el.                                                                                   |
| static int | MODE     | ZOOMPLUS                                                                                          |
|            | Modo     | de operación en que el usuario puede acercarse al mapa                                            |
|            | hacie    | ndo clic en el.                                                                                   |
| static int | NOMOE    | DESELECTED                                                                                        |
|            | Modo     | de operación en que las acciones del usuario son ignoradas.                                       |
| Resumen    | de co    | nstructores                                                                                       |
| MapPane    | I()      |                                                                                                   |
| Construye  | e un Ma  | apPanel por defecto, debe llamarse a los metodos de                                               |
| configurad | cion an  | tes de que el control sea util.                                                                   |
| Resumen    | de me    |                                                                                                   |
|            | void     | addMarker(Marker marker)                                                                          |
|            |          | Agrega un marcador y actualiza la visualización.                                                  |
|            | void     | clearCache()                                                                                      |
|            |          | Vacia el cache de imagenes del control para que este solicite las                                 |
|            |          | versiones mas recientes al servidor.                                                              |
| P          | oint2D   | getCenter()<br>Determe el contro estuel de la vieveline sién en coordenados de                    |
|            |          | Retorna el centro actual de la visualización en coordenadas de                                    |
|            | Ctring   | mapa.                                                                                             |
|            | String   | getcumentreaturennoronnat()<br>Potorna al formato que se seleccioné para que el convider entregue |
|            |          | información GetEestureInfo                                                                        |
|            | String   | getCurrentImageFormat()                                                                           |
|            | Canag    | Retorna el formato que se seleccionó para que el servidor entregue                                |
|            |          | imágenes.                                                                                         |
|            | Marker   | getCurrentMaker()                                                                                 |
|            |          | Retorna el marcador actual.                                                                       |
|            | Project  | getCurrentProject()                                                                               |
|            |          | Retorna el proyecto actual.                                                                       |
| EventMa    | anager   | getEventManager()                                                                                 |
|            | -        | Retorna el administrador de eventos asociado a este control.                                      |
|            |          |                                                                                                   |
|            | String[] | getFeatureInfoFormats()                                                                           |
|            |          | Retorna los formatos de GetFeatureInfo soportados por el servidor.                                |
|            | Layer[]  | getFeatureInfoLayers()                                                                            |
|            |          | Retorna el listado de capas a usarse en peticiones GetFeatureInfo.                                |
|            | String[] | getImageFormats()                                                                                 |
|            |          | Retorna los formatos de imagen soportados por el servidor.                                        |
|            | Layer[]  | getLayers()                                                                                       |
|            |          | Retorna el array de capas seleccionadas para solicitar imágenes, la                               |
|            |          | modificación del contenido de este listado puede tener                                            |
|            |          | consecuencias inesperadas.                                                                        |

.

. .

| BufferedImage          | getLeyend(clientdata.Layer layer)                                     |
|------------------------|-----------------------------------------------------------------------|
| C C                    | Retorna la imagen con la leyenda de esta capa.                        |
| List <marker></marker> | getMarkers()                                                          |
|                        | Retorna una lista de los marcadores del mapa, la modificación del     |
|                        | contenido de esta lista puede tener consecuencias inesperadas.        |
| int                    | getMode()                                                             |
|                        | Retorna el modo de operación actual.                                  |
| Project[]              | getProjects()                                                         |
|                        | Retorna el listado de proyectos disponibles en el servidor.           |
| URL                    | getURL()                                                              |
|                        | Retorna la URL del servidor Atlas actual.                             |
| BBox                   | getVisibleBbox()                                                      |
|                        | Retorna el bounding box que representa la visualización actual.       |
| Layer[]                | getVisibleLayers()                                                    |
|                        | Retorna el listado de las capas que son visibles al nivel de          |
|                        | acercamiento actual.                                                  |
| double                 | getWMScale()                                                          |
|                        | Retorna la escala de la visualización actual según el estándar . WMS. |
| int                    | getZoomLevel()                                                        |
|                        | Retorna el nivel de acercamiento actual como un número entero,        |
|                        | positivo para alejase del mapa y negativo para acercarse.             |
| boolean                | isMouseWheelEnabled()                                                 |
|                        | Indica si está o no habilitado el comportamiento que permite          |
|                        | cambiar el zoom con la rueda el mouse.                                |
| VOID                   | <b>moveCenter</b> (Point2D distpx)                                    |
|                        | Desplaza el centro del mapa en forma horizontal y vertical, tantas    |
|                        | unidades de pantalla como indiquen las componentes de este punto.     |
| void                   | romovo AllMarkors()                                                   |
| volu                   | Remuçive todos los marcadoros y actualiza la visualización            |
| void                   | removeMarker(Marker marker)                                           |
| volu                   | Remueve un marcador y actualiza la visualización                      |
| void                   | sendGeocoderRequest(String address)                                   |
| Void                   | Envía una petición al geocoder del provecto actual las respuestas     |
|                        | deben recibiese programando un escuchador de eventos                  |
| void                   | setCenter(Java awt geom Point2D center)                               |
|                        | Establece el centro de la visualización en unidades de mapa.          |
| void                   | setCurrentFeatureInfoFormat(String format)                            |
|                        | Establece el formato en que el servidor debe retornar la información  |
|                        | GetFeatureInfo, debe ser uno de los formatos declarados por el        |
|                        | servidor.                                                             |
| void                   | setCurrentImageFormat(String format)                                  |
|                        | Establece el formato en que el servidor debe retornar las imágenes    |
|                        | debe ser uno de los formatos declarados por el servidor.              |
| void                   | setCurrentMaker(Marker marker)                                        |

|      | Establece el marcador actual.                                        |
|------|----------------------------------------------------------------------|
| void | setCurrentProject(clientdata.Project currentProject)                 |
|      | Establece el proyecto actual, debe pertenecer al array de            |
|      | proyectos disponibles en el servidor.                                |
| void | setFeatureInfoLayers(clientdata.Layer[] layersFeatureInfo) Establece |
|      | el listado de capas a usarse en peticiones GetFeatureInfo.           |
| void | setLayers(clientdata.Layer[] layers)                                 |
|      | Establece las capas que se usarán para visualización,                |
|      | deben pertenecer al listado de capas del proyecto actual.            |
| void | setMode(int mode)                                                    |
|      | Establece el modo de operación actual de acuerdo a las               |
|      | constantes de clase.                                                 |
| void | setMouseWheelEnabled(boolean enabled)                                |
|      | Establece si está o no habilitado el comportamiento que              |
|      | permite hacer zoom con la rueda el mouse.                            |
| void | setURL(Java.net.URL appUrl)                                          |
|      | Establece la URL del servidor Atlas con el que se desea              |
|      | trabajar, y recupera la información correspondiente al               |
|      | contenido disponible en este.                                        |
|      |                                                                      |
|      |                                                                      |
| void | setZoomLevel(int lod)                                                |
|      | Establece el nivel de acercamiento actual como un número entero,     |
|      | positivo para alejase del mapa y negativo para acercarse.            |
| void | updateView()                                                         |
|      | Actualiza la visualización para reflejar cambios en los datos.       |
| void | ZoomIn()                                                             |
|      | Incrementa el acercamiento y actualiza la visualización.             |
| void | ZoomOut()                                                            |
|      | Reduce el acercamiento y actualiza la visualización.                 |
| void | zoomToProject()                                                      |
|      | Ajusta el nivel de acercamiento y centro de tal modo que se          |
|      | visualice todo el proyecto.                                          |

*Clase EventManager.* Clase que funciona en conjunto con MapPanel y permite administrar los escuchadores a diferentes eventos así como dispararlos. Más detalles de esta clase se muestran en la tabla 25.

#### Tabla 25. Resumen de la clase EventManager.

# Resumen de constructores

**EventManager**(MapPanel map) Construye un manejador de eventos para el MapPanel dado.

| Resu | imen de métodos                                          |
|------|----------------------------------------------------------|
| Void | addDisplayListener(DisplayListener I)                    |
|      | Agrega un escuchador de movimiento de mouse en el mapa.  |
| Void | addFeatureInfoListener(FeatureInfoListener fl)           |
|      | Agrega un escuchador de peticiones FeatureInfo.          |
| Void | addGeocodingListener(GeocodingListener gl)               |
|      | Agrega un escuchador de respuestas del geocoder.         |
| Void | addMarkerClickedListener(MarkerClickedListener mcl)      |
|      | Agrega un escuchador de clic de mouse en un marcador.    |
| Void | addMouseClickListener(MouseClickListener I)              |
|      | Agrega un escuchador de clic de mouse en el mapa.        |
| Void | addMouseMoveListener(MouseMoveListener ml)               |
|      | Agrega un escuchador de movimiento de mouse en el mapa.  |
| Void | removeGeocodingListener(GeocodingListener gl)            |
|      | Remueve un escuchador de respuestas del geocoder.        |
| Void | removeDisplayMoveListener(DisplayListener I)             |
|      | Remueve un escuchador de movimiento de mouse en el mapa. |
| Void | removeFeatureInfoListener(FeatureInfoListener fl)        |
|      | Remueve un escuchador de peticiones FeatureInfo.         |
| Void | removeMarkerClickedListener(MarkerClickedListener mcl)   |
|      | Remueve un escuchador de clic de mouse en un marcador.   |
| Void | removeMouseClickListener(MouseClickListener I)           |
|      | Remueve un escuchador de clic de mouse en el mapa.       |
| Void | removeMouseMoveListener(MouseMoveListener al)            |
|      | Remueve un escuchador de movimiento de mouse en el mapa. |

# 1.10.2. Paquete events.

Contiene las clases e interfaces asociadas a diferentes eventos manipulados por el EventManager. En la tablas 26 y 27 se listan y describen las clases e interfaces del paquete events.

|  | Tabla 26. Resumen | de int | erfaces | del | paquete Event. |
|--|-------------------|--------|---------|-----|----------------|
|--|-------------------|--------|---------|-----|----------------|

| Resumen de interfaces |                                             |
|-----------------------|---------------------------------------------|
| DisplayListener       | Escuchador para eventos DisplayEvent.       |
| FeatureInfoListener   | Escuchador para eventos FeatureInfoEvent.   |
| GeocodingListener     | Escuchador para eventos GeocodingEvent.     |
| MarkerClickedListener | Escuchador para eventos MarkerClickedEvent. |
| MouseClickListener    | Escuchador para eventos MouseClickListener. |
| MouseMoveListener     | Escuchador para eventos MouseMoveListener.  |

 Tabla 27. Resumen de clases del paquete Event.

Resumen de clases

| DisplayEvent       | Evento disparado cuando cambia la escala o el bounding box que describe lo que se está presentando.         |
|--------------------|----------------------------------------------------------------------------------------------------|
| FeatureInfoEvent   | Evento disparado cuando el servidor responde a una petición GetFeatureInfo realizada desde el MapPanel.     |
| GeocodingEvent     | Evento disparado cuando el servidor responde a una petición de geocodificación realizada desde el MapPanel. |
| MarkerClickedEvent | Evento disparado cuando el usuario hace clic sobre un marcador y el modo está fijado en MODEGETCOORD.       |
| MouseClickEvent    | Evento disparado cuando el usuario hace clic sobre un área del mapa y el modo está fijado en MODEGETCOORD.  |
| MouseMoveEvent     | Evento disparado cuando el usuario mueve el mouse sobre el mapa.                                            |

# 1.10.3. Paquete mashup.

Asociado a la producción de aplicaciones hibridas usando la biblioteca.

*Clase Marker.* Representa un punto que puede ubicarse sobre el mapa, usualmente simboliza información propia del domino de la aplicación final, logrando de este modo el mashup con la cartografía del servidor. Más detalles de esta clase se muestran en la tabla 28.

#### Tabla 28. Resumen de la clase Marker.

| Resumen de co     | onstructores                                                      |
|-------------------|-------------------------------------------------------------------|
| Marker(MapPar     | el map, Point2D coordinate, BufferedImage normal)                 |
| Construye un ma   | arcador para un MapPanel, ubicándolo en la coordenada             |
| indicada, y repre | esentándolo con la imagen especificada.                           |
| Resumen de n      | nétodos                                                           |
| void              | findPosition()                                                    |
|                   | Calcula las coordenadas en píxeles que corresponden a este        |
|                   | marcador dado el estado del MapPanel.                             |
| Point2D           | getCoordinate()                                                   |
|                   | Retorna las coordenadas del marcador respecto al mapa.            |
| BufferedImage     | getCurrent()                                                      |
|                   | Retorna la imagen que representa al marcador cuando es el actual. |
| MapPanel          | getMap()                                                          |
|                   | Retorna el objeto MapPanel en el que se encuentra el marcador.    |
| BufferedImage     | getNormal()                                                       |
|                   | Retorna la imagen que representa al marcador en su estado         |
|                   | normal.                                                           |
| BufferedImage     | getOver()                                                         |
|                   | Retorna la imagen que representa al marcador cuando el mouse      |
|                   | pasa sobre él.                                                    |
| Point2D           | getScreen()                                                       |
|                   | Retorna las coordenadas en pantalla del marcador, en el estado    |

|         | actual del MapPanel.                                                          |
|---------|-------------------------------------------------------------------------------|
| Boolean | isPointInside(int x, int y)                                                   |
|         | Indica si un píxel con coordenadas x, y toca al marcador                      |
|         | teniendo en cuenta su posición actual en la pantalla.                         |
| void    | setCoordinate(Java.awt.geom.Point2D coordinate) Establece                     |
|         | las coordenadas del marcador respecto al mapa.                                |
| void    | setCurrent(Java.awt.image.BufferedImage current)                              |
|         | Establece la imagen que representa al marcador                                |
|         | cuando es el actual.                                                          |
| void    | setNormal(Java.awt.image.BufferedImage normal)                                |
|         | Establece la imagen que representa al marcador en su                          |
|         | estado normal.                                                                |
| void    | setOver(Java.awt.image.BufferedImage over)                                    |
|         | Establece la imagen que representa al marcador cuando el mouse pasa sobre él. |

# 1.11 BIBLIOTECA PARA DESARROLLO DE APLICACIONES WEB 2.0 CON JAVASCRIPT

# 1.11.1. Paquete Atlas.

Contiene las clases principales de la biblioteca.

*Clase Layer.* Una capa del sistema, pertenece a un proyecto y puede ser incluida en las peticiones dirigidas al servidor. Más detalles de esta clase se muestran en la tabla 29.

#### Tabla 29. Resumen de la clase Layer.

| Resumen de métodos |                                                |
|--------------------|------------------------------------------------|
| String             | getName ()                                     |
|                    | Retorna el identificador único de la capa. De  |
|                    | conformidad al estándar WMS.                   |
| String             | getTitle ()                                    |
|                    | Retorna una descripción breve para mostrar. De |
|                    | conformidad al estándar WMS.                   |
| Number             | getMaxscaledeno ()                             |
|                    | Retorna el denominador mínimo de escala. De    |
|                    | conformidad al estándar WMS.                   |
| Number             | getMinscaledeno ()                             |
|                    | Retorna el denominador mínimo de escala. De    |
|                    | conformidad al estándar WMS.                   |

*Clase CRS.* Representa un sistema de referencia espacial que proporciona al control información sobre la forma en que debe interpretar la información espacial entregada por el servidor. Más detalles de esta clase se muestran en la tabla 30.

#### Tabla 30. Resumen de la clase CRS.

| Resume | n de métodos                                                              |
|--------|---------------------------------------------------------------------------|
| Number | getCode ()                                                                |
|        | Retorna el código EPSG del sistema.                                       |
| String | getName ()                                                                |
|        | Retorna una descripción breve del sistema.                                |
| String | getAxis1 ()                                                               |
|        | Retorna el primer eje del sistema, puede ser "north", "sout", "east" o    |
|        | "west".                                                                   |
| String | getAxis2 ()                                                               |
|        | Retorna el segundo eje del sistema, puede ser, "north", "sout", "east" o  |
|        | "west".                                                                   |
| String | getUnitType ()                                                            |
|        | Retorna el tipo de la unidad puede ser "angular" o "lineal".              |
| Number | getConvertionFactor ()                                                    |
|        | Retorna el número por el que debe multiplicarse cualquier medida          |
|        | expresada en este sistema para llevarla a la unidad fundamental, metros o |
|        | grados decimales según el caso.                                           |

*Clase Project.* Un proyecto del sistema, define un conjunto de capas y el sistema de coordenadas de referencia en que se encuentran. Más detalles de esta clase se muestran en la tabla 31.

#### Tabla 31. Resumen de la clase Project.

| Resumen de  | métodos                                                            |
|-------------|--------------------------------------------------------------------|
| String      | getName ()                                                         |
|             | Identificador único de la capa. De conformidad al estándar WMS.    |
| String      | getTitle ()                                                        |
|             | Retorna una descripción breve para mostrar. De conformidad al      |
|             | estándar WMS.                                                      |
| BoundingBox | getBoundingBox ()                                                  |
|             | Retorna el Bonding box que describe los límites del proyecto en el |
|             | sistema de coordenadas de este.                                    |
| CRS         | getEpsgCrs ()                                                      |
|             | Retorna el sistema de coordenadas de referencia del proyecto.      |
| Array       | getLayers ()                                                       |

| Retorna un anay de Edyer, capas que contiene el proyecto. |
|-----------------------------------------------------------|
|-----------------------------------------------------------|

*Clase coordinateutils.* Métodos útiles para convertir coordenadas de pantalla a mapa y viceversa. Más detalles de esta clase se muestran en la tabla 32.

#### Tabla 32. Resumen de la clase coordinateutils.

| COORDINAT          | COORDINATEUTILS                                               |  |
|--------------------|---------------------------------------------------------------|--|
| Resumen de métodos |                                                               |  |
| Point              | translateXYtolJ (bbox,width,heigth,x,y,crs)                   |  |
|                    | Convierte medidas en unidades de mapa a unidades de pantalla. |  |
| Point              | translatelJtoXY (bbox,diml,dimJ,coordl,coordJ,crs)            |  |
|                    | Convierte medidas en píxeles a unidades de mapa.              |  |

*Clase BoundigBox.* Una representación ligera de un boundig box, encierra una región del espacio 2D usando dos coordenadas. Su interpretación depende del sistema de coordenadas de referencia que define las unidades en que se expresan las coordenadas y la orientación de los ejes. Más detalles de esta clase se muestran en la tabla 33.

#### Tabla 33. Resumen de la clase BoundigBox.

| Resumen de constructores                   |                                                                   |
|--------------------------------------------|-------------------------------------------------------------------|
| BoundingBox (crs,minx,miny,maxx,maxy)      |                                                                   |
| Construye dados valores máximos y mínimos. |                                                                   |
| Resumen de mé                              | todos                                                             |
| String                                     | getCRS ()                                                         |
|                                            | Retorna el sistema de coordenadas de referencia del bounding box. |
| Number                                     | getMinX ()                                                        |
|                                            | Retorna el mínimo valor del primer eje.                           |
| Number                                     | getMinY ()                                                        |
|                                            | Retorna el mínimo valor del segundo eje.                          |
| Number                                     | getMaxX ()                                                        |
|                                            | Retorna el máximo valor del primer eje.                           |
| Number                                     | getMaxY ()                                                        |
|                                            | Retorna el máximo valor del segundo eje.                          |
| Number                                     | getWidth ()                                                       |
|                                            | Retorna el ancho del área delimitada.                             |
| Number                                     | getHeight ()                                                      |
|                                            | Retorna el alto del área delimitada.                              |

*Clase Point.* Representa una ubicación en el espacio bidimensional. Más detalles de esta clase se muestran en la tabla 34.

| Resumen de constructores        |                                                       |  |
|---------------------------------|-------------------------------------------------------|--|
| Point (Number x, Number y)      |                                                       |  |
| Construye dados los parámetros. |                                                       |  |
| Resumen de                      |                                                       |  |
| métodos Number                  | getX ()                                               |  |
|                                 | Retorna el valor del componente X de la ubicación.    |  |
| Number                          | getY ()                                               |  |
|                                 | Retorna el valor del componente Y de la ubicación.    |  |
| Ninguno                         | setX (Number x)                                       |  |
|                                 | Establece el valor del componente X de la ubicación.  |  |
| Ninguno                         | setY (Number y)                                       |  |
|                                 | Establece el valor del componente Y de la ubicación.  |  |
| Ninguno                         | setLocation (Number x, Number y)                      |  |
|                                 | Establece los valores de la ubicación.                |  |
| Boolean                         | equals (Point point)                                  |  |
|                                 | Indica si point es igual a este punto.                |  |
| Point                           | clone ()                                              |  |
|                                 | Retorna un nuevo punto en la ubicación de este punto. |  |

#### Tabla 34. Resumen de la clase Point.

*Clase Marker.* Representa un punto que puede ubicarse sobre el mapa, usualmente simboliza información propia del domino de la aplicación final, logrando de este modo el mashup con la cartografía del servidor. Más detalles de esta clase se muestran en la tabla 35.

#### Tabla 35. Resumen de la clase Marker.

# Resumen de constructores Marker (coordinate, data, imgNormal, imgOver, imgSelect, width, height) Point Coordinate, representa la ubicación del marcador en el mapa. Array Data, cualquier información adicional que acompañe al marcador. String imgNormal, url de la imagen del marcador en su estado normal. String imgOver, url de la imagen del marcador cuando el mouse pasa sobre él. String imgSelect, url de la imagen del marcador cuando está seleccionado. Number width, ancho del marcador. Number height, alto del marcador. Point getCoordinate () Retorna la ubicación del marcador en el mapa.

| Array  | getData ()                                                         |
|--------|--------------------------------------------------------------------|
|        | Retorna cualquier información adicional que acompañe al marcador.  |
| String | getNormalImage ()                                                  |
|        | Retorna la URL de la imagen del marcador en su estado normal.      |
| String | getOverImage ()                                                    |
|        | Retorna la URL de la imagen del marcador cuando el mouse pasa      |
|        | sobre él.                                                          |
| String | getSelectImage ()                                                  |
|        | Retorna la URL de la imagen del marcador cuando está seleccionado. |
| Number | getWidth ()                                                        |
|        | Retorna el ancho del marcador.                                     |
| Number | getHeight ()                                                       |
|        | Retorna el alto del marcador.                                      |

*Clase Result.* Representa un punto que puede ubicarse sobre el mapa, usualmente simboliza información propia del domino de la aplicación final, logrando de este modo el mashup con la cartografía del servidor. Más detalles de esta clase se muestran en la tabla 36.

#### Tabla 36. Resumen de la clase Result.

| Resumen de métodos |                                                            |
|--------------------|------------------------------------------------------------|
| Number             | getX ()                                                    |
|                    | Retorna el primer componente de la ubicación.              |
| Number             | getY ()                                                    |
|                    | Retorna el segundo componente de la ubicación.             |
| String             | getAddress ()                                              |
|                    | Retorna la dirección tal como la interpretó el servidor.   |
| Ninguno            | setX(Number x)                                             |
|                    | Establece el primer componente de la ubicación.            |
| Ninguno            | setY(Number y)                                             |
|                    | Establece el segundo componente de la ubicación.           |
| Ninguno            | setAddress (String address)                                |
|                    | Establece la dirección tal como la interpretó el servidor. |

*Clase MapPanel.* Clase principal de la biblioteca encargada de la construcción y administración de los elementos necesarios para mostrar imágenes e interactuar con el usuario. Más detalles de esta clase se muestran en la tabla 37.

# Tabla 37. Resumen de la clase MapPanel.

| Resumen de constructores                                                     |                                                                      |
|------------------------------------------------------------------------------|----------------------------------------------------------------------|
| MapPanel (String div, String mainpath)                                       |                                                                      |
| Construye un nuevo MapPanel, div indica el elemento en el que debe crearse y |                                                                      |
| mainpath es la ruta a biblioteca Atlas.                                      |                                                                      |
| Resumen de                                                                   | métodos                                                              |
| Ninguno                                                                      | addListener (String type, Function fun)                              |
| 5.                                                                           | Agrega la función fun para que sea llamada cada vez que se genere un |
|                                                                              | evento de tipo type en el control.                                   |
| Ninguno                                                                      | addMarker (Marker marker)                                            |
| 5                                                                            | Agrega un marcador y actualiza la visualización.                     |
| Point                                                                        | aetCenter ()                                                         |
|                                                                              | Retorna el centro actual de la visualización en coordenadas de mapa. |
| Point                                                                        | getCoordinate ()                                                     |
|                                                                              | Retorna la coordenada de mapa asociada la posición actual del mouse  |
|                                                                              | en el control.                                                       |
| String                                                                       | getCurrentFeatureInfoFormat ()                                       |
| J                                                                            | Retorna el formato que se seleccionó para que el servidor entregue   |
|                                                                              | información GetFeatureInfo.                                          |
| String                                                                       | getCurrentImageFormat ()                                             |
| J                                                                            | Retorna el formato que se seleccionó para que el servidor entregue   |
|                                                                              | imágenes.                                                            |
| Marker                                                                       | getCurrentMarker ()                                                  |
|                                                                              | Retorna el marcador actual.                                          |
| Point                                                                        | getCurrentMousePosition ()                                           |
|                                                                              | Retorna las coordenadas en píxeles de la posición actual de mouse    |
|                                                                              | respecto al control.                                                 |
| Project                                                                      | getCurrentProject ()                                                 |
|                                                                              | Retorna el proyecto actual.                                          |
|                                                                              |                                                                      |
| Array                                                                        | getFeatureInfoFormats ()                                             |
|                                                                              | Retorna un Array de String que contiene los formatos de              |
|                                                                              | GetFeatureInfo soportados por el servidor                            |
| Array                                                                        | getFeatureInfoLayers ()                                              |
|                                                                              | Retorna un Array de String que contiene un listado de capas a usarse |
|                                                                              | en peticiones GetFeatureInfo.                                        |
| Number                                                                       | getHeight ()                                                         |
|                                                                              | Retorna el alto del control en píxeles.                              |
| Array                                                                        | getImageFormats ()                                                   |
|                                                                              | Retorna un Array de String con los formatos de imagen soportados por |
|                                                                              | el servidor.                                                         |
| Array                                                                        | getLayers ()                                                         |
|                                                                              | Retorna el Array de Layer de las capas seleccionadas para solicitar  |
|                                                                              | imágenes, la modificación del contenido de este listado puede tener  |
|                                                                              | consecuencias inesperadas.                                           |
| String                                                                       | getLegend (Layer layer)                                              |

.

|             | Retorna la URL de la imagen con la leyenda de la capa layer.                      |
|-------------|-----------------------------------------------------------------------------------|
|             | getMarkers ()                                                                     |
|             | Retorna una lista de los marcadores del mapa, la modificación                     |
| Array       | del contenido de esta lista puede tener consecuencias                             |
|             | inesperadas.                                                                      |
|             |                                                                                   |
| Number      | getMode ()                                                                        |
| A           | Retorna el modo de operación actual.                                              |
| Array       | getProjects ()                                                                    |
|             | Retorna un Array de Project que contiene el listado de proyectos                  |
| Arrov       | disponibles en el servidor.                                                       |
| Allay       | getResponseGeocoder ()                                                            |
|             | Retorna un Array de Result con la última respuesta a una                          |
| String      | petición del geocodificación.                                                     |
| Carrig      | getURL ()                                                                         |
| BoundinaBox | Retorna la URL del servidor Atlas actual.                                         |
|             | getVisibleBbox ()                                                                 |
| Arrav       | Retorna un BoundingBox que representa la visualización actual.                    |
|             | getVisibleLayers ()                                                               |
|             | Retorna el listado de las capas que son visibles al nivel de                      |
| Number      | acercamiento actual.                                                              |
|             | getWidth ()                                                                       |
| Number      | Retorna el ancho de control en pixeles.                                           |
|             | getwiniscale ()<br>Determo la conclusión de la viewella contra la contán de VV/MC |
| Number      |                                                                                   |
|             | Beterna el nivel de acorcamiente actual como un número entero                     |
|             | nositivo para alejase del mana y negativo para acercarse                          |
|             | positivo para alejase del mapa y negativo para acercarse.                         |
| Boolean     | isMouseWheelEnabled ()                                                            |
| Dooloan     | Indica si está o no habilitado el comportamiento que permite hacer                |
|             | zoom con la rueda el mouse.                                                       |
| Ninguno     | moveCenter (Point disp)                                                           |
| 5.          | Desplaza el centro del mapa en forma horizontal y vertical, tantas                |
|             | unidades de pantalla como indiquen las componente                                 |
| Ninguno     | removeAllMarkers ()                                                               |
| -           | Remueve todos los marcadores y actualiza la visualización.                        |
| Ninguno     | removeListener (String type, Object fun)                                          |
|             | Remueve la función fun para que deje de ser llamada cada vez que se               |
|             | genere un evento de tipo type en el control.                                      |
| Ninguno     | removeMarker (Marker marker)                                                      |
|             | Remueve un marcador y actualiza la visualización.                                 |
| Ninguno     | sendGeocoderRequest (String address)                                              |
|             | Envía una petición al geocoder el proyecto actual, las respuestas deben           |
|             | recibiese programando un escuchador de eventos.                                   |
| Ninguno     | setCenter (Point center)                                                          |
| <u> </u>    | Establece el centro de la visualización en unidades de mapa.                      |

| Ninguno      | setCurrentFeatureInfoFormat (String format)                             |
|--------------|-------------------------------------------------------------------------|
|              | Establece el formato en que el servidor debe retornar la información    |
|              | GetFeatureInfo, debe ser uno de los formatos declarados por el          |
|              | servidor.                                                               |
| Ninguno      | setCurrentImageFormat (String format)                                   |
|              | Establece el formato en que el servidor debe retornar las imágenes      |
|              | debe ser uno de los formatos declarados por el servidor.                |
| Ninguno      | setCurrentMarker (Marker marker)                                        |
|              | Establece el marcador actual.                                           |
| Ninguno      | setCurrentProject (Project project)                                     |
|              | Establece el proyecto actual, debe pertenecer al array de proyectos     |
|              | disponibles en el servidor.                                             |
| Ninguno      | setFeatureInfoLayers (Array infolayers)                                 |
|              | Establece el Array de Layer, con el listado de capas a usarse en        |
|              | peticiones GetFeatureInfo.                                              |
|              |                                                                         |
| Ninguno      | setFeatureInfoTargetWindow (name,windowfeatures)                        |
|              | Establece que los resultados de peticiones GetFeatureInfo deben         |
|              | presentarse en una ventana nueva. Los parámetros son los mismos que     |
|              | en el método window.open de javascript. Es el comportamiento por        |
|              | defecto.                                                                |
| N.I.         |                                                                         |
| Ninguno      | setFeatureinto l'argetFrame (String Id)                                 |
|              | Establece que los resultados de peticiones GetFeatureinto deben         |
| Ninguno      | presentarse en un iFrame cuyo lo sea igual al parametro.                |
| Niliguno     | Setablece el Array de Laver, con el lietado de las capas que se usarán  |
|              | L'Stablece el Arlay de Layer, con el listado de las capas que se usaran |
|              | actual                                                                  |
| Ninguno      | setMode (mode)                                                          |
| Ningano      | Establece el modo de operación actual de acuerdo a las constantes de    |
|              |                                                                         |
| Ninguno      | setMouseWheelEnabled (Boolean state)                                    |
| runguno      | Establece si está o no habilitado el comportamiento que permite hacer   |
|              | zoom con la rueda el mouse.                                             |
| Ninguno      | setURL (String urlApp)                                                  |
| · ····g····· | Establece la URL del servidor Atlas con el que se desea trabajar. v     |
|              | recupera la información correspondiente al contenido disponible en      |
|              | este.                                                                   |
| Ninguno      | setZoomLevel (Number lod)                                               |
| 5            | Establece el nivel de acercamiento actual como un número entero.        |
|              | positivo para alejase del mapa y negativo para acercarse.               |
| Ninguno      | updateView ()                                                           |
|              | Actualiza la visualización para reflejar cambios en los datos.          |
| Ninguno      | zoomin ()                                                               |

|         | Incrementa el acercamiento y actualiza la visualización.              |
|---------|-----------------------------------------------------------------------|
| Ninguno | zoomOut ()                                                            |
|         | Reduce el acercamiento y actualiza la visualización.                  |
| Ninguno | zoomToProject ()                                                      |
|         | Ajusta el nivel de acercamiento y centro de tal modo que se visualice |
|         | todo el proyecto.                                                     |

# 1.12 BIBLIOTECA PARA DESARROLLO DE APLICACIONES JAVA MOBILE EDITION

# 1.12.1 Paquete data.

Contiene la estructura de datos que representa contenido del servidor.

*Clase BBox.* Una representación ligera de un bounding box para ser usada en los componentes de desarrollo. Un bounding box encierra una región del espacio 2D usando dos coordenadas. Su interpretación depende del sistema de coordenadas de referencia, que define las unidades en que se expresan las coordenadas y la orientación de los ejes. Más detalles de esta clase se muestran en la tabla 38.

#### Tabla 38. Resumen de la clase BBox.

| Resumen de co                                            | onstructores                                        |  |
|----------------------------------------------------------|-----------------------------------------------------|--|
| BBox(double minx, double miny, double maxx, double maxy) |                                                     |  |
| Construye dados valores máximos y mínimos.               |                                                     |  |
| BBox(org.kxml.                                           | BBox(org.kxml.kdom.Element bBox)                    |  |
| Construye desd                                           | Construye desde un elemento XML compatible con WMS. |  |
| Resumen de r                                             | nétodos                                             |  |
| boolean                                                  | equals(BBox bbox)                                   |  |
|                                                          | Indica si bbox es igual a este objeto.              |  |
| Point                                                    | getCenter()                                         |  |
|                                                          | Retorna el centro geométrico del bounding box.      |  |
| String                                                   | getCRS()                                            |  |
|                                                          | Retorna el CRS de este objeto.                      |  |
| double                                                   | getHeight()                                         |  |
|                                                          | Retorna el alto del área delimitada.                |  |
| double                                                   | getMaxx()                                           |  |
|                                                          | Retorna el máximo valor del primer eje.             |  |
| double                                                   | getMaxy()                                           |  |
|                                                          | Retorna el máximo valor del segundo eje.            |  |
| double                                                   | getMinx()                                           |  |
|                                                          | Retorna el mínimo valor del primer eje.             |  |
| double                                                   | getMiny()                                           |  |
|                                                          | Retorna el mínimo valor del segundo eje.            |  |

| Java.lang.String | getUrlForm()                                              |
|------------------|-----------------------------------------------------------|
|                  | Retorna el bounding box en forma de KVP para ser usado en |
|                  | peticiones.                                               |
| double           | getWidth()                                                |
|                  | Retorna el ancho del área delimitada.                     |
| boolean          | intersects(BBox bbox)                                     |
|                  | Indica si bbox se intersecta con este objeto.             |
| void             | setCRS(String crs)                                        |
|                  | Establece el CRS de este objeto.                          |
| void             | setMaxx(double maxx)                                      |
|                  | Establece el máximo valor del primer eje.                 |
| void             | setMaxy(double maxy)                                      |
|                  | Establece el máximo valor del primer eje.                 |
| void             | setMinx(double minx)                                      |
|                  | Establece el mínimo valor del primer eje.                 |
|                  |                                                           |
| void             | setMiny(double miny)                                      |
|                  | Establece el mínimo valor del segundo eje.                |

*Clase CRS.* Representa un sistema de coordenadas de referencia del EPSG para uso en los componentes de desarrollo de aplicaciones móviles. En la tabla 39 se muestran mas detalles de esta clase.

#### Tabla 39. Resumen de la clase CRS.

| Resume             | Resumen de campos                                                        |  |
|--------------------|--------------------------------------------------------------------------|--|
| static int         | UNIT_ANGULAR                                                             |  |
|                    | Indica que el sistema funciona con unidades angulares que se             |  |
|                    | pueden expresar en términos de grados.                                   |  |
| static int         | UNIT_LINEAR                                                              |  |
|                    | Indica que el sistema funciona con unidades lineales que se pueden       |  |
|                    | expresar en términos de metros.                                          |  |
| Resume             | n de constructores                                                       |  |
| CRS(Stri           | CRS(String code, String urlService)                                      |  |
| Construy           | Construye recuperando los datos del sistema code desde el servidor Atlas |  |
| ubicado e          | en urlService.                                                           |  |
| Resumen de métodos |                                                                          |  |
| String             | getAxis1()                                                               |  |
|                    | Retorna el nombre del primer eje.                                        |  |
| String             | getAxis2()                                                               |  |
|                    | Retorna el nombre del segundo eje.                                       |  |
| String             | getCode()                                                                |  |
|                    | Retorna el código EPSG del sistema.                                      |  |
| double             | getConversionFactor()                                                    |  |
|                    | Retorna el factor por el que deben multiplicarse las medidas para        |  |
|        | convertirlas a la unidad base de sistema.                           |
|--------|---------------------------------------------------------------------|
| String | getName()                                                           |
|        | Retorna el nombre EPSG del sistema.                                 |
| int    | getType()                                                           |
|        | Retorna el tipo del sistema según las constantes de clase.          |
| String | getUnitName()                                                       |
|        | Retorna el nombre de la unidad de medida de este sistema.           |
| void   | setAxis1(String axis1)                                              |
|        | Establece el nombre del primer eje.                                 |
| void   | setAxis2(String axis2)                                              |
|        | Establece el nombre del segundo eje.                                |
| void   | setCode(String code)                                                |
|        | Establece el código EPSG del sistema.                               |
| void   | setConversionFactor(double conversionFactor)                        |
|        | Establece el factor por él que deben multiplicarse las medidas para |
|        | convertirlas a la unidad base de sistema.                           |
| void   | setName(String name)                                                |
|        | Establece el nombre EPSG del sistema.                               |
| void   | setType(int type)                                                   |
|        | Establece el tipo del sistema según las constantes de clase.        |
| void   | setUnitName(String unitName)                                        |
|        | Establece el nombre de la unidad de medida de este sistema.         |

*Clase Layer.* Una capa del sistema, pertenece a un proyecto y puede ser incluida en las peticiones dirigidas al servidor. Más detalles de esta clase se muestran en la tabla 40.

# Tabla 40. Resumen de la clase Layer.

| Resumen de constructo                                               | ores                                            |  |
|---------------------------------------------------------------------|-------------------------------------------------|--|
| Layer()                                                             |                                                 |  |
| Construye un Layer en blanco.                                       |                                                 |  |
| Layer(Element layer, Project project)                               |                                                 |  |
| Construye desde un elemento XML valido y anexa al proyecto project. |                                                 |  |
| Resumen de métodos                                                  |                                                 |  |
| String                                                              | getAtribution()                                 |  |
|                                                                     | Retorna el responsable de la capa.              |  |
| BBox                                                                | getBoundigBox()                                 |  |
|                                                                     | Retorna el bounding box en el sistema de        |  |
|                                                                     | coordenadas de referencia del proyecto.         |  |
| CRS                                                                 | getCRS()                                        |  |
|                                                                     | Retorna el sistema de coordenadas de referencia |  |
|                                                                     | para la capa.                                   |  |
| Layer.Ex_BoundingBox                                                | getEx_BoundingBox()                             |  |

|                  | Retorna el bounding box respecto a WGS 84.        |
|------------------|---------------------------------------------------|
| Java.util.Vector | getKeywordList()                                  |
|                  | Retorna un listado de palabras clave.             |
| double           | getMaxscaledeno()                                 |
|                  | Retorna el denominador máximo de escala.          |
| double           | getMinscaledeno()                                 |
|                  | Retorna el denominador mínimo de escala.          |
| String           | getName()                                         |
|                  | Retorna el identificador de la capa.              |
|                  |                                                   |
| Project          | getProject()                                      |
|                  | Retorna el proyecto al que pertenece la capa.     |
| String           | getSummary()                                      |
| 011              | Retorna un resumen de la capa.                    |
| String           | get litle()                                       |
|                  | Retorna una descripcion breve para mostrar.       |
| boolean          |                                                   |
|                  | Indica si la capa puede ser consultada en una     |
|                  | operación GelFeaturenno.                          |
| VOID             | Setatribution(Sing allibution)                    |
| void             |                                                   |
| voiu             | <b>SetBoundigBox</b> (BBox boundigBox)            |
|                  | Establece el bounding box en el sistema de        |
| void             |                                                   |
| voiu             | Seturs (URS URS)                                  |
|                  | Establece el sistema de coordenadas de referencia |
| void             | setEx BoundingBox/Laver Ex BoundingBox bbox)      |
|                  | Establece el bounding box respecto a WGS 84       |
| void             | setKeywordl ist/ Java util Vector keywordl ist)   |
|                  | Establece un listado de nalabras clave            |
| void             | setMaxscaledeno(double maxscaledeno)              |
|                  | Establece el denominador máximo de escala.        |
| void             | setMinscaledeno(double minscaledeno)              |
|                  | Establece el denominador mínimo de escala.        |
| void             | setName(String name)                              |
|                  | Establece el identificador de la capa             |
| void             | setProject(Project project)                       |
|                  | Establece el provecto al que pertenece la capa.   |
| void             | setQueryable(boolean gueryable)                   |
|                  | Establece si la capa puede ser consultada por una |
|                  | operación GetFeatureInfo.                         |
| void             | setSummary(String summary)                        |
|                  | Establece el resumen de la capa.                  |
| Void             | setTitle(String title)                            |

|                                       | Establece descripción breve para mostrar. |
|---------------------------------------|-------------------------------------------|
| · · · · · · · · · · · · · · · · · · · |                                           |

*Clase Project.* Representa un proyecto para su uso en los componentes de desarrollo, contiene un conjunto de capas. Más detalles de esta clase se muestran en la tabla 41.

## Tabla 41. Resumen de la clase Project.

| Resumen de co                                                        | nstructores                                                    |  |
|----------------------------------------------------------------------|----------------------------------------------------------------|--|
| Project()                                                            |                                                                |  |
| Construye un proyecto con los campos vacíos.                         |                                                                |  |
| Project(Element project, String urlService)                          |                                                                |  |
| Construye un proyecto desde un elemento XML conectándose al servidor |                                                                |  |
| Atlas en urlServio                                                   | ce.                                                            |  |
| Resumen de mé                                                        | todos                                                          |  |
| BBox                                                                 | getBbox()                                                      |  |
|                                                                      | Retorna el bounding box combinado de los bounding boxes de los |  |
|                                                                      | orígenes de datos de las capas del proyecto.                   |  |
| CRS                                                                  | getCrs()                                                       |  |
|                                                                      | Retorna el sistema de coordenadas de referencia.               |  |
| Java.util.Vector                                                     | getLayers()                                                    |  |
|                                                                      | Retorna el listado de capas del proyecto.                      |  |
| String                                                               | getName()                                                      |  |
|                                                                      | Retorna el identificador del proyecto.                         |  |
| String                                                               | getTitle()                                                     |  |
|                                                                      | Retorna una descripción breve para mostrar.                    |  |
| void                                                                 | setBbox(BBox bbox)                                             |  |
|                                                                      | Establece el bounding box en el sistema de coordenadas de      |  |
|                                                                      | referencia del proyecto.                                       |  |
| void                                                                 | setCrs(CRS crs)                                                |  |
|                                                                      | Establece el sistema de coordenadas de referencia.             |  |
| void                                                                 | setLayers(Java.util.Vector layers)                             |  |
|                                                                      | Establece el listado de capas del proyecto.                    |  |
| void                                                                 | setName(String name)                                           |  |
|                                                                      | Establece el identificador del proyecto.                       |  |
| void                                                                 | setTile(String title)                                          |  |
|                                                                      | Establece una descripción breve para mostrar.                  |  |

## 1.12.2. Paquete events.

Contiene las clases e interfaces necesarias para trabajar con los eventos generados por el control.

*Clase FeatureInfoEvent.* Evento disparado cuando el control recibe la respuesta a una petición GetFeatureInfo. Más detalles de esta clase se muestran en la tabla 42.

#### Tabla 42. Resumen de la clase FeatureInfoEvent.

| Resumen de constructores                                          |                                                                        |  |  |
|-------------------------------------------------------------------|------------------------------------------------------------------------|--|--|
| FeatureInfoEvent(MapPanel source, String featureInfo, String url) |                                                                        |  |  |
| Construye un event                                                | Construye un evento desde el MapPanel source, entrega la respuesta del |  |  |
| servidor en featurel                                              | nfo e indica la dirección de la petición en url.                       |  |  |
| Resumen de métodos                                                |                                                                        |  |  |
| String                                                            | getFeatureInfo()                                                       |  |  |
|                                                                   | Retorna la respuesta del servidor.                                     |  |  |
| MapPanel                                                          | getSource()                                                            |  |  |
|                                                                   | Retorna el control que origina el evento.                              |  |  |
| String                                                            | getUrl()                                                               |  |  |
|                                                                   | Retorna la URL de la petición GetFeatureInfo.                          |  |  |

*Clase GeocodingEvent.* Evento disparado cuando el control recibe la respuesta a una petición de geocoder. Más detalles de esta clase se muestran en la tabla 43.

#### Tabla 43. Resumen de la clase GeocodingEvent.

| Resumen de constructores                                                 |                                                                           |  |  |
|--------------------------------------------------------------------------|---------------------------------------------------------------------------|--|--|
| GeocodingEvent(MapPanel source, String project, String request, Result[] |                                                                           |  |  |
| addresses) Const                                                         | addresses) Construye un evento originado desde source, como respuesta una |  |  |
| petición request pa                                                      | ara el geocoder de project que arroja como respuesta address.             |  |  |
| Resumen de m                                                             | Resumen de métodos                                                        |  |  |
| Result[]                                                                 | getAddresses()                                                            |  |  |
|                                                                          | Retorna la lista de direcciones a la petición.                            |  |  |
| MapPanel                                                                 | getMapSource()                                                            |  |  |
|                                                                          | Retorna el MapPanel de origen.                                            |  |  |
| String                                                                   | getProject()                                                              |  |  |
|                                                                          | Retorna el proyecto sobre el que se realizó la petición.                  |  |  |
| String                                                                   | getRequest()                                                              |  |  |
|                                                                          | Retorna la petición realizada.                                            |  |  |

*Clase MarkerTapEvent.* Evento lanzado cuando el usuario toca la pantalla con el lápiz del dispositivo y hay un marcador es esta ubicación. Más detalles de esta clase se muestran en la tabla 44.

| Tabla 44. Resumen de la clase Marke | rTapEvent. |
|-------------------------------------|------------|
|-------------------------------------|------------|

| Resumen de constructores                                                        |                                                                         |  |
|---------------------------------------------------------------------------------|-------------------------------------------------------------------------|--|
| MarkerTapEvent(MapPanel mapPanel, Point screen, Point map, Marker marker)       |                                                                         |  |
| Construye un evento indicando a mapPanel como fuente, screen como la coordenada |                                                                         |  |
| en pantalla y                                                                   | map como la coordenada en el sistema de referencia del proyecto actual. |  |
| Resumen de métodos                                                              |                                                                         |  |
| MapPanel                                                                        | getMapPanel()                                                           |  |
|                                                                                 | Retorna el MapPanel que originó el evento.                              |  |
| Marker                                                                          | getMarker()                                                             |  |
|                                                                                 | Retorna el marcador del evento.                                         |  |
| Point                                                                           | getPointMap()                                                           |  |
|                                                                                 | Retorna la coordenada en el sistema de referencia del proyecto actual.  |  |
| Point                                                                           | getPointScreen()                                                        |  |
|                                                                                 | Retorna                                                                 |  |

*Clase PointerTapEvent.* Evento lanzado cuando el usuario toca la pantalla con el lápiz del dispositivo. Más detalles de esta clase se muestran en las tablas 45 y 46.

#### Tabla 45. Resumen de la clase PointerTapEvent.

| Resumen de constructores |                                                                         |  |
|--------------------------|-------------------------------------------------------------------------|--|
| PointerTap               | PointerTapEvent(MapPanel mapPanel, Point screen, Point map)             |  |
| Construye ur             | n evento indicando a mapPanel como fuente, screen como la coordenada    |  |
| en pantalla y            | map como la coordenada en el sistema de referencia del proyecto actual. |  |
| Resumen de métodos       |                                                                         |  |
| MapPanel                 | getMapPanel()                                                           |  |
|                          | Retorna el MapPanel que originó el evento.                              |  |
| Point                    | getPointMap()                                                           |  |
|                          | Retorna la coordenada en el sistema de referencia del proyecto actual.  |  |
| Point                    | getPointScreen()                                                        |  |
|                          | Retorna la coordenada en pantalla del evento.                           |  |

#### Tabla 46. Interfaces del paquete events.

| Interface Summary   |                                               |
|---------------------|-----------------------------------------------|
| FeatureInfoListener | Escuchador de eventos de FeatureInfoEvent.    |
| GeocodingListener   | Escuchador de eventos de tipo GeocodingEvent. |
| MarkerTapListener   | Escuchador de eventos de tipo MarkerTapEvent. |
| PointerTapListener  | Escuchador de eventos de tipo MarkerTapEvent. |

# 1.12.3. Paquete geocoding.

Contiene las clases usadas para interpretar los resultados de las operaciones de geocodificación.

*Clase Result.* Clase que representa un posible resultado de una operación de geocodificación. Más detalles de esta clase se muestran en la tabla 47.

## Tabla 47. Resumen de la clase Result.

| Resume             | n de constructores                                                      |  |
|--------------------|-------------------------------------------------------------------------|--|
| Result(S           | Result(String address, Point location)                                  |  |
| Construy           | Construye dados una dirección y una ubicación.                          |  |
| Resumen de métodos |                                                                         |  |
| String             | getAddress()                                                            |  |
|                    | Retorna la descripción textual de la ubicación, tal como el geocoder la |  |
|                    | interpretó.                                                             |  |
| Point              | getLocation()                                                           |  |
|                    | Retorna la ubicación en el sistema de coordenadas de referencia del     |  |
|                    | proyecto al que corresponde.                                            |  |

## 1.12.4. Paquete mobile.

Contiene las clases principales de la biblioteca.

*Clase MapPanel.* Clase principal de la biblioteca, extiende de CustomItem por lo que puede ubicarse en un formulario, en ella se dibujan los mapas y captura las acciones requeridas para la interacción con el usuario. Más detalles de esta clase se muestran en la tabla 48.

#### Tabla 48. Resumen de la clase MapPanel.

| Resumen de campos |                                                           |  |  |
|-------------------|-----------------------------------------------------------|--|--|
| static int        | MODEFEATUREINFO                                           |  |  |
|                   | Modo de operación en que el usuario puede obtener         |  |  |
|                   | información sobre el contenido del mapa arrastrando el    |  |  |
|                   | mouse para dibujar un círculo que representa el área de   |  |  |
|                   | interés o simplemente haciendo clic en el mapa.           |  |  |
|                   |                                                           |  |  |
| static int        | MODEGETCOORD                                              |  |  |
|                   | Modo de operación donde al arrastrar el lápiz se logra    |  |  |
|                   | el mismo efecto que en MODEPAN, pero produce              |  |  |
|                   | eventos al hacer tocar el mapa y al tocar un marcador.    |  |  |
| static int        | MODEPAN                                                   |  |  |
|                   | Modo de operación en que el usuario puede desplazarse por |  |  |

|                           | el mapa arrastrando el mouse.                                  |  |  |  |  |
|---------------------------|----------------------------------------------------------------|--|--|--|--|
| static int                | ODEZOOMBOX                                                     |  |  |  |  |
|                           | Modo de operación en que el usuario puede acercase             |  |  |  |  |
|                           | al mapa arrastrando el lápiz para dibujar una caja que         |  |  |  |  |
|                           | encierre el área que desea visualizar.                         |  |  |  |  |
| static int                | MODEZOOMMINUS                                                  |  |  |  |  |
|                           | Modo de operación en que el usuario puede                      |  |  |  |  |
|                           | alejarse al mapa tocando la pantalla con el lápiz.             |  |  |  |  |
| static int                | MODEZOOMPLUS                                                   |  |  |  |  |
|                           | Modo de operación en que el usuario puede                      |  |  |  |  |
|                           | acercase al mapa tocando la pantalla con el lápiz.             |  |  |  |  |
| static int NOMODESELECTED |                                                                |  |  |  |  |
|                           | Modo de operación en que las acciones del                      |  |  |  |  |
|                           | usuario son ignoradas.                                         |  |  |  |  |
| Resumen de construe       | ctores                                                         |  |  |  |  |
|                           |                                                                |  |  |  |  |
| MapPanel(int width, in    | t height)                                                      |  |  |  |  |
| Construye un MapPane      | el por defecto, con el ancho y alto indicados, debe            |  |  |  |  |
| llamarse a los métodos    | de configuración antes de que el control sea útil.             |  |  |  |  |
| Resumen de métodos        |                                                                |  |  |  |  |
| void                      | addMarker(Marker marker)                                       |  |  |  |  |
|                           | Agrega un marcador y actualiza la visualización.               |  |  |  |  |
|                           |                                                                |  |  |  |  |
| void                      | clearCache()                                                   |  |  |  |  |
|                           | Vacía el caché de imágenes del control para que este solicite  |  |  |  |  |
|                           | las versiones más recientes al servidor.                       |  |  |  |  |
| int                       | getBloqSize()                                                  |  |  |  |  |
|                           | Retorna el tamaño de las imágenes que conforman la             |  |  |  |  |
|                           | presentación.                                                  |  |  |  |  |
| Point                     | getCenter()                                                    |  |  |  |  |
|                           | Retorna el centro actual de la visualización en coordenadas de |  |  |  |  |
| 0.1                       | mapa.                                                          |  |  |  |  |
| String                    | getCurrentFeatureInfoFormat()                                  |  |  |  |  |
|                           | Retorna el formato que se selecciono para que el servidor      |  |  |  |  |
| 01-11-1                   | entregue información GetFeatureInfo.                           |  |  |  |  |
| String                    | getCurrentimageFormat()                                        |  |  |  |  |
|                           | Retorna el formato que se selecciono para que el servidor      |  |  |  |  |
| N A - ul u                | entregue imagenes.                                             |  |  |  |  |
| Marker                    | getCurrentmarker()                                             |  |  |  |  |
| Dusiast                   | Retorna el marcador actual.                                    |  |  |  |  |
| Project                   | getCurrentProject()                                            |  |  |  |  |
| <b>F</b> (M               | Retorna el proyecto actual.                                    |  |  |  |  |
| EventManager              | get⊨ventManager()                                              |  |  |  |  |
|                           | Retorna el administrador de eventos asociado a este control.   |  |  |  |  |
| Java.util.Vector          | getFeatureInfoFormats()                                        |  |  |  |  |

|                  | Retorna los formatos de GetFeatureInfo soportados por el        |  |  |  |  |
|------------------|-----------------------------------------------------------------|--|--|--|--|
|                  | servidor.                                                       |  |  |  |  |
| Java.util.Vector | getFeatureInfoLayers()                                          |  |  |  |  |
|                  | Retorna el listado de capas a usarse en peticiones              |  |  |  |  |
|                  | GetFeatureInfo.                                                 |  |  |  |  |
| int              | getHeight()                                                     |  |  |  |  |
|                  | Retorna el alto del control.                                    |  |  |  |  |
| Java.util.Vector | getImageFormats()                                               |  |  |  |  |
|                  | Retorna los formatos de imagen soportados por el servidor.      |  |  |  |  |
| Java.util.Vector | getLayers()                                                     |  |  |  |  |
|                  | Retorna el array de capas seleccionadas para solicitar          |  |  |  |  |
|                  | imágenes, la modificación del contenido de este listado puede   |  |  |  |  |
|                  | tener consecuencias inesperadas.                                |  |  |  |  |
| Image            | getLegend(Layer layer)                                          |  |  |  |  |
|                  | Retorna la imagen con la leyenda de esta capa.                  |  |  |  |  |
| Java.util.Vector | getMarkers()                                                    |  |  |  |  |
|                  | Retorna una lista de los marcadores del mapa, la modificación   |  |  |  |  |
|                  | del contenido de esta lista puede tener consecuencias           |  |  |  |  |
|                  | inesperadas.                                                    |  |  |  |  |
| int              | getMode()                                                       |  |  |  |  |
|                  | Retorna el modo de operación actual.                            |  |  |  |  |
| Java.util.Vector | getProjects()                                                   |  |  |  |  |
|                  | Retorna el listado de proyectos disponibles en el servidor.     |  |  |  |  |
| String           | getURL()                                                        |  |  |  |  |
|                  | Retorna la URL del servidor Atlas actual.                       |  |  |  |  |
| BBox             | getVisibleBbox()                                                |  |  |  |  |
|                  | Retorna el bounding box que representa la visualización         |  |  |  |  |
|                  | actual.                                                         |  |  |  |  |
| Java.util.Vector | getVisibleLayers()                                              |  |  |  |  |
|                  | Retorna el listado de las capas que son visibles al nivel de    |  |  |  |  |
|                  | acercamiento actual.                                            |  |  |  |  |
| int              | getWidth()                                                      |  |  |  |  |
|                  | Retorna el ancho del control.                                   |  |  |  |  |
| double           | getWMScale()                                                    |  |  |  |  |
|                  | Retorna la escala de la visualización actual según el estándar. |  |  |  |  |
| Int              | get∠oomLevel()                                                  |  |  |  |  |
|                  | Retorna el nivel de acercamiento actual como un numero          |  |  |  |  |
|                  | entero, positivo para alejase del mapa y negativo para          |  |  |  |  |
| ام: من (         | acercarse.                                                      |  |  |  |  |
| VOID             | Deeplaza al contro del mana an forme horizonte lu vertice.      |  |  |  |  |
|                  | tantas unidados do pantello como indiguon los componentes       |  |  |  |  |
|                  | de este punto                                                   |  |  |  |  |
| void             | romovoAllMarkors()                                              |  |  |  |  |
| VOID             | Remueve todos los moreodores y actualiza la visualización       |  |  |  |  |
|                  | Remueve todos los marcadores y actualiza la visualización.      |  |  |  |  |

| void removeMarker(Marker marker)                                                                                                    |                                                              |  |  |
|----------------------------------------------------------------------------------------------------|--------------------------------------------------------------|--|--|
|                                                                                                    | Remueve un marcador y actualiza la visualización.            |  |  |
| void                                                                                                    | sendGeocoderRequest(String address)                          |  |  |
|                                                                                                    | Envía una petición al geocoder del proyecto actual,          |  |  |
|                                                                                                    | las respuestas deben recibiese programando un                |  |  |
|                                                                                                    | escuchador de eventos.                                       |  |  |
| void                                                                                                    | setBloqSize(int bloqSize)                                    |  |  |
|                                                                                                    | Establece el tamaño de las imágenes que                      |  |  |
|                                                                                                    | conforman la presentación.                                   |  |  |
| void                                                                                                    | setCache(int sizeK)                                          |  |  |
|                                                                                                    | Establece el tamaño del caché de imágenes.                   |  |  |
| void                                                                                                    | setCenter(Point center)                                      |  |  |
|                                                                                                    | Establece el centro de la visualización en unidades de mapa. |  |  |
| Void                                                                                                    | setCurrentFeatureInfoFormat(String currentInfoFormat)        |  |  |
|                                                                                                    | Establece el formato en que el servidor debe                 |  |  |
|                                                                                                    | retornar la información GetFeatureInfo, debe ser uno         |  |  |
|                                                                                                    | de los formatos declarados por el servidor.                  |  |  |
|                                                                                                    |                                                              |  |  |
| Void                                                                                                    | setCurrentImageFormat(String                                 |  |  |
|                                                                                                    | currentimageFormat) Establece el formato en que              |  |  |
|                                                                                                    | el servidor debe retornar las imagenes debe ser              |  |  |
|                                                                                                    | uno de los formatos declarados por el servidor.              |  |  |
| VOID                                                                                                    | SetCurrentwarker (Marker currentwarker)                      |  |  |
| void                                                                                                    | Establece el marcador actual.                                |  |  |
| VOID                                                                                                    | SetCurrentProject (Project project)                          |  |  |
|                                                                                                    | establece el proyecto actual, debe pertenecer al             |  |  |
| void                                                                                                    | setEesturalnfel avers (lava util Vector                      |  |  |
| VOIU                                                                                                    | lavore Egaturelnio Layers (Java. util. vector                |  |  |
|                                                                                                    | usarse en neticiones GetEestureInfo                          |  |  |
| void                                                                                                    | setHeight(int height)                                        |  |  |
| Volu                                                                                                    | Establece el alto del control                                |  |  |
| void                                                                                                    | set avers (lava util Vector lavers)                          |  |  |
| Void                                                                                                    | Establece las capas que se usarán para visualización         |  |  |
|                                                                                                    | deben pertenecer al listado de capas del provecto actual     |  |  |
| void                                                                                                    | setMode(int mode)                                            |  |  |
| Void                                                                                                    | Establece el modo de operación actual de                     |  |  |
|                                                                                                    | acuerdo a las constantes de clase                            |  |  |
| void                                                                                                    | setURI (String url)                                          |  |  |
| , in the second second s | Establece la URL del servidor Atlas con el que se            |  |  |
|                                                                                                    | desea trabajar, v recupera la información                    |  |  |
|                                                                                                    | correspondiente al contenido disponible en este.             |  |  |
| hiov                                                                                                    | setWidth(int width)                                          |  |  |
|                                                                                                    | Establece en ancho del control.                              |  |  |
| void                                                                                                    | setZoomLevel(int level)                                      |  |  |
|                                                                                                    | /                                                            |  |  |

|      | Establece el nivel de acercamiento actual como un número entero, positivo para alejase del mapa y |
|------|---------------------------------------------------------------------------------------------------|
|      | negativo para acercarse.                                                                          |
| void | updateView()                                                                                      |
|      | Actualiza la visualización para reflejar cambios en los datos.                                    |
| void | zoomln()                                                                                          |
|      | Incrementa el acercamiento y actualiza la visualización.                                          |
| void | zoomOut()                                                                                         |
|      | Reduce el acercamiento y actualiza la visualización.                                              |
| void | zoomToProject()                                                                                   |
|      | Ajusta el nivel de acercamiento y centro de tal modo<br>que se visualice todo el proyecto.        |

*Clase Marker.* Representa un punto que puede ubicarse sobre el mapa, usualmente simboliza información propia del domino de la aplicación final, logrando de este modo el mashup con la cartografía del servidor. Más detalles de esta clase se muestran en la tabla 49.

## Tabla 49. Resumen de la clase Marker.

| -           |                                                                      |
|-------------|----------------------------------------------------------------------|
| Resumen     | de constructores                                                     |
| Marker(Po   | int coordinate, javax.microedition.lcdui.lmage defaultImage)         |
| Construye   | un marcador para un MapPanel, ubicándolo en la coordenada            |
| indicada, y | representándolo con la imagen especificada.                          |
| Marker(Pol  | int coordinate, javax.microedition.lcdui.lmage                       |
| normallmag  | ge, javax.microedition.lcdui.lmage currentImage)                     |
| Construye   | un marcador para un MapPanel, ubicándolo en la coordenada            |
| indicada, y | representándolo con las imagenes especificadas.                      |
| Resumen     | de métodos                                                           |
| Point       | getCoordinate()                                                      |
|             | Retorna las coordenadas del marcador respecto al mapa.               |
| Image       | getCurrentImage()                                                    |
|             | Retorna la imagen que representa al marcador cuando es el actual.    |
| MapPanel    | getMapPanel()                                                        |
|             | Retorna el objeto MapPanel en que se encuentra el marcador.          |
| Image       | getNormalImage()                                                     |
|             | Retorna la imagen que representa al marcador en su estado normal.    |
| Point       | getScreen()                                                          |
|             | Retorna un punto en píxeles ubicado en la esquina superior izquierda |
|             | tieniendo en cuenta en ancho y alto del marcador.                    |
| boolean     | isPointInside(Point point)                                           |
|             | Indica si un píxel con coordenadas x, y toca al marcador teniendo en |
|             | cuenta su posición actual en la pantalla.                            |
| void        | setCoordinate(Point coordinate)                                      |
|             | Establece las coordenadas del marcador respecto al mapa.             |
| void        | setCurrentImage(javax.microedition.lcdui.Image selectedImage)        |
|             | Establece la imagen que representa al marcador cuando es el actual.  |
| void        | setMapPanel(MapPanel mapPanel)                                       |
|             | Establece el MapPanel al que pertenece el marcador.                  |
| void        | setNormalImage(javax.microedition.lcdui.Image defaultImage)          |
|             | Establece la imagen que representa al marcador en su estado normal.  |

# 2. PRUEBAS Y RESULTADOS

Las pruebas simulan distintas situaciones para determinar el comportamiento del servidor Atlas, tanto en su estabilidad, capacidad de respuesta y rendimiento. Para este tipo de pruebas se construyen aplicaciones con Java Standard Edition que prueban aspectos específicos de este servidor.

Las pruebas, se realizaron en dos computadores personales, con las especificaciones que se muestran en la tabla 50. En uno de los equipos se instaló el servidor Atlas, equipo sobre el cual recaen las pruebas, mientras que en el otro, se instalaron las distintas aplicaciones construidas para realizar las pruebas, esto se debe al hecho de que cada aplicación de prueba simula varios clientes, consumiendo gran cantidad de recursos del equipo.

| Procesador     | Intel Core I7 2.30 GHz |
|----------------|------------------------|
| Memoria RAM    | 8 Gb DDR2              |
| Disco Duro     | SATA de 1 Tb           |
| Sis. Operativo | Windows 10.            |
| Tarjeta de Red | PCI velocidad 10/100T  |

#### Tabla 50. Características de los computadores usados en las pruebas.

# 2.1. DATOS USADOS EN LAS PRUEBAS.

Los datos utilizados fueron obtenidos a partir del archivo de Autocad ciudad\_pasto.dwg que contiene un mapa de la ciudad de Pasto, que representa mediante líneas las comunas, barrios, y manzanas. Además, contiene etiquetas sobre las calles y algunos lugares de referencia. Este archivo pertenece al plan de organización territorial del 2003, para la ciudad de San Juan de Pasto.

Los archivos de Autocad deben ser transformados en archivos apropiados para aplicaciones geográficas, para ello, se usa la herramienta CAD2Shape que entrega ShapeFiles de ESRI, una vez en este formato se realizaron operaciones de translación, además se agregaron atributos que no lograron interpretarse correctamente en el proceso de transformación.

Luego se corrigieron diferentes defectos en la geometría y se procedió a remover información irrelevante. Sin embargo en ciertos casos fue necesario construir capas totalmente nuevas. Como resultado de estos procesos se obtuvieron los archivos puntos.shp, comunas.shp, barrios.shp, manzanas.shp y malla.shp, que se detallan a continuación.

## Puntos.shp

La capa puntos.shp (ver figura 42) representa algunos lugares de la ciudad, contiene el nombre de cada lugar, cuenta con un total de 126 geometrías y un tamaño 49.26 KB. Para la construcción de esta capa se tomó algunas de las etiquetas de archivo ciudad\_pasto.dwg y se exportaron al formato shp, se eliminaron etiquetas duplicadas e irrelevantes.

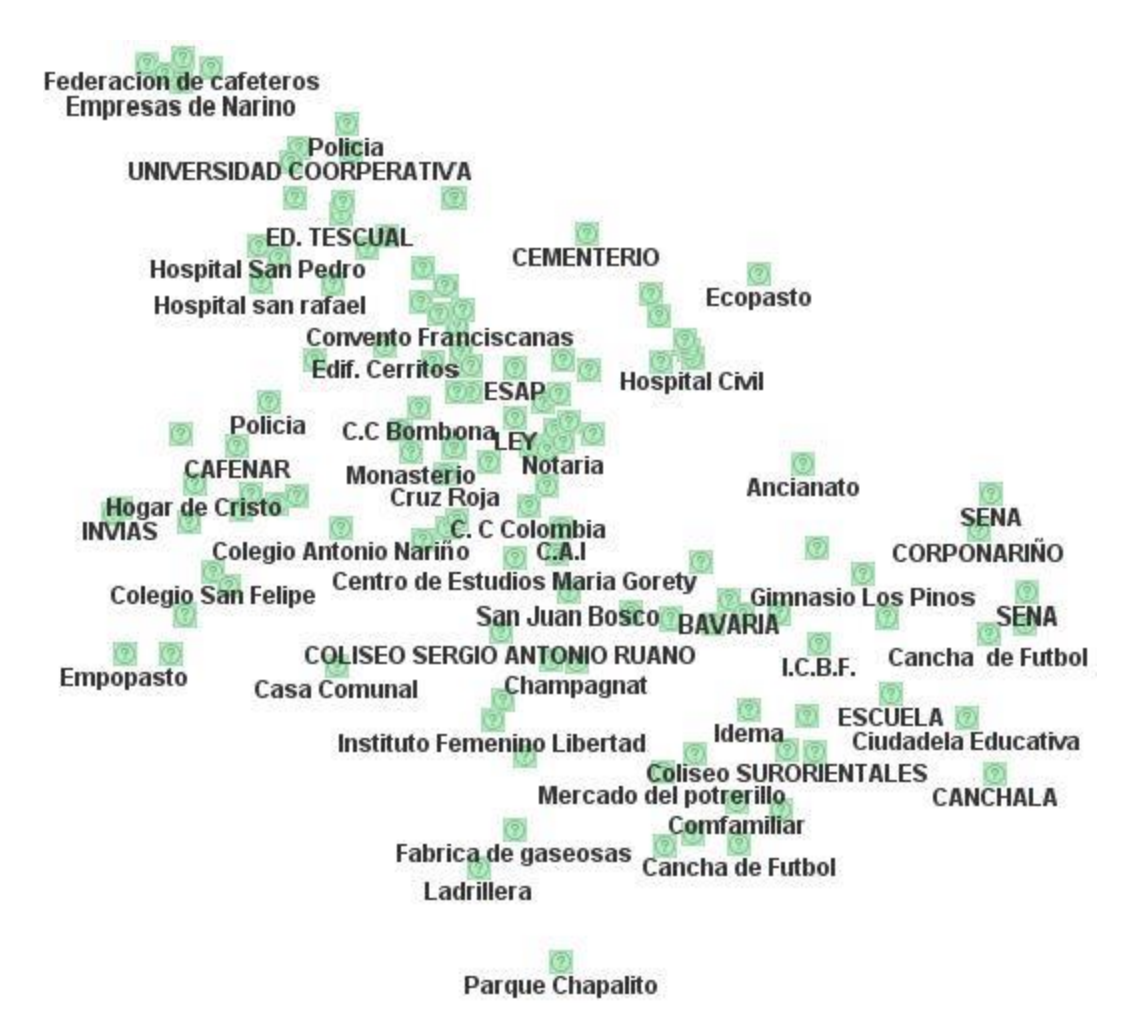

Figura 42. Apariencia de la capa Puntos.shp

## Comunas.shp

La capa comunas.shp (ver figura 43) es una geometría tipo polígono, representa las comunas de la ciudad de Pasto, contiene la información de número y nombre de las comunas, cuenta con un total de 12 geometrías y un tamaño 24KB. Para la construcción de esta capa se tomó los polígonos de archivo ciudad\_pasto.dwg, se exportaron al formato shp, y se agregaron los atributos manualmente.

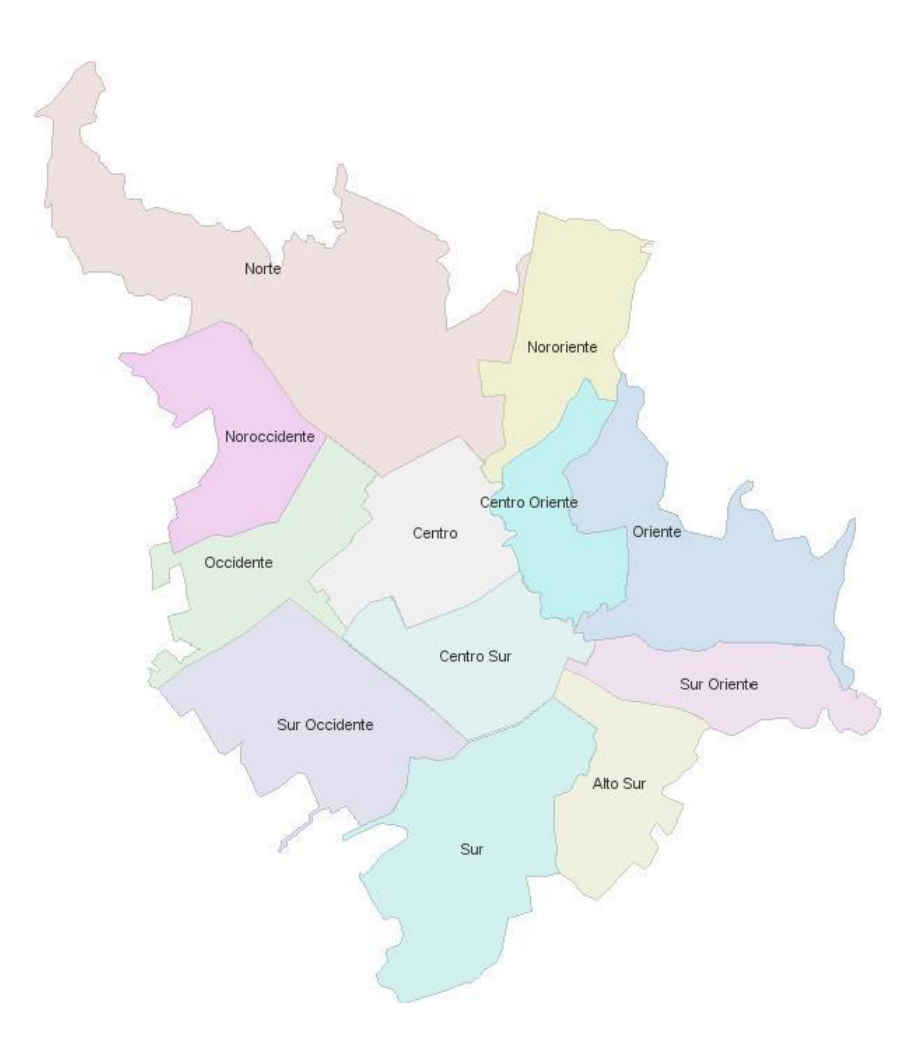

Figura 43. Apariencia de la capa Comunas.shp

## Barrios.shp

Barrios.shp (ver figura 44) es una geometría tipo polígono, representa los barrios de la ciudad de Pasto, contiene la información de nombre del barrio, y el número de comuna a la cual pertenece, cuenta con un total de 284 geometrías y un tamaño 173KB. Para la construcción de esta capa se tomó los polígonos de los barrios del archivo ciudad\_pasto.dwg, se realizó operaciones geométricas entre las etiquetas y los polígonos para agregar los atributos a la capa.

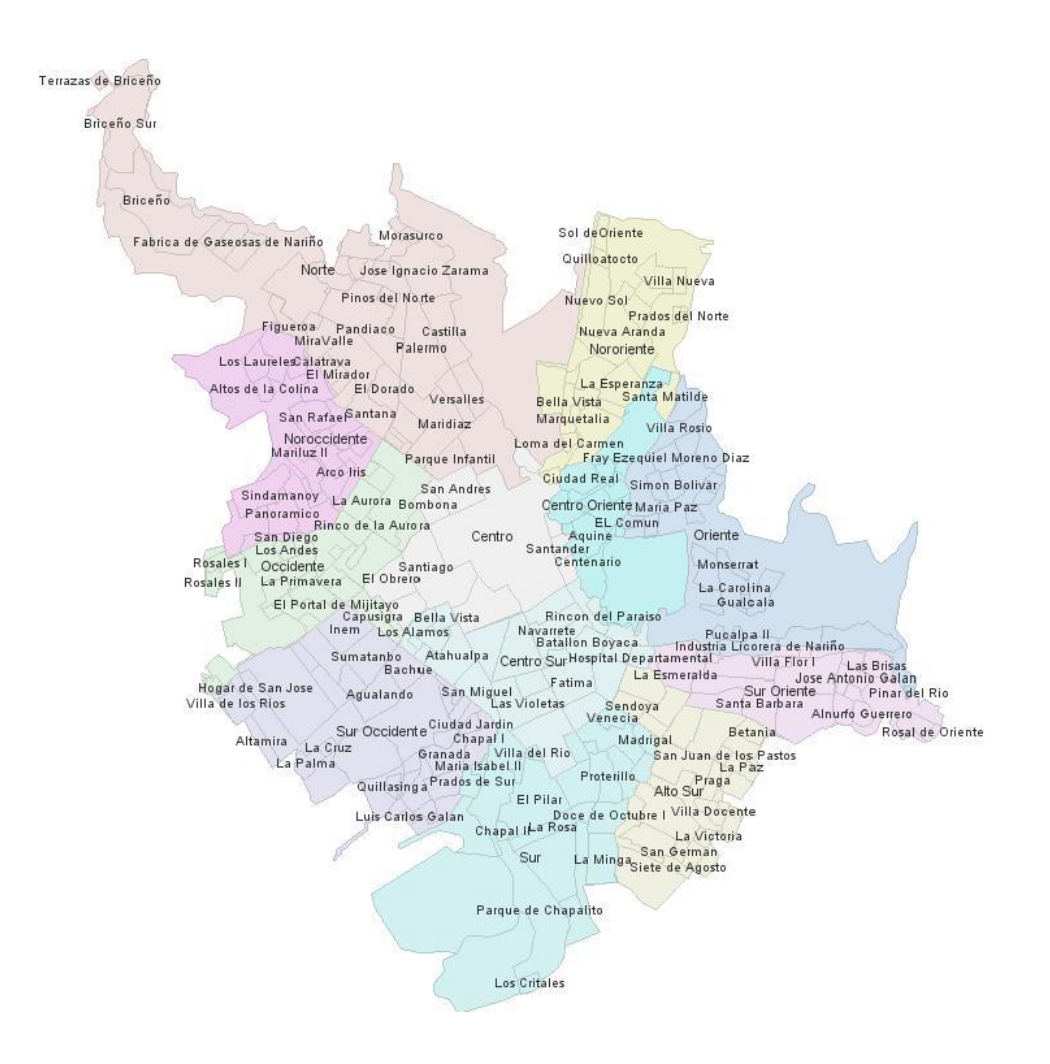

Figura 44. Apariencia de la capa Barrios.shp

## Manzanas.shp

La capa manzanas.shp (ver figura 45) es una geometría tipo polígono, representa las manzanas de la ciudad de Pasto, contiene por cada manzana el número del barrio al cual pertenece, cuenta con un total de 4027 geometrías y un tamaño 1.53MB. Para la construcción de esta capa se tomó las líneas del archivo ciudad\_pasto.dwg transformado, se realizó una etapa de edición para completar geometrías y se transformó la capa de líneas a polígonos, además se realizaron operaciones geográficas para agregar los atributos.

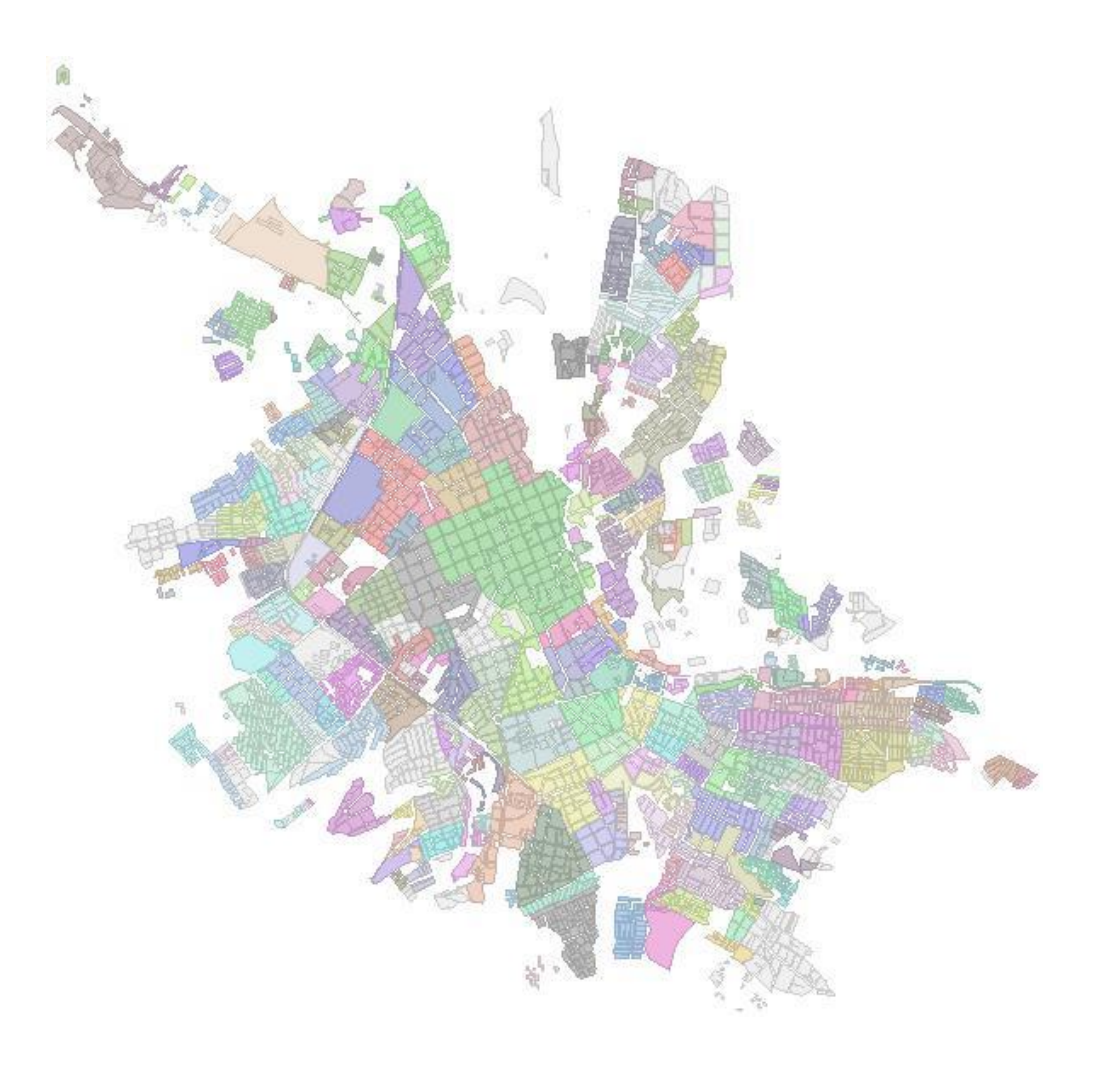

Figura 45. Apariencia de la capa Manzana.shp

#### Malla.shp

La capa malla.shp (ver figura 46) es una geometría tipo poli línea, representa la malla vial de la ciudad de Pasto, contiene información sobre los nombres de las calles y carreras, cuenta con un total de 214 geometrías y un tamaño 109KB. Para la construcción de esta capa se tomó como referencia los datos de manzanas y etiquetas de las calles de los archivos dwg, con una tableta digitalizadora se dibujó la mayor cantidad de calles y carreras de la ciudad de Pasto que estaban presentes en el material.

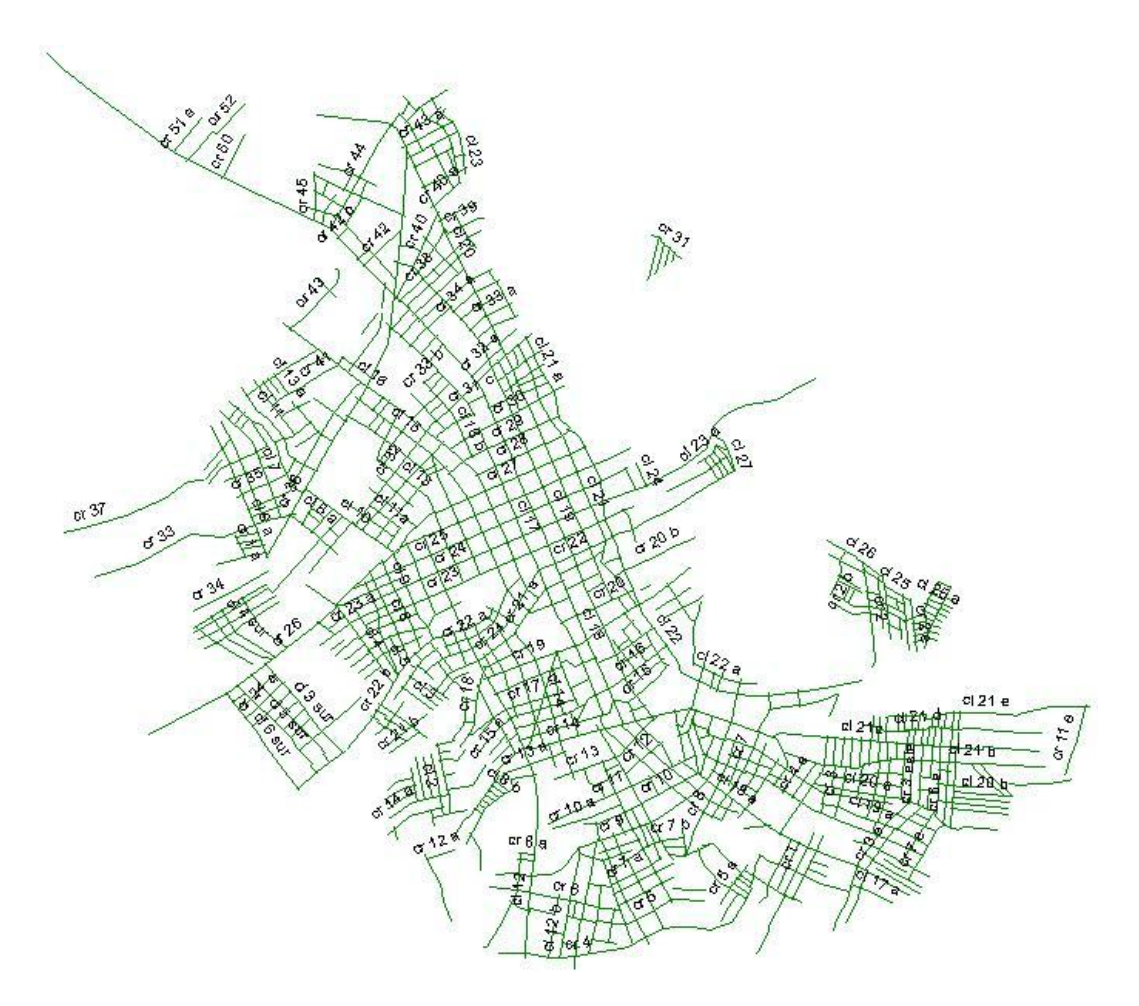

Figura 46. Apariencia de la capa Malla.shp

## 2.2. PRUEBAS SOBRE EL SERVIDOR DE CARTOGRAFÍA.

Las pruebas consisten en medir el desempeño del servidor Atlas mientras este responde peticiones de imágenes, teniendo en cuenta los posibles estados del caché del servidor, así como también la cantidad de clientes simultáneos que realizan las peticiones.

La función primordial de un servidor de cartografía Web es entregar imágenes sobre porciones de mapas, cuando un usuario solicita un mapa a través de un cliente Atlas, este divide la región a visualizar en varias regiones más pequeñas y solicita al servidor una imagen de cada una de ellas, a fin de optimizar el consumo de recursos.

En adelante la imagen de cada región pequeña se denominará "imagen individual" y el conjunto de imágenes que representan la totalidad de la región solicita por el usuario se denominará "imagen compuesta". Como se muestra en la figura 47.

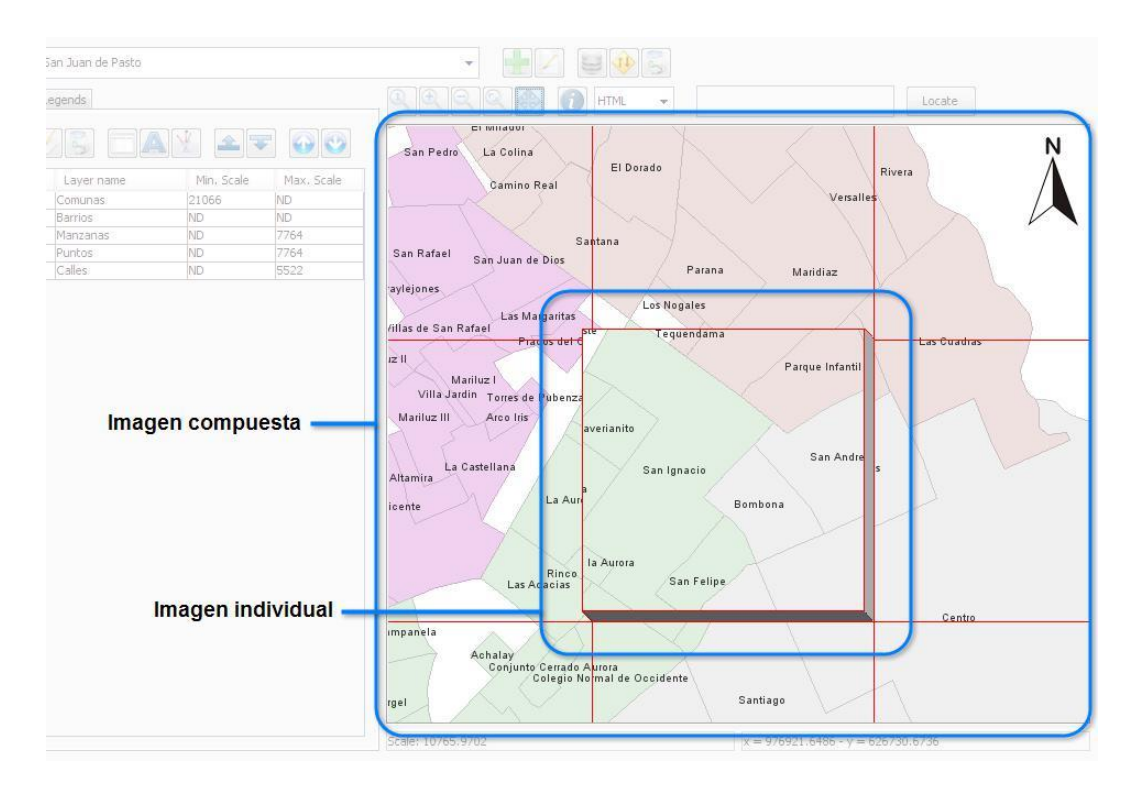

Figura 47. Imagen compuesta e imagen individual

## 2.2.1. Pruebas de imágenes individuales.

El objetivo de estas pruebas es comprobar el tiempo de generación de imágenes individuales del servidor Atlas, cada imagen contiene datos de las capas puntos, comunas, barrios, manzanas y malla descritas anteriormente, y un tamaño de 256x256 píxeles. Para esta prueba se desarrolló una aplicación que envía peticiones simultáneas al servidor, como se muestra en la figura 48.

|                      | http://19 | 2.168.1.2:8080/se                       | rver/ |  |  |
|----------------------|-----------|-----------------------------------------|-------|--|--|
| nagenes              | 1         | Incremento                              | 10    |  |  |
| Т                    | est       | Res                                     | Reset |  |  |
|                      |           |                                         |       |  |  |
|                      |           |                                         |       |  |  |
| 10                   |           | 601.09                                  |       |  |  |
| ,<br>10<br>20        |           | 601.09<br>1216.64                       |       |  |  |
| 10<br>20<br>30       |           | 601.09<br>1216.64<br>1865.81            |       |  |  |
| 10<br>20<br>30<br>40 |           | 601.09<br>1216.64<br>1865.81<br>2510.13 |       |  |  |

Figura 48. Apariencia de la aplicación para pruebas individuales

Prueba No 1. Esta prueba consiste en enviar un número de peticiones de "imágenes individuales" aleatorias, simutaneamente al servidor Atlas y por cada una, medir el tiempo de respuesta del servidor con la opción de caché deshabilitada. En la tabla 51 se muestra los resultados de esta prueba comparados con un servidor B de comportamiento constante, es decir, un servidor que responde las peticiones de igual manera, sin importar el número de peticiones simultáneas, La figura 49 muestra los datos en una gráfica de dispersió n.

| Imágenes | Tiempos Atlas (ml) | Tiempos B (ml) |
|----------|--------------------|----------------|
| 1        | 103,15             | 103,15         |
| 10       | 601,09             | 103,15         |
| 20       | 1216,64            | 103,15         |
| 30       | 1865,81            | 103,15         |
| 40       | 2510,14            | 103,15         |
| 50       | 2831,09            | 103,15         |
| 60       | 3292,68            | 103,15         |
| 70       | 3731,48            | 103,15         |
| 80       | 4146,08            | 103,15         |
| 90       | 4339,85            | 103,15         |
| 100      | 4986,94            | 103,15         |

|  | Tabla 51. Tiempos | en pruebas | de imágenes | individuales | sin caché |
|--|-------------------|------------|-------------|--------------|-----------|
|--|-------------------|------------|-------------|--------------|-----------|

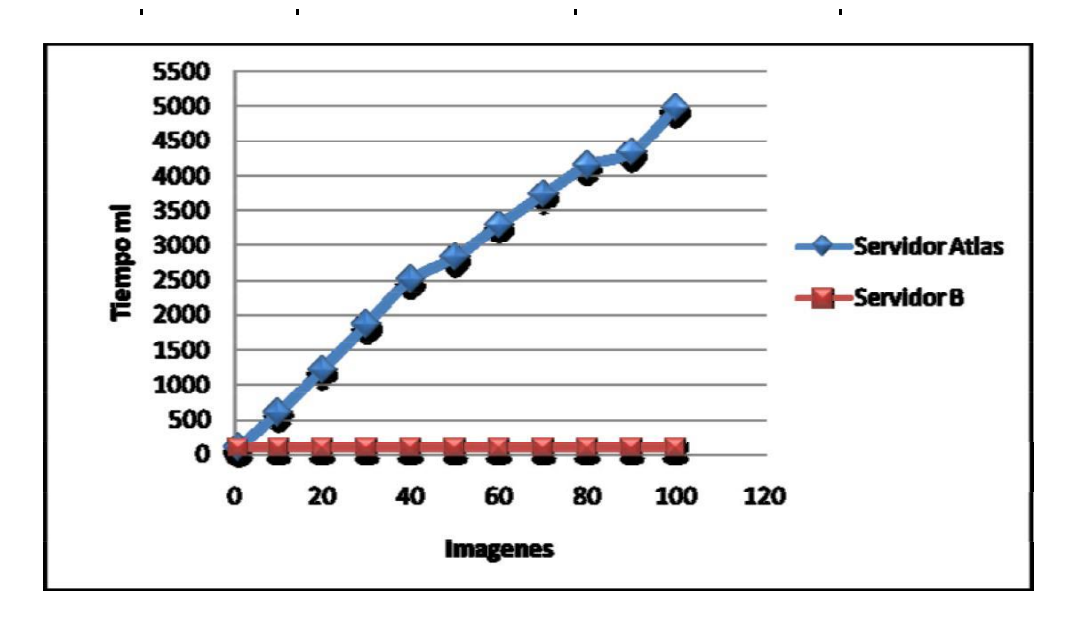

Figura 49. Tiempos en pruebas de imágenes individuales sin caché

Al deshabilitar la opción de caché del servidor Atlas, se observa de forma más drástica el efecto de la concurrencia en los tiempos de respuesta del servidor, esto se debe a que cada imagen individual debe ser dibujada, incrementando el consumo de recursos. Sin embargo, este tiempo adicional se ve más que compensado con el incremento en la capacidad del servidor al poder contestar peticiones simultáneamente.

*Prueba No 2.* Esta prueba consiste en enviar un número de peticiones de "imágenes individuales" aleatorias, simultáneamente al servidor Atlas y por cada una, medir el tiempo de respuesta del servidor con la opción de caché habilitada, para esta prueba en particular el caché se encuentra en formación. La tabla 52 muestra los resultados de esta prueba comparados con un servidor B de comportamiento constante, es decir, un servidor que responde las peticiones de imágenes de igual manera, sin importar el número de peticiones simultáneas, La figura 50 muestra los datos en una gráfica de dispersión.

| Clientes | Tiempos Atlas (ml) | Tiempos B (ml) |
|----------|--------------------|----------------|
| 1        | 8,60               | 8,6            |
| 10       | 11,49              | 8,6            |
| 20       | 6,64               | 8,6            |

| Tabla 52   | Tiemnos en  | nruehas d | le imágenes  | individuales c | on caché en | formación    |
|------------|-------------|-----------|--------------|----------------|-------------|--------------|
| i abia JZ. | TICHIPUS CH | pruebas u | e illiagenes | inuiviuuaies c | on cache en | IOIIIIacioii |

| 30  | 6,72 | 8,6 |
|-----|------|-----|
| 40  | 6,00 | 8,6 |
| 50  | 7,26 | 8,6 |
| 60  | 5,77 | 8,6 |
| 70  | 9,56 | 8,6 |
| 80  | 6,34 | 8,6 |
| 90  | 6,17 | 8,6 |
| 100 | 6,12 | 8,6 |

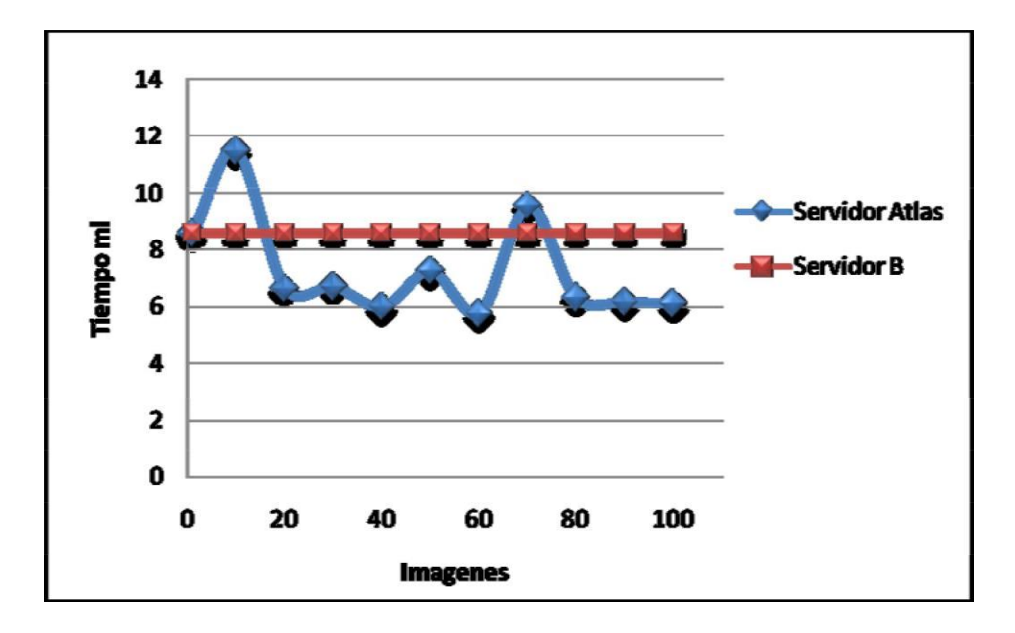

Figura 50. Tiempos en pruebas de imágenes individuales con caché en formación

Al habilitar la opción de caché, que se encuentra en formación se observa como el tiempo de respuesta se mantiene prácticamente independiente del número de imágenes individuales simultáneas que se soliciten, De esta prueba se puede concluir que para mejorar el rendimiento del servidor Atlas es necesario habilitar el uso de caché.

*Prueba No 3.* Esta prueba consiste en enviar un número de peticiones de "imágenes individuales" aleatorias, simultáneamente al servidor Atlas y por cada una, medir el tiempo de respuesta del servidor con la opción de caché habilitada, para esta prueba el caché ya se encuentra formado. La tabla 53 muestra los resultados de esta prueba comparados con un servidor B que no soporta peticiones simultáneas. La figura 51 muestra los datos en una gráfica de dispersión.

| Imágenes | Tiempos Atlas (ml) | Tiempos B (ml) |
|----------|--------------------|----------------|
| 1        | 9,35               | 8,55           |
| 10       | 29,7               | 85,5           |
| 20       | 39,1               | 171            |
| 30       | 53,1               | 256,5          |
| 40       | 72,65              | 342            |
| 50       | 85,95              | 427,5          |
| 60       | 102,35             | 513            |
| 70       | 116,45             | 598,5          |
| 80       | 132,8              | 684            |
| 90       | 153,1              | 769,5          |
| 100      | 178,9              | 855            |

Tabla 53. Tiempos en pruebas de imágenes individuales con caché formado.

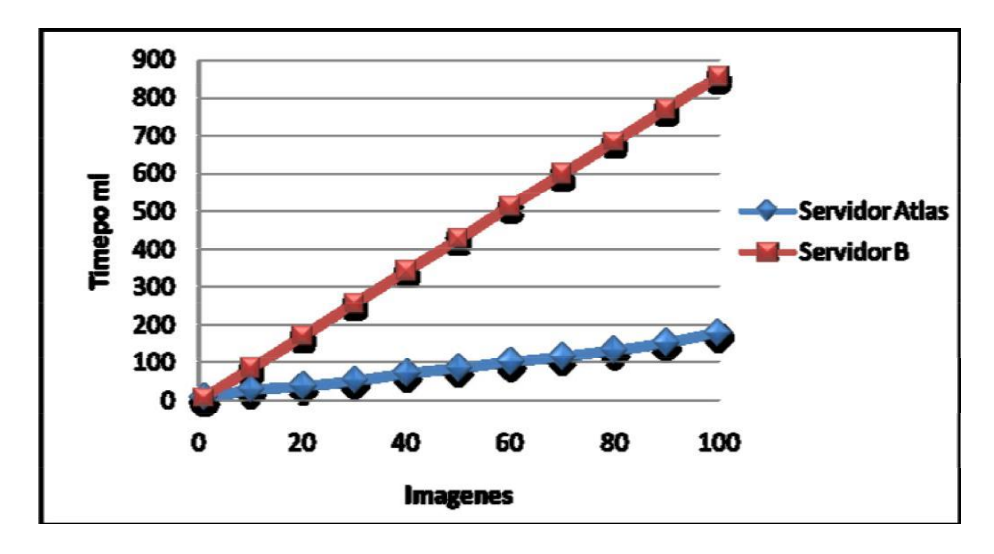

Figura 51. Tiempos en pruebas de imágenes individuales con caché formado

Cuando el caché de servidor Atlas se encuentra formado se observa como la capacidad de responder peticiones simultáneas del servidor Atlas permite obtener mejores tiempos de respuesta. El hecho de contar con un caché formado permite al servidor responder satisfactoriamente frente al aumento de concurrencia.

## 2.2.2. Pruebas de simulación de clientes.

El objetivo de estas pruebas es comprobar el comportamiento del servidor Atlas al interactuar con clientes simultáneos, los cuales envían un conjunto de peticiones de imágenes individuales para formar una "imagen compuesta" (ver figura 52). Para esta prueba se desarrolló una aplicación que simula el comportamiento de varios clientes, con base en la biblioteca de desarrollo para aplicaciones Java SE, como se muestra en la figura 53.

Cada cliente simulado realiza peticiones de "imágenes compuestas" aleatorias, en diferentes posiciones y niveles de zoom, en total cada "imagen compuesta" tiene un tamaño de 640 x 480 píxeles.

Cada una de las "imágenes compuestas" solicitadas al servidor Atlas, estan conformadas por varias de "imágenes individuales", entre 8 y 15, que gracias a diferentes operaciones realizadas por elementos del componente de desarrollo se repiten, inclusive entre diferentes clientes.

Esto, con el objetivo de analizar al servidor y la experiencia que puede entregar a los usuarios finales que lo consultan mediante clientes Atlas.

| Url         http://192.168.10.111:8084/service/           Clientes         50         Incremento         10         Repeticiones         1           Test         Reset           Terminado         Clientes         Tiempo         Tot           Clientes         1         260,9         264,1           10         1686,43         1768,8         20         2827,5         3032,0         3032,0         3032,0         3780,8         4563,0         40         5645,625         6906,0         6906,0         10                                                                                                    |       |
|----------------------------------------------------------------------------------------------------|-------|
| Clientes         50         Incremento         10         Repeticiones         1           Test         Reset           Clientes         Tiempo         Tot           1         260,9         264,1         Tot           10         1686,43         1768,8         20         2627,5         3032,0           30         3780,8         4563,0         40         5645,625         6906,0                                                                                                    |       |
| Test         Reset           Terminado         Clientes         Tiempo         Tot           1         260,9         264,1         10         1686,43         1768,8           20         2627,5         3032,0         3032,0         3032,0         304,56,25         6906,0           40         5645,625         6906,0         5645,625         6906,0         5645,625         5600,0         5600,0         5600,0         5600,0         5600,0         5600,0         5600,0         5600,0         5600,0         5600,0         5600,0         5600,0         5600,0         5600,0         5600,0         5600,0         5600,0         5600,0         5600,0         5600,0         5600,0         5600,0         5600,0         5600,0         5600,0         5600,0         5600,0         5600,0         5600,0         5600,0         5600,0         5600,0         5600,0         5600,0         5600,0         5600,0         5600,0         5600,0         5600,0         5600,0         5600,0         5600,0         5600,0         5600,0         5600,0         5600,0         5600,0         5600,0         5600,0         5600,0         5600,0         5600,0         5600,0         5600,0         5600,0         5600,0         5600,0 |       |
| Clientes         Tiempo         Tot           1         260,9         264,1           10         1686,43         1769,8           20         2627,5         3032,0           30         3780,8         4563,0           40         5645,625         6906,0                                                                                                    |       |
| Clientes         Tiempo         Tot           1         260,9         264,1           10         1686,43         1768,8           20         2627,5         3032,0           30         3780,8         4563,0           40         5645,625         6906,0                                                                                                    |       |
| 1         260,9         264,1           10         1686,43         1768,8           20         2627,5         3032,0           30         3780,8         4563,0           40         5645,625         6906,0                                                                                                    | al mi |
| 10 1686,43 1768,8<br>20 2627,5 3032,0<br>30 3780,8 4563,0<br>40 5645,625 6906,0                                                                                                    |       |
| 20 2627,5 3032,0<br>30 3780,8 4563,0<br>40 5645,625 6906,0                                                                                                    |       |
| 30 3780,8 4563,0<br>40 5645,625 6906,0                                                                                                    |       |
| 40  5645,625  6906,0                                                                                                    |       |
|                                                                                                    |       |
|                                                                                                    |       |

Figura 52. Apariencia de la aplicación para pruebas de clientes

*Prueba No 1.* Esta prueba consiste en enviar peticiones de "imágenes compuestas" aleatorias, simutaneamente al servidor Atlas, incrementado el número de clientes. Por cada imagen compuesta se mide el tiempo de respuesta del servidor con la opción de caché deshabilitada, En la tabla 54 se muestran los resultados de esta prueba, comparados con aquellos obtenidos al usar el servidor Atlas con el caché habilitado y formado. La figura 53, muestra los datos en una gráfica de dispersión.

| Clientes | Tiempos Sin Cache (ml) | Tiempos con Cache formado (ml) |
|----------|------------------------|--------------------------------|
| 1        | 148,5                  | 28,1                           |
| 10       | 1150                   | 101,5                          |
| 20       | 1800                   | 229,7                          |
| 30       | 2618,8                 | 360,9                          |
| 40       | 3185,9                 | 517,2                          |
| 50       | 3879,7                 | 632,8                          |
| 60       | 4456,2                 | 739,1                          |
| 70       | 5242,2                 | 885,9                          |
| 80       | 6057,8                 | 971,9                          |
| 90       | 6762,5                 | 1136                           |
| 100      | 7654,7                 | 1225                           |

Tabla 54. Tiempos en pruebas con clientes simulados A.

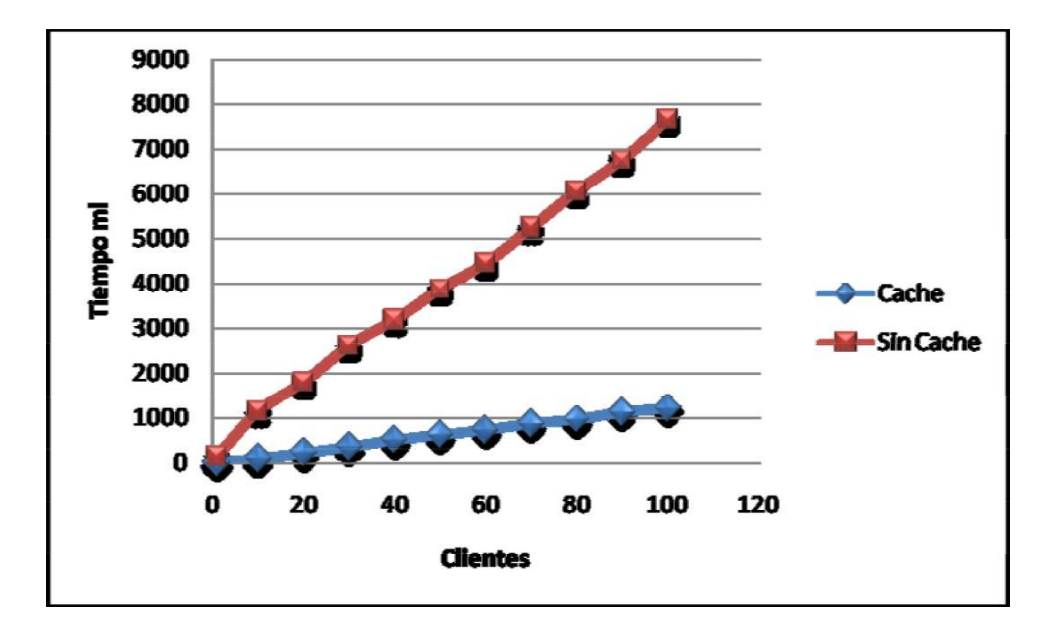

Figura 53. Tiempos en pruebas con clientes simulados A

Con la opción de caché del servidor Atlas deshabilitada se observa como el servidor emplea más tiempo en responder una "imagen compuesta" a los clientes, sin embargo, al habilitar el caché de servidor, el tiempo de respuesta mejora sustancialmente. De esta prueba se puede concluir que para manejar clientes el servidor Atlas necesita habilitar la opción de caché.

*Prueba No 2.* Esta prueba consiste en enviar peticiones de "imágenes compuestas" aleatorias, simutaneamente al servidor Atlas, incrementado el número de clientes. Por cada imagen compuesta se mide el tiempo de respuesta del servidor con la opción el caché habilitado y en formación. En la tabla 55 se muestran los resultados de esta prueba, comparados con aquellos obtenidos al usar el servidor Atlas con el caché habilitado y formado. La figura 54, muestra los datos en una gráfica de dispersión.

| Clientes | Tiempos con Cache en<br>formación (ml) | Tiempo con Cache<br>formado (ml) |
|----------|----------------------------------------|----------------------------------|
| 1        | 289                                    | 28,1                             |
| 10       | 567,1                                  | 101,5                            |
| 20       | 473,4                                  | 229,7                            |
| 30       | 493,7                                  | 360,9                            |
| 40       | 551,6                                  | 517,2                            |
| 50       | 651,5                                  | 632,8                            |
| 60       | 754,6                                  | 739,1                            |
| 70       | 900                                    | 885,9                            |
| 80       | 996,8                                  | 971,9                            |
| 90       | 1096,9                                 | 1136                             |
| 100      | 1262,5                                 | 1225                             |

Tabla 55. Tiempos en pruebas con clientes simulados B.

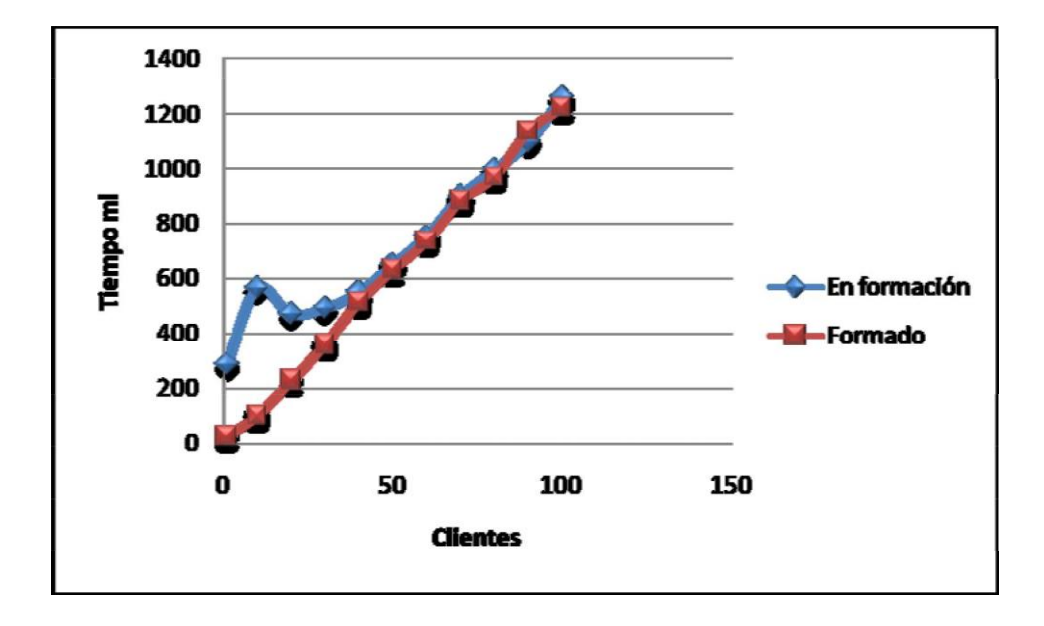

Figura 54. Tiempos en pruebas con clientes simulados B

Con la opción de caché del servidor Atlas habilitada y en formación se observa como la técnica empleada por los componentes de desarrollo, en la que una "imagen compuesta" está divida en varias "imágenes individuales" más pequeñas, beneficia notablemente el rendimiento general de sistema, ya que las peticiones recaen sobre las mismas imágenes y el caché entra en acción economizando gran cantidad de recursos.

# 2.3. PRUEBAS SOBRE EL SERVIDOR DE GEOCODIFICACIÓN

El objetivo de estas pruebas es comprobar el tiempo de respuesta y efectividad del servidor de geocodificación, así como también, analizar la cobertura de la fuente de datos.

La fuente de datos utilizada es malla.shp, la cual se tomó como material de referencia para el plugin de geocodificación Atlas Street Geocoder. Dado que la operación de geocodificación es una tarea compleja, la efectividad del geocoder se mide respecto al número de casos en que este entrega alguna respuesta.

Las direcciones alfanuméricas para estas pruebas se obtuvieron de la base de datos de empresas afiliadas a la cámara de comercio de San Juan de Pasto del 2004.

*Prueba No 1.* Esta prueba consite en enviar varias peticiones al servidor de **g**eocodificación y medir por cada una de ellas en tiempo de respuesta. Todas las peticiones enviadas corresponden al formato requerido por el geocoder, de modo tal, que sobre ellas se realice el proceso completo de geocodificación. Para esta prueba se desarrolló una aplicación que envía peticiones simultáneas al servidor de geocodificación (ver figura 55). Los tiempos obtenidos se muestran en la tabla 56 y en la figura 56 se muestra los datos en una grafica de dispersión.

| Direcciones    | 60       | Incremento | 10          | Repeticiones 10  |
|----------------|----------|------------|-------------|------------------|
|                | Test     |            |             | Reset            |
| cimilado       | Distant  |            | 9           | <b>T</b> 12.0002 |
| 1              | Direccio | ones       | 4.7         | Liempo           |
| 10             |          |            | 4312        |                  |
|                |          |            | 104 675     |                  |
| 20             |          |            | 177.8666666 | 66666667         |
| 20             |          |            |             |                  |
| 20<br>30<br>40 |          |            | 149,9075    |                  |

Figura 55. Apariencia de la aplicación para pruebas de geocodificación

| Peticiones | Tiempo (ml) |
|------------|-------------|
| 1          | 1,60        |
| 32         | 48,10       |
| 64         | 87,31       |
| 96         | 140,50      |
| 128        | 228,88      |
| 160        | 250,58      |
| 192        | 307,53      |
| 224        | 423,62      |
| 256        | 407,51      |
| 288        | 535,64      |
| 320        | 585,09      |

Tabla 56. Tiempos de respuesta a peticiones simultáneas de geocodificación.

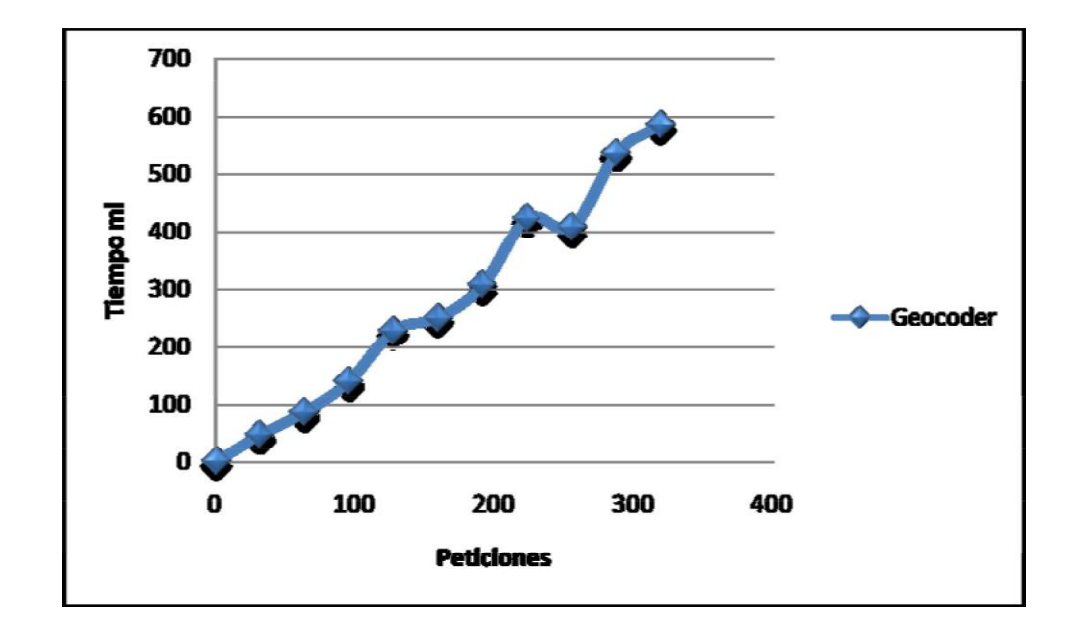

Figura 56. Tiempos de respuesta a peticiones simultáneas de geocodificación

Gracias a la tecnología Java EE, se observa como la administración de peticiones simultáneas del servidor Atlas, en conjunto con la eficiencia del Atlas Street Crossing Geocoder, permiten al servidor Atlas entregar resultados de geocodificación en tiempos menores a un segundo para más de 300 peticiones simultáneas.

*Prueba No 2.* Esta prueba consiste en enviar un total de 8489 peticiones al servidor de geodificación con direcciones de empresas ubicadas en diferentes sitios de la ciudad de Pasto tomadas de la base de datos de afiliados a la cámara de comercio del 2004. El objetivo de esta prueba de análisis de datos es determinar el porcentaje de direcciones que cumplen el formato de calle carrera, requerido por el gecoder Atlas Street Crossing Geocoder. Los resultados se presentan en la tabla 57. La figura 57 muestra los datos en una gráfica circular.

|                   | Direcciones | Porcentaje |
|-------------------|-------------|------------|
| Total             | 8489        | 100 %      |
| Formato requerido | 7519        | 89 %       |
| Otros formatos    | 970         | 11 %       |

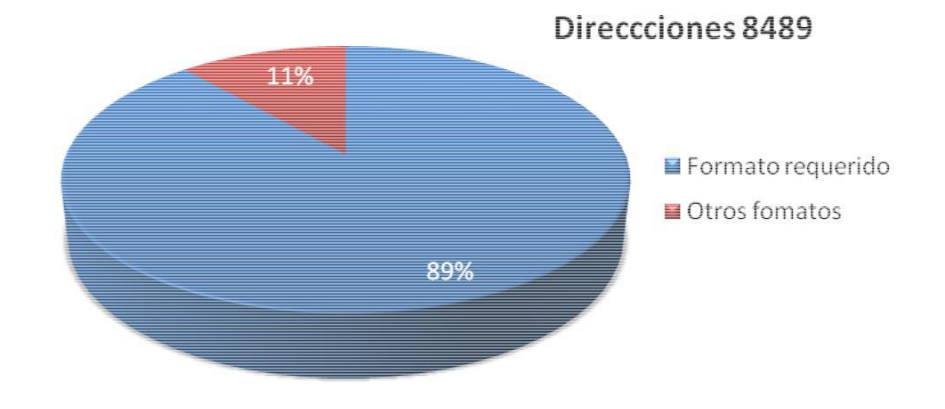

Figura 57. Porcentaje de Direcciones de la ciudad

Dado que el algoritmo Atlas Street Crossing Geocoder se diseño e implemento con base en la nomenclatura oficial de la ciudad de Pasto se ve que la cobertura del servidor de geocodificación para el sector empresarial de la ciudad es satisfactoria.

*Prueba No 3.* Esta prueba consiste en enviar un total de 5792 peticiones al servidor de geodificación con direcciones de empresas ubicadas en diferentes sitios de las comunas centro y centro sur tomadas de la base de datos de afiliados a la cámara de comercio del 2004. El objetivo de esta prueba de análisis de datos es determinar el porcentaje de direcciones que cumplen el formato de calle carrera, requerido por el gecoder Atlas Street Crossing Geocoder. Los resultados se presentan en la tabla 58. La figura 58 muestra los datos en una gráfica circular.

|            | Direcciones | Porcentaje |
|------------|-------------|------------|
| Total      | 5792        | 100 %      |
| Reclama    | 5258        | 91 %       |
| No reclama | 534         | 9 %        |

#### Tabla 58. Porcentajes de direcciones comuna centro.

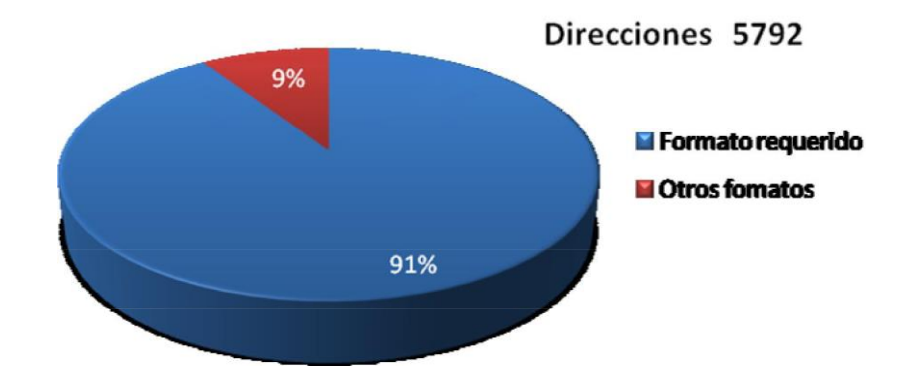

Figura 58. Porcentajes de direcciones comuna centro

Dado que el algoritmo Atlas Street Crossing Geocoder se diseño e implemento con base en la nomenclatura oficial de la ciudad de Pasto se ve que la cobertura del servidor de geocodificación es mayor en la comuna centro y centro sur de la ciudad de Pasto, ya que en ella predomina la nomenclatura oficial de la ciudad, es decir, de calles y carreras.

*Prueba No 4.* Esta prueba consiste en enviar un total de 7519 peticiones al servidor de geocodificación con direcciones de empresas ubicadas en diferentes sitios de la ciudad de Pasto, de las que se sabe cumplen con el formato de calles y carreras requerido por el geocoder. Estas direcciones fueron tomadas de la base de datos de afiliados a la cámara

de comercio del 2004. El objetivo de esta prueba es determinar el porcentaje de direcciones que el servidor es capaz de responder satisfactoriamente. Los resultados se presentan en la tabla 59. La figura 59 muestra los datos en una gráfica circular.

|               | Direcciones | Pocentajes |
|---------------|-------------|------------|
| Total         | 7519        | 100 %      |
| Respuesta     | 5670        | 75 %       |
| Sin respuesta | 1849        | 25 %       |

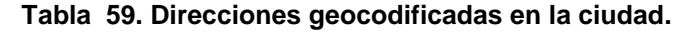

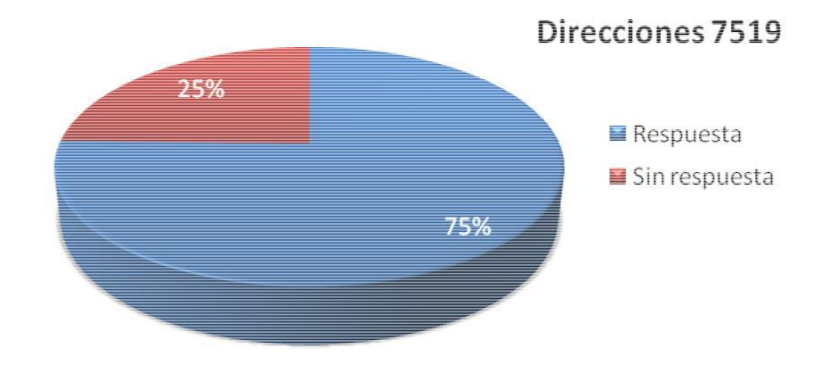

Figura 59. Direcciones geocodificadas en la ciudad

Dado que las peticiones enviadas al servidor con direcciones ubicadas en diferentes lugares de la ciudad de Pasto cumplen el formato requerido por el geocoder, se puede concluir que la eficacia de este, es adecuada para la ciudad de Pasto en general. Cabe señalar que la eficacia del geocoder depende en gran medida de la calidad, diversidad y cobertura del material de referencia.

*Prueba No 5.* Esta prueba consiste en enviar un total de 5258 peticiones al servidor de geocodificación con direcciones de empresas ubicadas en diferentes sitios de las comunas centro y centro sur, de las que se sabe, cumplen con el formato de calles y carreras requerido por el geocoder. Estas direcciones fueron tomadas de la base de datos de afiliados a la cámara de comercio del 2004. El objetivo de esta prueba es determinar el porcentaje de direcciones que el servidor es capaz de responder satisfactoriamente. Los resultados se presentan en la tabla 60. La figura 60 muestra los datos en una gráfica circular.

|               | Direcciones | Porcentajes |
|---------------|-------------|-------------|
| Total         | 5258        | 100 %       |
| Respuesta     | 4278        | 81 %        |
| Sin respuesta | 980         | 19 %        |

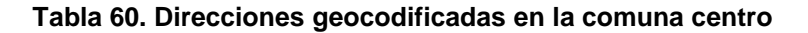

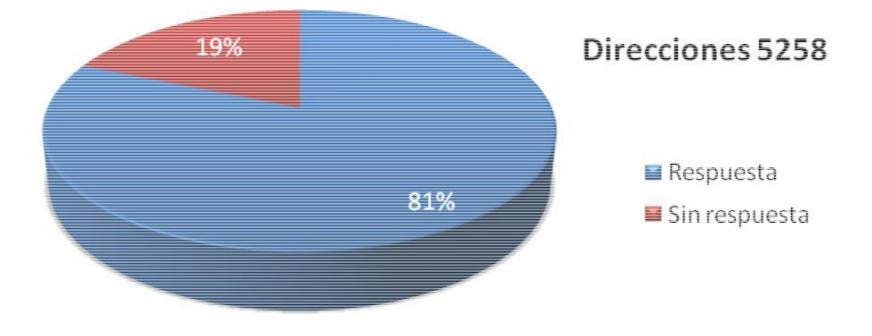

Figura 60. Direcciones geocodificadas en la comuna centro

Dado que las peticiones enviadas al servidor con direcciones ubicadas en las comunas, centro y centro sur de la ciudad de Pasto, cumplen el formato requerido por el geocoder, se puede concluir que la eficacia de este, es mayor en estas comunas. Esto se debe a la mayor cantidad de datos con que se cuenta en el material de referencia sobre estas zonas.

# 3. INSTALACIÓN DE LAS HERRAMIENTAS ATLAS

Ejecutar el instalador atlas\_setup.exe.

Primero debe seleccionarse el idioma de la interfaz del instalador, como se muestra en la figura 61.

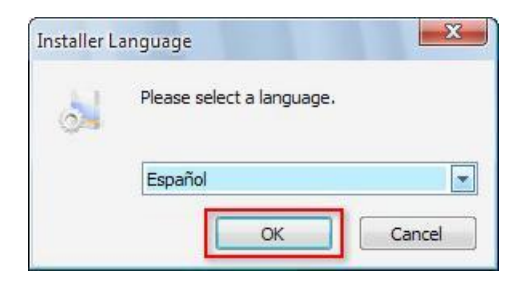

#### Figura 61. Selección de idioma en el instalador de Atlas

A continuación el instalador presenta una pantalla de bienvenida como en se muestra en la figura 62.

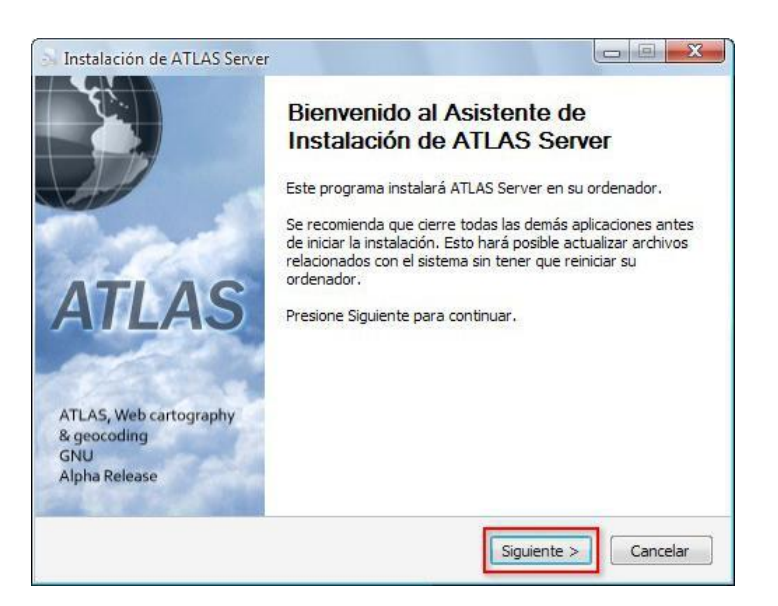

Figura 62. Pantalla de bienvenida en el instalador de Atlas

Luego, debe aceptarse los términos de la licencia GNU, como se muestra en la figura 63.

|                                                                                                    |                                                                      |                                            |                                   | 10         |
|----------------------------------------------------------------------------------------------------|----------------------------------------------------------------------|--------------------------------------------|-----------------------------------|------------|
| Por favor revise los término                                                                              | s de la licencia ante                                                | s de instalar ATLA                         | AS Server.                        | 0          |
| Presione Avanzar Página pa                                                                                | ra ver el resto del a                                                | cuerdo.                                    |                                   |            |
| GNU GENERAL PUBLIC LICE                                                                                   | INSE                                                                 |                                            |                                   | *          |
| Version 3, 29 June 2007 C<br>< <u>http://fsf.org/</u> > Everyor<br>license document, but char<br>Preamble | opyright (C) 2007 F<br>e is permitted to co<br>ging it is not allowe | ree Software Fo<br>py and distribute<br>d. | undation, Inc.<br>verbatim copies | of this    |
| The GNU General Public Lice<br>works.                                                                     | ense is a free, copy                                                 | eft license for so                         | ftware an <mark>d</mark> other    | kinds of   |
| I                                                                                                    |                                                                      |                                            |                                   | Ŧ          |
| Si acepta todos los términos                                                                              | del acuerdo, selecc<br>S Server.                                     | ione Acepto para                           | a continuar. Debe                 | aceptar el |

Figura 63. Aceptación de licencia en el instalador de Atlas

Luego debe seleccionarse los componentes a instalar, para este caso se instalarán todos, como se muestra en la figura 64.

| Seleccione qué características o                                 | le ATLAS Server desea inst                                                | alar. 👌                                                                              |
|------------------------------------------------------------------|---------------------------------------------------------------------------|--------------------------------------------------------------------------------------|
| Marque los componentes que d<br>instalar. Presione Siguiente par | esee instalar y desmarque<br>a continuar.                                 | los componentes que no desee                                                         |
| Seleccione los componentes a instalar:                           | <ul> <li>✓ Sofware</li> <li>✓ Documents</li> <li>✓ Sample Data</li> </ul> | Descripción<br>Sitúe el ratón encima de<br>un componente para<br>ver su descripción, |
| Espacio requerido: 32.8MB                                        |                                                                           |                                                                                      |
|                                                                  |                                                                           |                                                                                      |

Figura 64. Selección de componentes en el instalador de Atlas

A continuación se selecciona la ruta para la instalación de los archivos, esta puede ser modificada, sin embargo, en este caso se tomará la opción por defecto, como se muestra en la figura 65.

Figura 65. Selección de ruta instalación en el instalador de Atlas

A continuación se debe seleccionar el grupo de menú inicio donde se crearán los accesos directos, como se muestra en la figura 66.

| Instalación de ATLAS Server                                                                                                    | X                |
|----------------------------------------------------------------------------------------------------|------------------|
| <b>Begir Carpeta del Menú Inicio</b><br>Elija una Carpeta del Menú Inicio para los accesos directos de ATLAS Server.                                      |                  |
| Seleccione una carpeta del Menú Inicio en la que quiera crear los accesos dir<br>programa. También puede introducir un nombre para crear una nueva carpe  | ectos del<br>ta. |
| ATLAS Server                                                                                                    |                  |
| Accesorios<br>Accessorios<br>AIMP2<br>Apache Friends<br>ArcGIS<br>Aspell<br>Audio Related Programs<br>Autodesk<br>BitTorrent<br>CAD2Shape 3.0<br>CCleaner | 4 W P            |
| No crear accesos directos                                                                                                    |                  |
| ulisoft Install System v2.33                                                                                                    | -                |
| < Atrás Instalar                                                                                                    | Cancelar         |

Figura 66. Selección de grupo en el menú inicio en el instalador de Atlas

Luego inicia la descompresión de los archivos y una vez finalizada, ha concluido el proceso de instalación. En el menú inicio se encuentra un grupo como el que se muestra en la figura 67.

| ATLAS Server     Control Panel       Audio Related Programs     Documents       Autodesk     Sample Data       BitTorrent     Uninstall       CAD2Shape 3.0     Web Archive       Cleaner     Adobe Extension                            | Aspell                 | XP Vista Pack      |
|----------------------------------------------------------------------------------------------------|------------------------|--------------------|
| Image: Audio Related Programs     Image: Documents       Image: Audodesk     Image: Documents       Image: BitTorrent     Image: Documents       Image: CAD2Shape 3.0     Image: Web Archive       Image: Colleaner     Image: Colleaner | m ATLAS Server         | 🔾 🥥 Control Panel  |
| Autodesk     Sample Data       BitTorrent     Uninstall       CAD2Shape 3.0     Web Archive       Ccleaner     Adope extension                                                                                                    | audio Related Programs | Documents          |
| BitTorrent     Image: CAD2Shape 3.0       CCleaner     Meb Archive                                                                                                    | m Autodesk             | 🕨 🛅 Sample Data 👘  |
| CAD2Shape 3.0                                                                                                    | m BitTorrent           | Uninstall Ve       |
| CCleaner Adobe Extension                                                                                                    | CAD2Shape 3.0          | Web Archive        |
|                                                                                                    | CCleaner               | Adobe Extension Wa |

Figura 67. Carpeta Atlas en el menú inicio de Windows

# 3.1. INSTALACIÓN DEL SERVIDOR ATLAS.

Debe iniciarse la aplicación desde el menú inicio como se muestra en la figura 68.

| ArcGIS                      | 👔 XP Vista Pack         | • |
|-----------------------------|-------------------------|---|
| Aspell                      | Twid                    | • |
| ATLAS Server                | Control Panel           |   |
| Audio Related Programs      | Documents Para CS3      |   |
| m Autodesk                  | Sample Data             |   |
| BitTorrent                  | Uninstall     Toolkit 2 |   |
| CAD2Shape 3.0               | Web Archive Manager CS3 |   |
| CCleaner                    | Adobe Photoshop/CS3     |   |
| Copy Handler                | Adobe Reader 8          |   |
| CorelDRAW Graphics Suite X4 | Adobe Stock Photos CS3  |   |

Figura 68. Iniciar el panel de control Atlas

Una vez inciada la aplicación, en la parte superior se encuentra en botón "WEB Archive", (ver figura 69) que lanzará una herramienta que permite la preparación del archivo WAR que se llevará posteriormete al servidor.

| Connect  | Options | WEB Archive | Sector 1 | 0<br>Exit |  |
|----------|---------|-------------|----------|-----------|--|
| Project: |         |             |          |           |  |
| Layers   | Legends | 7           |          |           |  |

Figura 69. Iniciar el WEB Archive
La ventana que se presenta (ver figura 70) permite establecer opciones generales sobre la forma en que se intalará la aplicación en el contenedor de servlets y las opciones de seguridad y caché.

El campo "**Deploy Path**", corresponde a ruta dentro del contenedor que tendrá la aplicación.

Los campos **"WMS Servlet URL"** y **"Geocoder Servlet URL"**, son informativos, y muestran las rutas de los servidores de catografia y geocodificación respectivamente.

Los campos "**User Name**" y "**Password**" corresponden a los datos que serán solicitados al momento en que alguien desee modificar el contenido del servidor mediante el panel de control.

El campo "**Cache Size**", permite establecer el tamaño del caché en mega bytes, el caché resulta de gran ayuda para el rendimiento del servidor, para deshabilitarlo, basta colocar este campo en "0", pero se recomienda mantenerlo habilitado y tan alto como sea posible.

Todos los campos de este formulario deben ser diligenciados, una vez hecho esto de presiona "**Next**", o "**Exit**" en caso de que se desee cancelar el proceso.

| 😔 Web Archive Servio | et 1 de 3                         |
|----------------------|-----------------------------------|
| Url Service          | http://[Address Host:port]/server |
| Deploy Path          | /server                           |
| WMS Servlet URL      | /wms                              |
| Geocoder Servlet URL | /geocoder                         |
| User Name            | admin                             |
| Password             | •••••                             |
| Cache Siz            | e 32 MB O Exit Next               |

Figura 70. Primer paso del asistente para configuración de archivos WAR

Una vez completado el paso anterior debe mostrarse el formulario de paso dos, que se muestra en la figura 71.

Este formulario permite establecer las opciones de conexión entre el contenedor de servlet y la base de datos PostgreSQL.

El campo "**IP Adress**", corresponde a la dirección IP del servidor PosgtreSQL y debe ser diligenciado.

El campo "DataBase Name", corresponde al nombre de la base de datos donde se instalarán las tablas del servidor Atlas, este campo debe ser diligenciado.

El campo "**Port**" corresponde al puerto donde funciona el servidor PostreSQL, por defecto 5432, el valor puede ser modificado, y al final debe contener algún valor.

Los campos "User Name" y "Password" corresponden a los datos de seguridad de un usuario PostgreSQL que tenga autorización para modificar la estructura de la base de datos indicada en el campo "DataBaseName".

Una vez diligenciados los datos requeridos debe hacerse clic en "**Next**" para continuar al paso final, "**Back**", para regresar a editar las opciones de generales de configuración o "**Exit**" para abandonar el proceso.

| DataBase Name |  | Port 5432 | Include driver 🗹 |
|---------------|--|-----------|------------------|
| User Name     |  |           |                  |
| Password      |  |           |                  |

Figura 71. Segundo paso del asistente para configuración de archivos WAR

El último paso en el proceso consiste en establecer el listado de plugins que se instalarán en el servidor Atlas (ver figura 72).

Si se desea agregar un plugin, debe hacerse clic en el botón "**Add**", este despliega el diálogo de abrir archivos, mostrando solo archivos .JAR, una vez ahí se debe indicar la ruta al plugin y este aparecerá en la lista, si el JAR seleccionado no es un plugin de geocodificación Atlas, se notificará la situación.

Si se desea remover algún plugin que se encuentre en las lista debe seleccionarse, y entonces, hacer clic sobre el botón "**Remove**".

No es obligatorio agregar plugins, si se desea, se puede proceder directamente a la generación del archivo WAR, para ello, debe hacerse clic sobre el botón "**Generate**".

A continuación se despliega el diálogo de guardar archivos, y una vez seleccionada la ruta el sistema coloca en ella el archivo resultante.

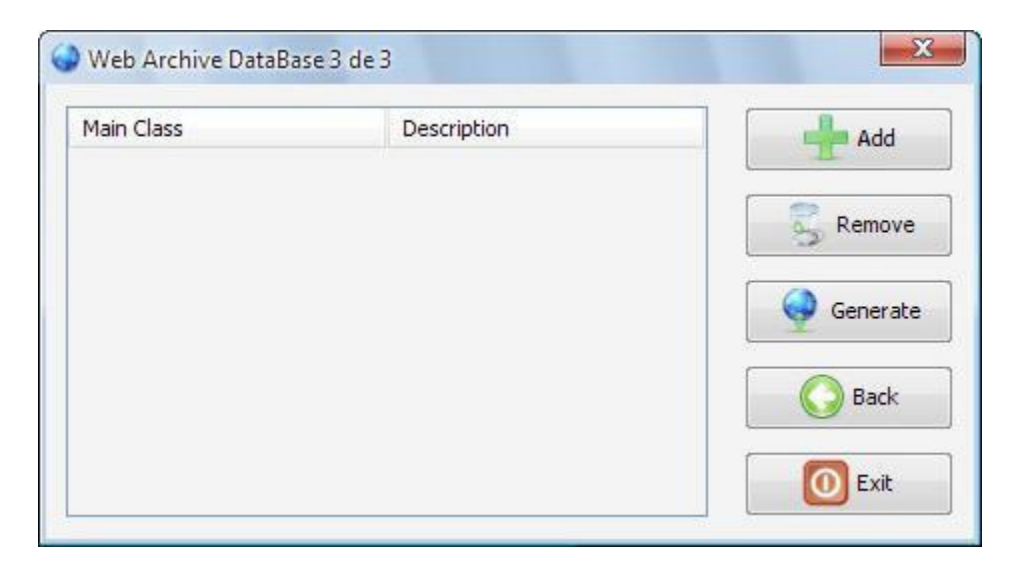

Figura 72. Tercer paso del asistente para configuración de archivos WAR

Ahora el archivo generado puede ser instalado en el contenedor de servlets. Para este caso se cubre el proceso de instalación bajo Apache Tomcat. Tomcat debe estar configurado y corriendo.

Al ingresar en la dirección del servidor Tomcat, para este caso, http://localhost:8080/, debe obtenerse una pantalla de bienvenida como se muestra en la figura 73. Una vez ahí debe hacerse clic sobre la opción "Tomcat Manager".

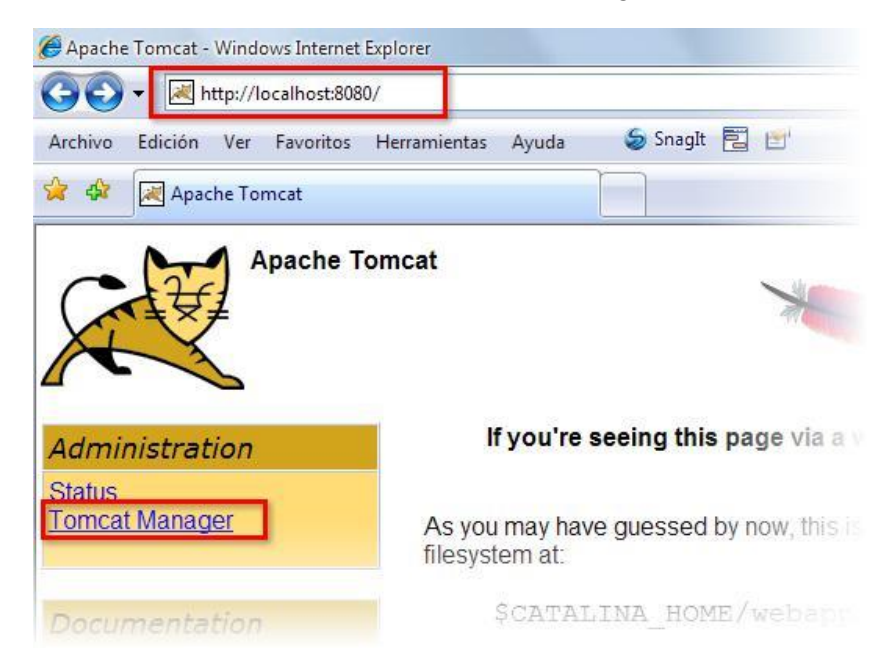

Figura 73. Página principal de Tomcat

El servidor procede a solicitar la contraseña del "manager" del sistema que se estableció en el archivo users.xml, durante el proceso de instalación.

Una vez ingresados estos datos, se carga el administrador de aplicaciones Tomcat, que se muestra en la figura 74.

|               |                   | Gestor de Aplica    | ciones   | Web de Tomcat                                                 |
|---------------|-------------------|---------------------|----------|---------------------------------------------------------------|
| Mensaje:      | OK                |                     |          |                                                               |
| Gestor        |                   |                     |          |                                                               |
| Listar Aplica | ciones            | Ayuda HTML de Gesto | Ľ        | Ayuda de Gestor                                               |
| Aplicacione   | s                 |                     |          |                                                               |
|               | Nombre a Mostrar  | Eiecutándose        | Sesiones | Comandos                                                      |
| Trayectoria   | Hombie a mostal   |                     |          |                                                               |
| Trayectoria   | Welcome to Tomcat | true                | <u>0</u> | Arrancar <u>Parar</u> <u>Recargar</u><br>Expire sessions with |

Figura 74. Gestor de aplicaciones Web de Tomcat

Una vez ahí, hay que dirigirse a selección de "Archivo WAR a desplegar" y hacer clic en el botón "examinar" en el cuadro de diálogo que aparece, se de seleccionar el archivo creado en el paso anterior y luego "desplegar", como se muestra en la figura 75.

|                         | URL de WAR       | o Directorio:    | egar                                                                                                    |                  |                       |
|-------------------------|------------------|------------------|----------------------------------------------------------------------------------------------------|------------------|-----------------------|
| Archivo WAR a de        | splegar          |                  | α, μα το πόλος το που τη το που τη το που τη το που τη το που τη το που τη το που τη το που τη το που τη το πο |                  |                       |
| Seleccione archiv       | o WAR a carg     | ar               |                                                                                                    | ][               | Examinar              |
|                         |                  | Desplegar        |                                                                                                    |                  |                       |
| Información de          | Servidor         |                  |                                                                                                    |                  |                       |
| Versión de<br>Tomcat    | Versión<br>JVM   | Vendedor JVM     | Nombre de<br>SO                                                                                                | Versión de<br>SO | Arquitectura de<br>SO |
| Apache<br>Tomcat/6.0.16 | 1.6.0_03-<br>b05 | Sun Microsystems | Windows XP                                                                                                    | 5.1              | ×86                   |

Figura 75. Sección, archivo WAR a desplegar

Si todo ha salido bien, la página debe recargarse y la aplicación debe aparecer en la lista, como se muestra en la figura 76.

|                                             | Gest                               | tor de Aplic         |
|---------------------------------------------|------------------------------------|----------------------|
| Mensaje:                                    | OK                                 |                      |
| Gestor                                      |                                    |                      |
| Listar Aplicad                              | A A                                | unde LITMI de Con    |
|                                             |                                    | yuda HTML de Ges     |
| Aplicaciones                                | siones A                           | yuqa nimit de Ges    |
| A <i>plicaciones</i><br>Trayectoria         | Nombre a Mostrar                   | Ejecutándose         |
| Aplicaciones<br>Trayectoria                 | Nombre a Mostrar Welcome to Tomcat | Ejecutándose         |
| Aplicaciones<br>Trayectoria<br>(<br>/server | Nombre a Mostrar Welcome to Tomcat | Ejecutándose<br>true |

Figura 76. Aplicación correctamente instalada en el servidor Tomcat

# 3.2 ADMINISTRACIÓN DEL SERVIDOR ATLAS.

Esta guía muestra como configurar servidor Atlas, usando la herramienta panel de control. Una vez instalado el servlet en el contenedor, tal como se describió en la guía de instalación del servidor Atlas, se puede administrar el contenido y la forma en opera el servidor Atlas.

Bajo Windows, debe iniciarse la aplicación desde el menú inicio como se muestra en la figura 77.

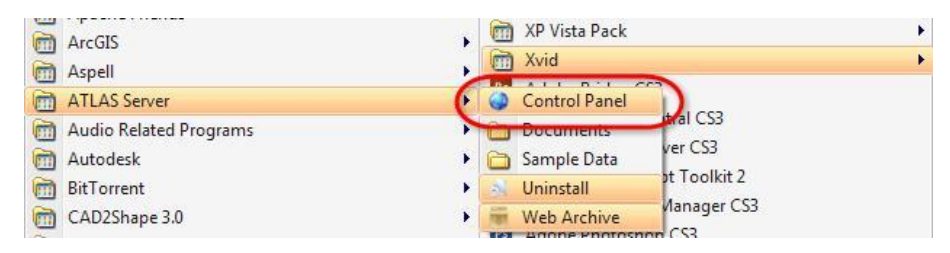

Figura 77. Iniciar el panel de control Atlas

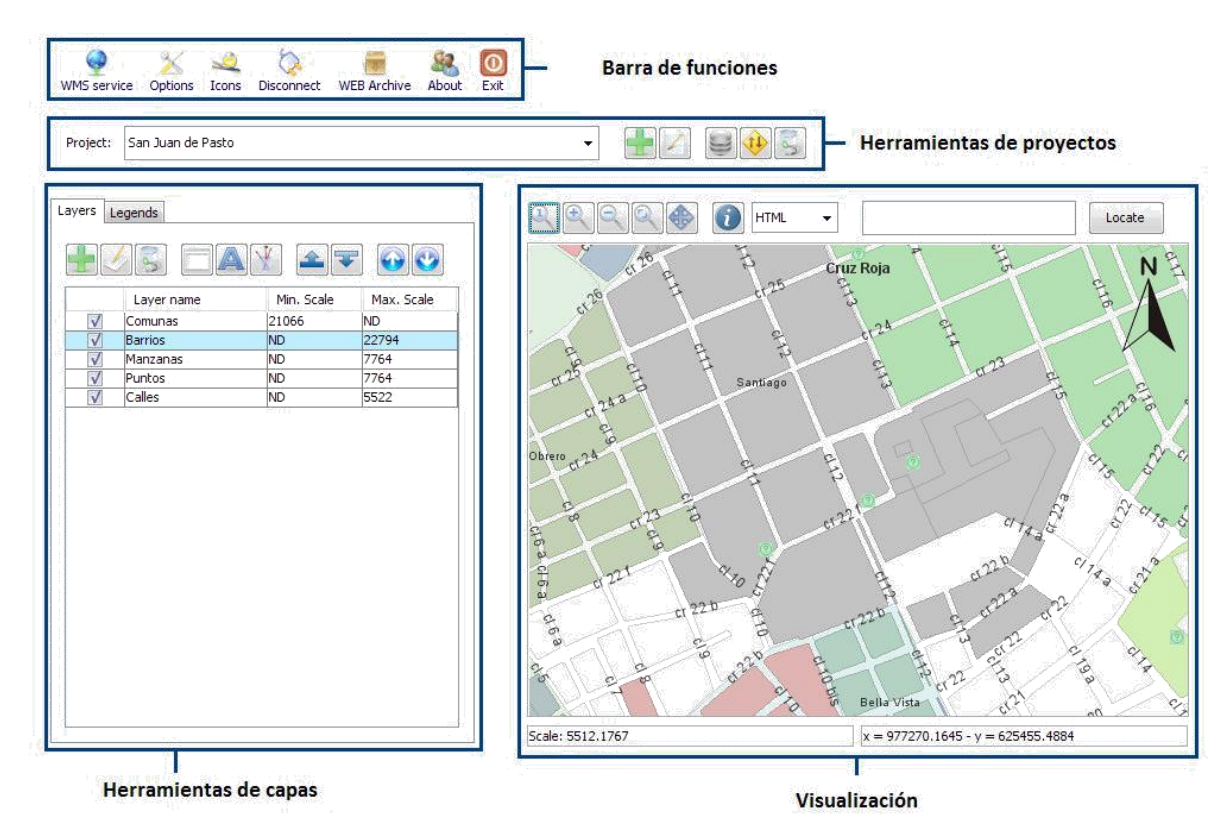

Figura 78. Distribución de componentes del panel de control

Una vez iniciada la herramienta se puede observar la ventana principal de esta, que está dividida en varias secciones, como se muestra en la figura 78.

La barra de funciones, contiene botones para ejecutar procedimientos que afectan a todo el servidor y al panel de control, estas funciones se detallan más adelante y la apariencia de la barra de muestra en la figura 79.

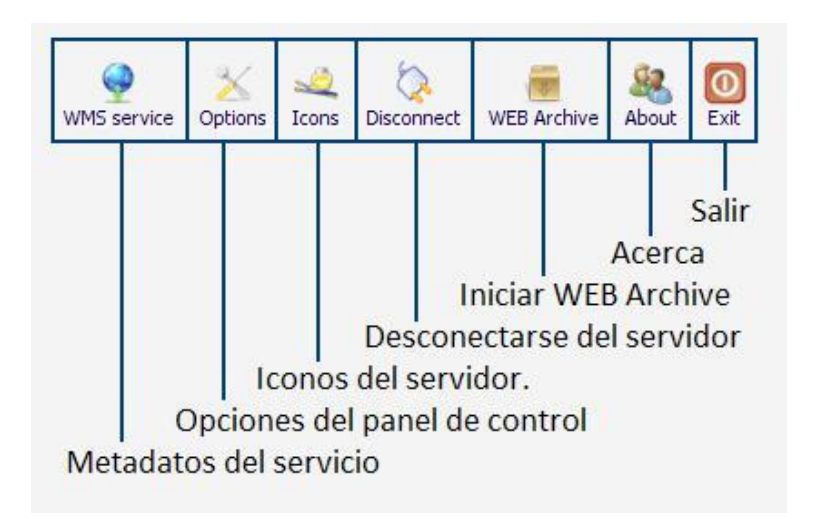

Figura 79. Barra de funciones del panel de control

La barra de proyectos, contiene funciones para seleccionar el proyecto actual y aplicar diferentes operaciones sobre él, como se muestra en la figura 80.

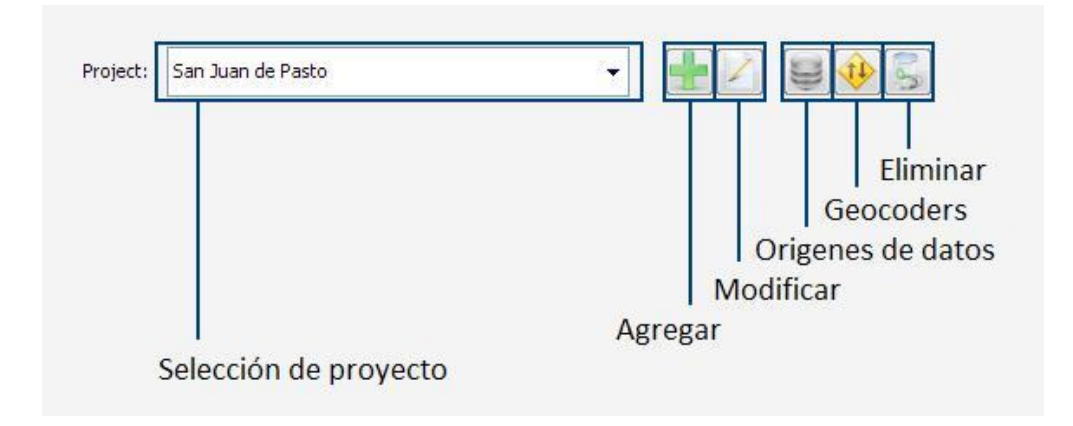

Figura 80. Barra de proyectos

La sección de **herramientas de capas** lista las capas y leyendas del proyecto actual y permite realizar diferentes operaciones sobre ellas, como se muestra en la figura 81.

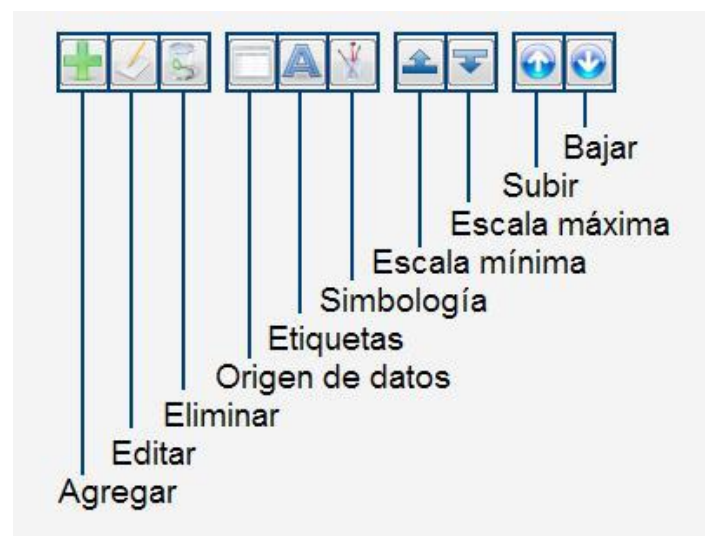

#### Figura 81. Herramientas de capas

La sección de **visualización**, asume el lugar de un cliente que se contecta al servidor Atlas y permte observar los efectos que tienen las diferentes operaciones realizadas desde el panel de control, sus opciones se muestran en la figura 82.

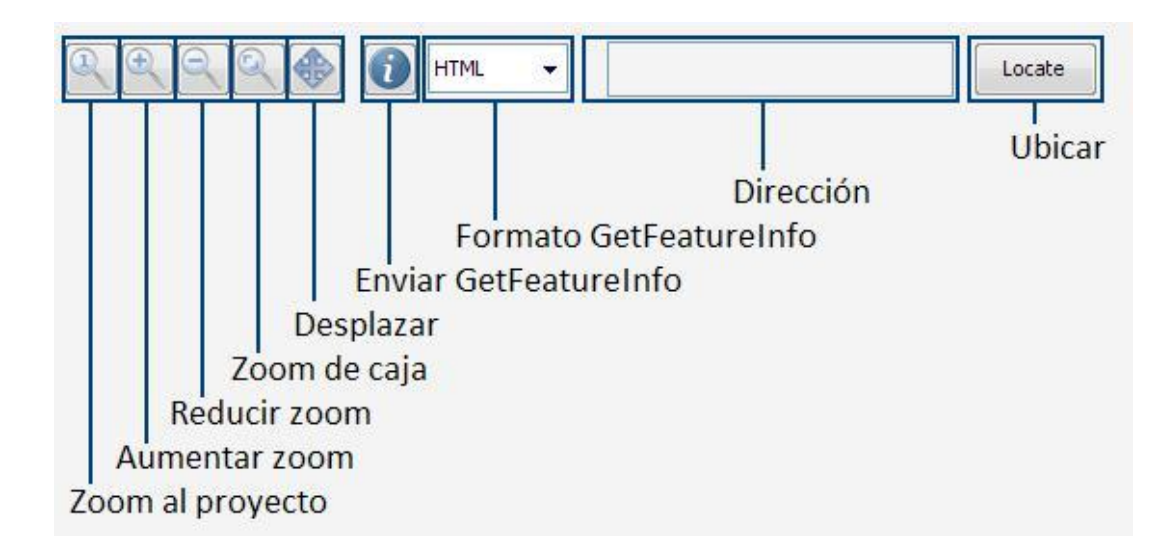

Figura 82. Sección de visualización

### 3.2.1 Configurar las opciones de la herramienta.

Para cambiar las opciones generales de la herramienta se debe hacer clic sobre el botón "**Options**" de la barra de funciones, entonces, se presenta un formulario como el que se muestra en la figura 83.

| Optior  | S                       |        | X        |
|---------|-------------------------|--------|----------|
| Langua  | ge options              |        |          |
| O 5p    | anish (Colombia)        |        |          |
| ) En    | glish (United States)   |        |          |
| Look ar | d feel options          |        |          |
| Sy      | stem Look And Feel      |        |          |
| 🔘 Ja    | va Look And Feel        |        |          |
| Plugins |                         |        |          |
|         | Manage Geocoder Plugins |        |          |
|         |                         |        |          |
|         |                         | Cancel | Continue |
|         |                         | Cancer | Continue |

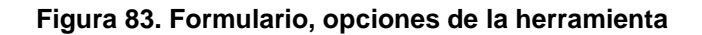

#### 3.2.2 Administrar plugins de geocoders.

Para administrar los plugins de geocodificación se debe hacer clic sobre el botón "Manage Geocoder Plugins", entonces se despliega un formulario como se muestra en la figura 84. Al hacer clic sobre el botón agregar, se muestra el cuadro de diálogo abrir archivo, mostrando solo archivos .JAR, al seleccionar un archivo, este se agrega a la lista de plugins, para remover un plugin, hay que seleccionarlo de la lista y presionar el botón "remover". El modificar la lista de plugins requiere reiniciar la herramienta.

| 🛨 🚜 S                                        |
|----------------------------------------------|
| Description                                  |
| Street Geocoder designed to meet the require |
|                                              |

Figura 84. Formulario, administración de plugins

#### 3.2.3 Establecer conexión con un servidor.

El primer paso para utilizar el panel de control es conectarse a un servidor ya establecido, para esto, debe hacerse clic en el botón **"Connect"**, ubicado en la esquina superior izquierda de la barra de funciones, que se muestra en la figura 85.

| ATLAS    | Control F    | Panel       |              |  |
|----------|--------------|-------------|--------------|--|
| Connect  | X<br>Options | WEB Archive | Sea<br>About |  |
| Project; |              |             |              |  |
| Layers   | Legends      |             |              |  |

#### Figura 85. Botón connect en el panel de control

Luego de hacer clic sobre el botón, se muestra el formulario de conexión. Este formulario, permite almacenar los datos de conexión de varios servidores, de modo que solo hace falta escribirlos la primera vez que se desea establecer dicha conexión, apariencia de este formulario se muestra en la figura 86.

| Connections:     | localhost 👻                     |
|------------------|---------------------------------|
| Connection name: | localhost                       |
| URL:             | http://192.168.1.2:8080/server/ |
| Username:        | admin                           |
| Password:        |                                 |
| Cancel           | Save 🚫 Continue                 |

Figura 86. Propiedades de la conexión en el panel de control

En este formulario, el cuadro de selección "**Connections**", muestra datos de conexión previamente almacenados, para eliminar estos datos, se debe hacer clic en "**Delete**", para intentar conexión con los datos tal como están, se debe hacer clic en "**Continue**", la opción "**[New Connection]**" que se encuentra en este cuadro permite crear una nueva conexión.

El campo "**URL**", corresponde a la dirección del servidor Atlas con el que se desea establecer conexión.

Los campos **"Username"** y **"Password"**, corresponden los datos de autenticación del servidor Atlas, que fueron establecidos durante el proceso de instalación como indica la guía de instalación del servidor Atlas.

Todos los campos en este formulario son obligatorios, cuando están completos, debe hacerse clic en el botón "**Continue**".

Esto conduce al formulario que valida los datos suministrados (ver figura 87), y en caso de encontrarlos correctos, adelanta diferentes pruebas sobre el servidor que permiten corregir automáticamente diferentes problemas, y ofrecen ayuda sobre como corregir otros.

Entre otras tareas, este formulario verifica la intergridad de la base de datos del sistema, y en caso de encontrar dificultades preguntará si se desea instalarlas.

El botón **"test**" permite repetir las pruebas, y el botón **"Cancel"**, regresa al formulario de datos de la conexión, si todas las pruebas concluyen de forma satisfactoria, el boton **"continue"**, estará habilitado, el permite cerrar el diálogo para continuar a la herramienta.

| Test                                                  | Result  |
|-------------------------------------------------------|---------|
| JRL validation for http://192.168.1.2:8080/server/wms | Passed  |
| CP/IP connection with 192.168.1.2 port 8080           | Passed  |
| HTTP Server at 192.168.1.2 port 8080                  | Passed  |
| ATLAS Server at http://192.168.1.2:8080/server/wms    | Passed  |
| Servlet - Database connection                         | Passed  |
| Administrator - Database connection                   | Passed  |
| Tables Structure                                      | Passed  |
| Postgis Installation                                  | Passed  |
| WMS Service Metadata                                  | Passed  |
| Service Access                                        | Warning |
| All test were successful                              |         |

Figura 87. Diagnósticos del servidor

El formulario también verifica los datos del servicio WMS, en caso de encontrarlos incorrectos, muestra el formulario para ingresarlos, como se ve en la figura 88.

| Service Information   |                                  |
|-----------------------|----------------------------------|
| Title:                | Servidor Atlas                   |
| Abstract:             | tografía Web y geocodificación 🔺 |
|                       | * <u> </u>                       |
| Layer Limit:          |                                  |
| Max Width:            |                                  |
| Max Height:           |                                  |
| Keyword List:         |                                  |
|                       | Nariño<br>Pasto<br>Servidor      |
| URL Provider:         | http://localhost:8080/server/    |
| Service URL:          | http://localhost:8080/server/    |
| Email Address:        | 1                                |
| Contact Person:       |                                  |
| Contact Organization: |                                  |
| Publicc Access:       |                                  |
|                       |                                  |
| Update 🔘              | Cancel 🚫 Continue                |

Figura 88. Información del servicio

En este formulario, el campo "**Title**" corresponde al título del servicio, es decir, una descripción breve para mostrar.

El campo "Abstract" corresponde al texto breve que sirve como resumen del servicio.

El campo "**Layer Limit**" corresponde al número máximo de capas que se puede solicitar en una petición GetMap, dejar este campo en blanco indica que no hay límite.

El campo "**Max Width**" corresponde al ancho máximo de un mapa en una petición GetMap, dejar este campo en blanco, indica que no hay límite.

El campo "**Max Height**" corresponde al alto máximo de un mapa en una petición GetMap, dejar este campo en blanco, indica que no hay límite.

El campo "**Keyword List**" corresponde a un listado de palabras clave para describir el servicio WMS.

El campo "**URL Provider**" corresponde a una URL con información adicional sobre el servicio.

El campo "Service URL" corresponde a la dirección URL del servicio WMS.

El campo "Email Address" corresponde a la dirección de correo electrónico del administrador del servicio.

El campo "Contact Person" corresponde al nombre del administrador del servicio.

El campo "**Contact Organization**" corresponde al nombre de la organización que presta el servicio.

El campo "**Public Access**" indica si el público general puede o no realizar peticiones al servidor, está opción es útil en caso de que se esté realizando alguna labor de mantenimiento sobre el servidor. Este diálogo también se puede acceder desde el botón WMS Service, como se muestra en la figura 89.

Solo los campos cuya etiqueta se muestra de color azul, son obligatorios, los demás son opcionales.

| 0        | ×            | _       | 5          | 100         | 82    | 0    |   |  |
|----------|--------------|---------|------------|-------------|-------|------|---|--|
| MS servi | ice Options  | Icons   | Disconnect | WEB Archive | About | Exit |   |  |
| oject:   | [SELECT A PR | ROJECT] |            |             |       |      | - |  |

Figura 89. Botón WMS Service

# 3.2.4 Administrar proyectos.

Para trabajar con proyectos deben usarse los botones ubicados en el panel de proyectos.

Al presionar el botón "**Agregar**", se presenta el formulario de datos del proyecto, como se muestra en el formulario de la figura 90.

| New project                                | <b>X</b>         |
|--------------------------------------------|------------------|
| Project name:<br>Spatial reference system: |                  |
|                                            | Cancel Ocontinue |

Figura 90. Formulario de nuevo proyecto

En este formulario, **"Project Name"** corresponde al nombre del proyecto y **"Spatial Reference System"** al sistema espacial de referencia, el botón de **"Cancel"**, abandona el proceso sin realizan cambios, y el botón **"Continue"**, verifica la información proporcionada y guarda el proyecto. Los dos campos son obligatorios, para seleccionar un sistema espacial de referencia debe hacerse clic sobre el botón "...".

La información que se proporciona en este formulario puede ser modificada luego, para ello, debe usarse el cuadro de selección **"selecció n de proyecto"** y luego presionar el botón **"editar"**, de igual modo, para remover el proyecto debe usarse el botón **"eliminar"**.

Para seleccionar el sistema espacial de referencia, se despliega un formulario como se muestra en la figura 91.

| Spacial Reference Systems         |  |
|-----------------------------------|--|
| 🗝 🛅 Geographic Coordinate Systems |  |
| EPSG:4202 AGD66                   |  |
| EP5G:4203 AGD84                   |  |
| EPSG:4901 ATF (Paris)             |  |
| EPSG:4122 ATS77                   |  |
| EPSG:4143 Abidjan 1987            |  |
| EPSG:4168 Accra                   |  |
| EPSG:4201 Adindan                 |  |
| EPSG:4205 Afgooye                 |  |
| EPSG:4206 Agadez                  |  |
| EPSG:4204 Ain el Abd              |  |
| EPSG:4191 Albanian 1987           |  |
| EPSG:4169 American Samoa 1962     |  |
| EPSG:4289 Amersfoort              |  |
| EPSG:4196 Ammassalik 1958         |  |
| EPSG:4600 Anguilla 1957           |  |
| EPSG:4601 Antigua 1943            |  |
| EPSG:4208 Aratu                   |  |
|                                   |  |
| scar :                            |  |
|                                   |  |
|                                   |  |

Figura 91. Formulario selección de sistema de referencia espacial

En el formulario de selección de sistema de referencia espacial, el cuadro "**Buscar**", permite filtrar los sistemas de referencia por su nombre a medida que se escribe.

También es posible navegar por el árbol hasta encontrar el sistema deseado, una vez el sistema está seleccionado, debe hacerse clic en "**continue**", el hacer clic en"**Cancel**", hace que se cierre el formulario sin realizar ningún cambio.

### 3.2.5 Administrar orígenes de datos al proyecto.

Los orígenes de datos de un proyecto se utilizan como fuente de información para las capas y sirven también como material de referencia para geocodificación, para administrar los orígenes de datos de un proyecto se debe seleccionar un proyecto y hacer clic en el botón que muestra la figura 92.

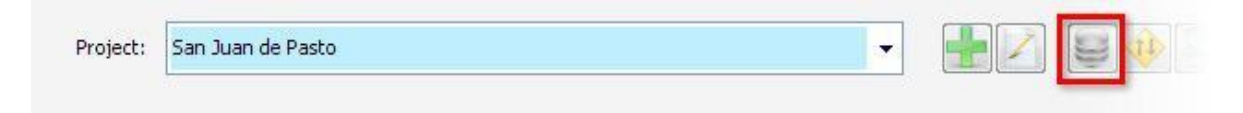

Figura 92. Botón administrar orígenes de datos

Al presionar este botón, debe aparecer el formulario, administrador de orígenes (ver figura 93), que presenta una lista de los orígenes presentes en el proyecto, indicando por cada uno, la tabla donde se encuentra, el nombre del campo geométrico de la tabla, el tipo de la geometría y el estado del origen, en función de si ha sido o no usado por alguna capa del proyecto.

Para remover una capa del proyecto, se debe seleccionar la capa de la lista y hacer clic en el botón eliminar.

| Table               | Column   | Туре            | State        |
|---------------------|----------|-----------------|--------------|
| afiliados           | geom     | MULTIPOINT      | Not assigned |
| annotation_feature  | the_geom | POINT           | Assigned     |
| barrios             | the_geom | MULTIPOLYGON    | Assigned     |
| calles_lin_dissolve | the_geom | MULTILINESTRING | Assigned     |
| comunas             | the_geom | MULTIPOLYGON    | Assigned     |
| manzanas            | the_geom | MULTIPOLYGON    | Assigned     |

Figura 93. Formulario, administrador de orígenes

El cuadro de selección "**Select source type**" permite elegir el tipo del origen de datos que se desea agregar, una vez realizada la selección se debe hacer clic en el botón agregar.

Para agregar un origen de datos desde un ShapeFile de ESRI, la selección debe estár como indica la figura 94.

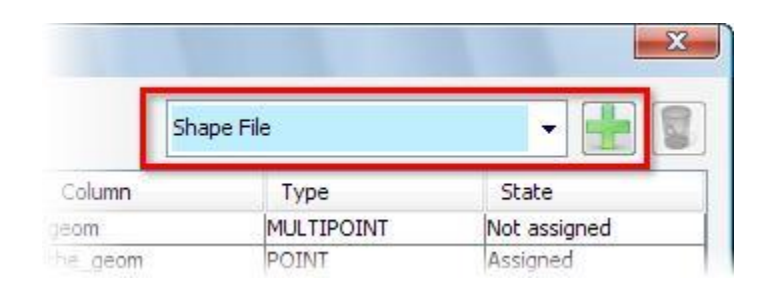

#### Figura 94. Agregar un origen de datos ShapeFile

Al hacer clic sobre el botón "**agregar**" se presenta el cuadro de diálogo de abrir archivo, mostrando únicamente archivos ShapeFile (.shp), una vez seleccionado el archivo, se mostrará un formulario como el de la figura 95.

| Source Name        | calles          |        |
|--------------------|-----------------|--------|
| Fields in the file |                 |        |
| Name               | Туре            | Import |
| the_geom           | MULTILINESTRING |        |
| NIANE              | STRING          |        |

Figura 95. Formulario, importación de un ShapeFile

En este formulario, "Source Name", indica el nombre que tendrá el origen en el proyecto, la tabla "Fields in the file", muestra los campos hallados en el archivo, se puede seleccionar cuáles de ellos se importarán modificando las casillas de selección de la columna "import".

Luego de establecer los campos que se van a importar y el nombre del origen, se debe hacer clic sobre el botón "**Import**", al hacer clic sobre el botón "**Cancel**" se cierra el formulario sin hacer cambios.

Para agregar un origen de datos desde Postgis, la selección debe estár como indica la figura 96, además, postgis debe estár instalado en la base de datos del sistema.

|         |         |                 | 2            |
|---------|---------|-----------------|--------------|
|         | Postgis |                 |              |
| Column  | -       | Туре            | State        |
| eom     |         | MULTIPOINT      | Not assigned |
| ne_geom |         | POINT           | Assigned     |
| ne_geom |         | MULTIPOLYGON    | Assigned     |
| deom    |         | MULTILINESTRING | Assigned     |

#### Figura 96. Agregar un origen de datos Postgis

Al hacer clic sobre el botón "agregar" se mostrará un formulario como el de la figura 97.

| Schema | Table     | Column   | Srid  | Туре            |
|--------|-----------|----------|-------|-----------------|
| public | barrios   | the_geom | 21891 | MULTIPOLYGON    |
| public | comunas   | the_geom | 21891 | MULTIPOLYGON    |
| public | avenidas  | the_geom | 21891 | MULTILINESTRING |
| public | afiliados | geom     | 21891 | MULTIPOINT      |

Figura 97. Formulario, importación Postgis

En este formulario, se presenta un listado de las tablas del sistema que son compatibles con Postgis, se debe hacer clic sobre el botón "**Continue**" para agregar la fuente, al hacer clic sobre el botón "**Cancel**" se cierra el formulario sin hacer cambios.

### 3.2.6 Administrar geocoders del proyecto.

Un geocoder permite que el proyecto tenga la capacidad de procesar direcciones, para ello, se requiere agregar y configurar dichos geocoders.

Para iniciar el administrador de geocoders, se debe hacer clic en el botón geocoders de la barra de proyectos.

Luego de hacer clic sobre el botón, debe aparecer un formulario como el que se muestra en la figura 98.

| [SELECT GEOCODER]        | - 🛨 🍇 🕍 📓                                |
|--------------------------|------------------------------------------|
| Name                     | Description                              |
| Street Crossing geocoder | Street Geocoder designed to meet the re. |
| Street Crossing geocoder | Street Geocoder designed to meet the     |
|                          |                                          |
|                          |                                          |

Figura 98. Administrador de geocoders

En este formulario, el cuadro de selección "[SELECT GEOCODER]", permite seleccionar el geocoder que se va agregar, luego se debe hacer clic sobre el botón "agregar", ahora, el plugin ya está agregado y forma parte del proyecto, sin embargo, aun no está configurado, para esto, se debe seleccionar el geocoder de la lista, y hacer clic sobre el botón "Configurar", como se muestra en la figura 99. Las opciones a configurar de cada geocoder dependerán del proveedor del plugin.

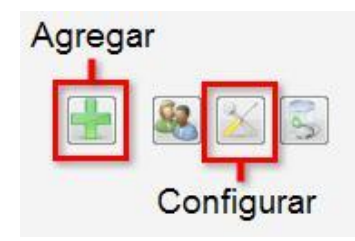

Figura 99. Botones en la administración de geocoders

#### 3.2.7 Administrar capas.

Para trabar con capas, primero se debe seleccionar un proyecto, eligiéndolo del cuadro de selección que se muestra en la figura 100.

| ATLAS Co    | ntrol Pane   | el    |            |             |       |           |   |
|-------------|--------------|-------|------------|-------------|-------|-----------|---|
| MMS service | X<br>Options | Jcons | Disconnect | WEB Archive | About | 0<br>Exit |   |
| Project: Sa | n Juan de F  | Pasto |            |             |       |           |   |
| Layers Leg  | gends        |       |            |             |       |           |   |
| 47          |              |       |            |             |       |           | 2 |

Figura 100. Cuadro de selección de proyectos

Una vez seleccionado el proyecto, en la sección de herramientas para capas se habilitarán varios botones

Al hacer clic sobre el botón "**agregar**", se muestra un formulario (ver figura 101) que permite consignar los datos para la nueva capa, esta información se puede modificar luego al presionar el botón "**Editar**", la capa se remueve presionando el botón "**Eliminar**".

| 🚱 Create a New Layer                             | X                             |
|--------------------------------------------------|-------------------------------|
| Title:                                           | Barrios                       |
| Abstract:                                        | Información sobre los barrios |
| Max Scale Denominator:<br>Min Scale Denominator: |                               |
| Keyword List:                                    |                               |
|                                                  | Barrios<br>Pasto              |
| Attribution:                                     | РОТ                           |
| Queryable:                                       |                               |
| Canc                                             | el 🚫 Continue                 |

Figura 101. Formulario, nueva capa

En el formulario, nueva capa, el campo "**Title**" corresponde al título de la capa, es decir, una descripción breve para mostrar.

El campo "Abstract" corresponde al texto breve que sirve como resumen del servicio.

El campo "**Max Scale Denominator**" corresponde máximo denominador de escala al que es visible esta capa, dejar este campo en blanco indica que no hay límite.

El campo "**Min Scale Denominator**" corresponde mínimo denominador de escala al que es visible esta capa, dejar este campo en blanco indica que no hay límite.

El campo "**Keyword List**" corresponde a un listado de palabras clave para describir la capa.

El campo "**Attribution**" corresponde a nombre de la fuente de los datos que se presentan en la capa.

El campo "**Queryable**" indica si la capa puede o no incluirse en peticiones GetFeatureInfo.

Solo los campos cuya etiqueta se muestra de color azul, son obligatorios, los demás son opcionales.

### 3.2.8 Capas y orígenes de datos

Una vez se ha agregado una capa al un proyecto, aun es necesario indicar el origen de datos del que se tomará la geometría, para ello, debe seleccionarse la capa desde la lista que se muestra en la figura 102 y presionar el botón que se muestra en la figura 103.

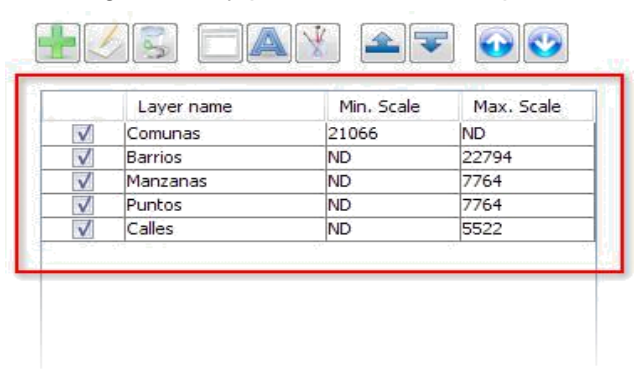

Figura 102. Lista de capas

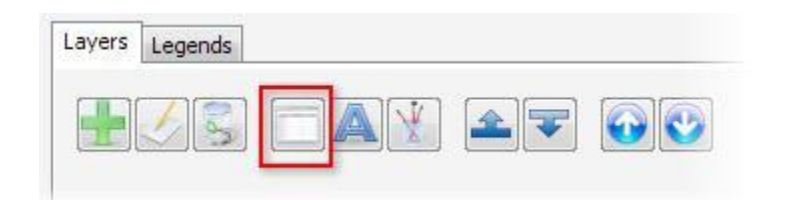

Figura 103. Botón, configurar orígenes de datos

Al presionar este botón, se presenta un formulario como se ve en la figura 104.

| None     | None                                                     |
|----------|----------------------------------------------------------|
|          |                                                          |
| geom     | MULTIPOINT                                               |
| the_geom | POINT                                                    |
| the_geom | MULTIPOLYGON                                             |
| the_geom | MULTILINESTRING                                          |
| the_geom | MULTIPOLYGON                                             |
| the_geom | MULTIPOLYGON                                             |
|          | the_geom<br>the_geom<br>the_geom<br>the_geom<br>the_geom |

Figura 104. Formulario, asignación de orígenes

El formulario, asignación de orígenes, muestra un listado de los orígenes de datos que contiene el proyecto, para asignar uno de estos orígenes a la capa, basta con seleccionarlo de la lista y hacer clic en **"Continue"**, presionar **"Cancel"**, ocaciona que se cierre el formulario sin hacer cambios.

Al seleccionar la primera fuente de la lista, "**none**", indica que la capa no tiene origen de datos, y por lo tanto, no será dibujada.

# 3.2.9 Administración de etiquetado.

El etiquetado, permite que junto con la geometría de una capa se dibujen letreros que describen lo que se está presentando. Para modificar las opciones de etiquetado de una capa debe hacerse clic sobre el botón que se muestra en la figura 105.

| Layers | Legends    |            |            |
|--------|------------|------------|------------|
|        |            |            | -          |
|        | Layer name | Min, Scale | Max. Scale |
|        | Comunas    | 21066      | ND         |

#### Figura 105. Botón, administrar etiquetado

Al presionar este botón, debe aparecer un formulario como el que se muestra en la figura 106.

| 🍚 Labeling manager          |                  |     |          | X |
|-----------------------------|------------------|-----|----------|---|
| 👿 Use labels for this layer |                  |     |          |   |
| Fields                      | [SELECT A FIELD] | •   | Lahal    |   |
| Family                      | Dialog           | •   | Laber    |   |
| Style                       | Bold Ita         | lic |          |   |
| Font size                   |                  | 11  |          |   |
| Priority                    | Medium           | •   |          |   |
|                             |                  |     |          |   |
|                             | Cancel           |     | Continue |   |

Figura 106. Formulario, administrar etiquetas

En este formulario, la opción "**use labels for this layer**", indica si esta capa usará o no etiquetas, el cuadro de selección "**Fields**", muestra los campos que contiene el origen de datos de la capa, debe seleccionarse el campo cuyos valores se mostrarán, el cuadro de selección "**Family**" presenta las diferentes fuentes con las que se puede dibujar las etiquetas, "**Style**", presenta las opciones "**Bold**", para dibujar las etiquetas en negrita, e "**Italic**", que permite dibujarlas cursivas. "**Priority**", indica la acción que debe tomar el servidor al encontrar dos etiquetas que colisionan, las etiquetas de prioridad más baja, son removidas, mientras que entre dos etiquetas de la misma prioridad, sobrevive la ultima en dibujarse.

### 3.2.10 Simbología

La simbología determina la forma en que presentarán las geometrías, para editar la simbología de una capa, hay que seleccionar una de la lista y hacer clic en el botón que muestra la figura 107.

|              |            |            | F 🕢 🕑      |
|--------------|------------|------------|------------|
|              | Layer name | Min. Scale | Max. Scale |
| $\checkmark$ | Comunas    | 21066      | ND         |
| 171          | Barrios    | ND         | 22794      |

Figura 107. Botón editar simbología

El formulario que aparece, presenta tres alternativas para la edición de simbologías de capas, "**Fixed**", "**Range**" y "**Class**", que se muestran en la figura 108.

| xed Range | Class |  |
|-----------|-------|--|
|-----------|-------|--|

Figura 108. Alternativas de simbología

La simbología **"Fixed"**, presenta todos los objetos de la capa de la misma forma, basta con hacer clic en el botón **"Generate"** y editar el estilo según el tipo de la geometría de capa, los estilos se tratan más adelante.

La simbología "**Range**" (ver figura 109), requiere que el origen de datos de la capa tenga un campo numérico, entonces, forma un cierto número de intervalos, y cada objeto se dibuja de acuerdo al intervalo que le corresponda. La apariencia del generador de rangos se muestra en la figura.

| ixed Range      | Class                                                                         |                                                                       |
|-----------------|-------------------------------------------------------------------------------|-----------------------------------------------------------------------|
| Fields          |                                                                               |                                                                       |
| numero          |                                                                               |                                                                       |
| Color 1         | Color 2                                                                       |                                                                       |
| Number of class | ses                                                                           | 9                                                                     |
| ç               |                                                                               |                                                                       |
|                 | Generate                                                                      |                                                                       |
| Color           | Generate<br>Max.                                                              | Min.                                                                  |
| Color           | Generate<br>Max.                                                              | Min.<br> 2,22                                                         |
| Color           | Generate<br>Max.<br>1<br>2.22                                                 | Min.<br>2.22<br>3.44                                                  |
| Color           | Generate<br>Max.<br>1<br>2.22<br>3.44                                         | Min.<br>2.22<br>3.44<br>4.67                                          |
| Color           | Generate<br>Max.<br>1<br>2.22<br>3.44<br>4.67                                 | Min.<br>2.22<br>3.44<br>4.67<br>5.89                                  |
| Color           | Generate<br>Max.<br>1<br>2.22<br>3.44<br>4.67<br>5.89                         | Min.<br>2.22<br>3.44<br>4.67<br>5.89<br>7.11                          |
| Color           | Generate<br>Max.<br>1<br>2.22<br>3.44<br>4.67<br>5.89<br>7.11                 | Min.<br>2.22<br>3.44<br>4.67<br>5.89<br>7.11<br>8.33                  |
| Color           | Generate<br>Max.<br>1<br>2.22<br>3.44<br>4.67<br>5.89<br>7.11<br>8.33         | Min.<br>2.22<br>3.44<br>4.67<br>5.89<br>7.11<br>8.33<br>9.56          |
| Color           | Generate<br>Max.<br>1<br>2.22<br>3.44<br>4.67<br>5.89<br>7.11<br>8.33<br>9.56 | Min.<br>2.22<br>3.44<br>4.67<br>5.89<br>7.11<br>8.33<br>9.56<br>10.78 |

Figura 109. Simbología por rangos

En la pestaña "**Range**", el cuadro de selección "**Fields**", indica los campos numéricos que tiene el origen de datos de la capa, al formar los rangos, los colores de los rangos varían desde "**Color 1**" hasta "**Color 2**", el campo "**Number of classes**", indica cuantos intervalos se van a crear, el sistema sugiere un número con base en la cantidad de datos.

Una vez establecidos estos datos, basta con hacer clic sobre el botón "Generate". Los intervalos generados aparecerán en la tabla, al seleccionar alguno de los intervalos, se puede editar su estilo, el tema de estilos, se cubre más adelante.

La simbología "**Class**" (ver figura 209), funciona con cualquier campo del origen de datos, basta con seleccionar el campo deseado y presionar el botón "**Generate**", entonces, en la tabla aparecerán los diferentes valores hallados para este campo. Al seleccionar alguno de los valores, se puede editar su estilo, el tema de estilos, se cubre más adelante. La apariencia del generador de clases se muestra en la figura 110.

| xed Range Class |                |  |  |
|-----------------|----------------|--|--|
| Fields          |                |  |  |
| name            | ✓ Generate     |  |  |
| Color           | Descr.         |  |  |
|                 | Alto Sur       |  |  |
|                 | Centro         |  |  |
|                 | Centro Oriente |  |  |
|                 | Centro Sur     |  |  |
|                 | Noroccidente   |  |  |
|                 | Nororiente     |  |  |
|                 | Norte          |  |  |
|                 | Occidente      |  |  |
|                 | Oriente        |  |  |
|                 | Sur            |  |  |
|                 | Sur Occidente  |  |  |
|                 | Sur Oriente    |  |  |

Figura 110. Simbología por clases

### 3.2.11 Estilos

El estilo depende del tipo de la geometría de la capa, así, hay diferentes estilos para puntos, líneas y polígonos.

Para una geometría tipo punto (ver figura 111), es posible seleccionar un icono que se colocará en la ubicación del punto, el campo "**Customize**", indica si los colores del icono deben o no ser reemplazados, en caso de haber elegido personalizar los colores, se puede elegir uno de fondo y uno de relleno, la barra "**Size**", permite modificar el tamaño del icono.

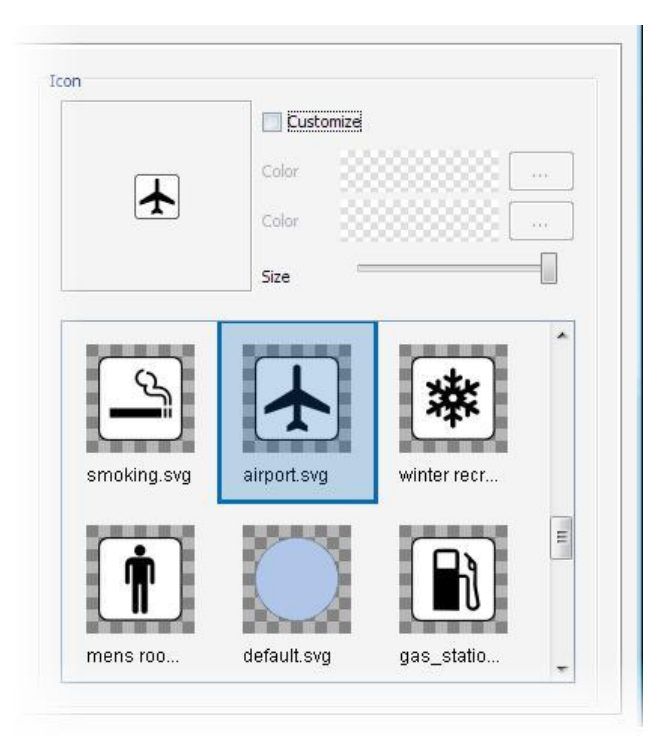

Figura 111. Estilos para geometrías tipo punto

Para una geometría tipo línea, es posible cambiar su estilo, su color y su grosor, como se muestra en la figura 112.

| ine     | 6 | <br>   |     | <b>F</b> |     |     |      |       |
|---------|---|--------|-----|----------|-----|-----|------|-------|
| Style   |   | <br>   |     |          |     |     |      | <br>- |
| Color   |   |        | )   |          |     |     |      | ]     |
| Onacity | _ | <br>25 | 2.5 | 1.0      | 226 | 4.6 | <br> | -0    |

Figura 112. Estilos para geometrías tipo línea

Para una geometría tipo polígono, es posible editar el estilo de la línea de contorno, de la misma manera en que se edita el estilo para una geometría tipo línea, pero además se puede modificar el color de relleno, como se muestra en la figura 113.

| Style      | ſ      |    |   | - | •  |   |            |    |   |   |    |
|------------|--------|----|---|---|----|---|------------|----|---|---|----|
| Color      |        |    |   |   |    |   |            |    |   |   | ]  |
| Opacity    | 1      | Ē. | 1 | 1 | T. | Ţ | <u>_</u> 1 | Ţ. | Ţ | 1 | -0 |
| Width      |        | 1  |   |   |    |   |            |    |   |   |    |
| BackGround | d Colo | r  |   |   |    |   |            |    |   |   |    |
| Color      |        |    |   |   |    |   |            |    |   |   |    |
| Opacity    | -      | E. | T | 1 | 1  | T | 1          | 1  | 1 | 1 | -0 |

Figura 113. Estilos para geometrías tipo polígono

# 3.2.12 Cambiar los denominadores de escala.

Para modificar los denominadores de escala de una capa (ver figura 114), se requiere usar la sección de visualización para determinar la escala deseada, y presionar el botón de escala máxima o de escala mínima.

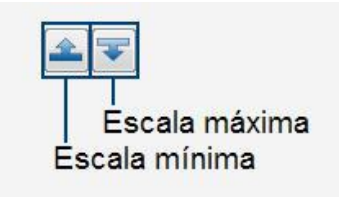

Figura 114. Botones denominadores de escala

Para remover un denominador de escala hay que hacer clic derecho sobre la capa en la lista, y entonces se desplegará el menú que permite ejecutar estas acciones como se muestra en la figura 115.

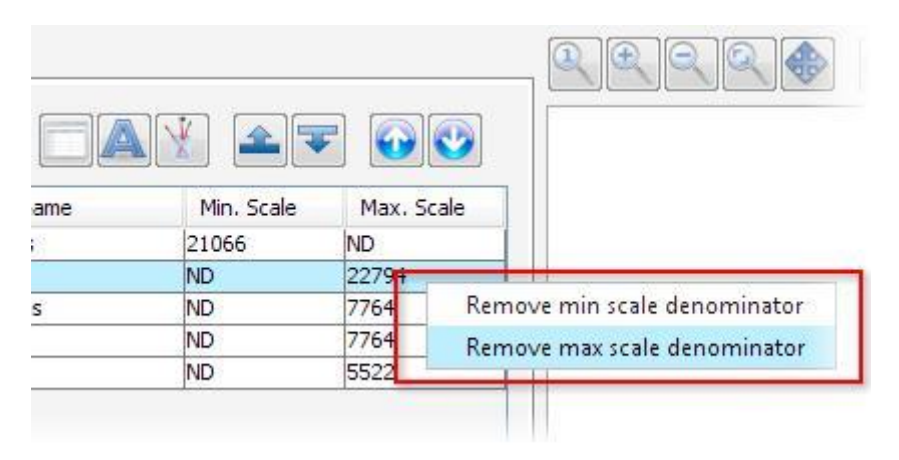

Figura 115. Remover denominadores de escala

# 3.2.13 Cambiar el orden de las capas.

Las capas de dibujan en el mismo orden en que se presentan en la lista, de modo que la primera capa en la lista es la menos visible, para modificar el orden de las capas, se debe seleccionar la capa que se desea mover y hacer clic en los botones que muestra la figura 116.

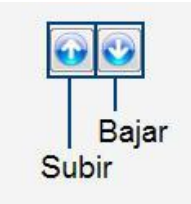

Figura 116. Botones de subir y bajar capa

# 4. UTILITARIOS DEL SERVIDOR ATLAS

# 4.1 DESARROLLO PLUGINS DE GEOCODIFICACIÓN

Los plugins de geocodificación permiten agregar a Atlas funcionalidad adicional en este campo, sin la necesidad de recompilar toda la aplicación, los plugins se colocan en el servidor Atlas como se describe en la sección de instalación de servidor, y se usan en el panel de control, como se describe en la sección de administración.

Para crear un plugin indistintamente del IDE que se use, deben incluirse las bibliotecas que se muestran en la tabla 61.

| Biblioteca         | Archivo                       |
|--------------------|-------------------------------|
| Java Topology Suit | jts-1.8.jar                   |
| Hibernate          | hibernate.jar                 |
|                    | gt2-main-2.3.0.jar            |
| GeoTools           | gt2-api-2.3.0.jar             |
|                    | gt2-referencing-2.3.0.jar     |
| GeoAPI             | geoapi-nongenerics-2.1-M2.jar |
| Javax.units        | jsr108-0.01.jar               |
| Vecmath            | vecmath-1.3.1.jar             |
| Atlas Common       | atlas_common.jar              |

#### Tabla 61. Bibliotecas en la construcción de geocoders.

### 4.1.1 La clase atlas.geocoding.Geocoder.

Esta clase es la base de todo el sistema de geocoders y plugins en Atlas. Se trata de una clase abstracta, por lo tanto, todos sus métodos deben ser implementados para construir un geocoder. Algunos métodos son usados en el panel de control y otros, en el servidor.

### 4.1.2 Panel de control.

Cada geocoder es configurado en función de un proyecto, y puede tomar cualquier origen de datos de este como material de referencia.

### 4.1.3 Métodos.

Cada proyecto cuenta con el método "getSources", que retorna el conjunto de sus orígenes de datos, cada origen de datos, cuenta con los métodos "getFieldNames", que retorna los nombres de los campos el origen, y "getFieldTypes", que retorna los tipos de campos, como constantes enteras de la clase "java.sql.Types", además, cada origen tiene los métodos "getTablsour" y "getFielsour", que retornan el nombre de la tabla y el nombre del campo con información geométrica, esta tabla se encuentra en la base de datos del sistema. Los métodos "getGeomClass" y "getGeomType" retornan información sobre el tipo de geometría del origen.

Un objeto HibernateUtil, provee distintas alternativas para acceder a la base de datos del sistema, mediante el método "**begin**", entrega una sesión hibernate, que debe ser cerrada con "**close**" o "**commit**". El objeto cuenta también con el método "**getConnection**", que retorna directamente un objeto de conexión "**java.sql.Connection**".

Un objeto GeocoderConfig, guarda información sobre la configuración de un geocoder para un proyecto, al implementar un geocoder los métodos "**getConfiguration**" y "**setConfiguration**" se usan para guardar y recuperar una cadena, que contiene dicha configuración en el formato que el desarrollador del plugin considere conveniente, por ejemplo CSV o XML.

La clase org.atlas.geocoding.ConfigurationDialog, extiende de JDialog y debe ser extendida nuevamente por el desarrollador del plugins, está pensada para permitir a un administrador, configurar un geocoder desde el panel de control, tiene un objeto Project, un objeto GeocoderConfig, y un objeto HibernateData. Un posible flujo de trabajo de este formulario incluye.

- Leer la configuración actual del geocoder (Opcional).
- Presentar las opciones de configuración, tomando como referencia los orígenes de datos del proyecto.

- Modificar los orígenes de datos o la base de datos a fin de construir datos precalculados (Opcional).
- Modificar el campo de configuración del objeto GeocoderConfig.
- Usar el método setCancelled, para indicar que el usuario no canceló la operación.

El geocoder debe entregar un cuadro de diálogo de este tipo cuando se llama al método "getConfigurationDialog", este método tiene como parámetros un objeto Project, un objeto GeocoderConfig, y un objeto HibernateData.

El método "getName", debe retornar el nombre del geocoder, una descripción breve.

El método "getDescription", debe retornar una descripción más extensa del geocoder.

El método "**getAboutDialog**" debe retornar un cuadro de diálogo con información sobre el geocoder, este diálogo, debe ser una subclase de JDialog.

**Servidor.** Otros métodos de la clase son usados desde el servidor, a fin de preparar al geocoder para resolver direcciones y luego durante el proceso de resolución en sí mismo.

El método "**isCapableFor**", recibe por parámetro una cadena que contiene la dirección tal como llega en la petición. El método debe retornar un booleano, indicando si el geocoder está o no en capacidad de procesar la dirección, se trata de una revisión rápida, por ejemplo, un geocoder que trabaje con nomenclatura de calles y carreras no podrá trabajar con direcciones que no contengan alguna de estas palabras o sus sinónimos. Sin embargo, es posible, que a pesar de que este método arroje positivo para una dirección, más adelante no entregue resultados, ya que solo es una revisión inicial y rápida.

El método "**getStandardizedAddress**" recibe por parámetro una cadena que contiene la dirección tal como llega en la petición. Este método debe realizar todas las transformaciones sobre la dirección que se consideren necesarias antes de dividir la cadena en componentes. Por ejemplo, en el caso del geocoder para nomenclatura de calles y carreras, en este paso deben reemplazarse todas las ocurrencias de "calle", "cl", "cle", etc por "CL".

El método "**parseAdress**" recibe por parámetro la cadena de una dirección que ha sido entregada previamente al método "**getStandardizedAddress**", y debe retornar las partes que integran la dirección. Por ejemplo, en el caso del geocoder para nomenclatura de calles y carreras, retorna el tipo de la dirección que puede ser "CL" o "CR", el nombre de la vía principal, el nombre de la intersección y el número de la puerta.

El método "**locateAddress**" recibe por parámetro el array de cadenas que representa las partes de la dirección, y debe entregar las posibles ubicaciones de esta, representando cada una con un objeto "**Result**".

El método "**getConfigurationDialog**" debe retornar un diálogo de configuración listo para funcionar con los objetos que se entregan como parámetros, que son, el proyecto, el objeto de configuración del geocoder y un objeto de conexión hibernate.

El método "**init**" es llamado por el servidor antes de empezar a hacer peticiones, aquí el geocoder debe realizar todas las acciones que sean necesarias antes de empezar a operar, por ejemplo, formar caché y verificar el estado de las tablas requeridas. El objeto tiene por parámetro un objeto tipo ConnectionProperties, que puede ser transformado directamente en una conexión a la base de datos usando el método "**createConnection**" de la clase DataBaseUtils.

Finalmente la clase que extiende a Geocoder, debe aparecer como clase principal en el manifiesto de archivo JAR que contenga las demás clases.

# 4.2 DESARROLLO DE APLICACIONES JAVA ME.

En esta sección se cubre la realización de una sencilla aplicación para dispositivos móviles que demuestra los conceptos básicos sobre la creación de aplicaciones con la biblioteca móvil de Atlas, esta guía usará el IDE NetBeans 6.0.

#### 4.2.1 Configuración de entorno.

Primero, debe crearse un nuevo proyecto en NetBeans, para ello debe hacerse clic sobre el botón mostrado en la figura 117.

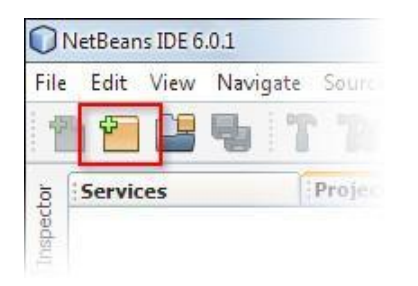

#### Figura 117. Botón nuevo proyecto en NetBeans

Luego, en la ventana que aparece deben seleccionase la categoría Mobility y a continuación seleccionar de la sección de proyectos "MIDP Aplication" como se muestra en la figura 118, finalmente debe hacer clic en "next".

Nota. Si la categoría Mobility no se lista, vaya al menú Tools, Pluings y actualice la versión de NetBeans, agregando el paquete Mobility.

| ategories:                                                                  | Projects:                                                                                                    |
|-----------------------------------------------------------------------------|----------------------------------------------------------------------------------------------------|
| Java<br>Web<br>Enterprise<br>Mobility<br>UML<br>NetBeans Modules<br>Samples | MIDP Application<br>Mobile Class Library<br>Mobile Project from Existing MIDP Sources<br>Import Wireless Toolkit Project<br>CDC Application<br>CDC Class Library<br>Import CDC Pack 5.5 Project<br>Import CDC Toolkit Project |

Figura 118. Nuevo proyecto java ME en NetBeans

En el diálogo de la figura 119 se indica el nombre del proyecto y se indica a NetBeans que no debe crear una clase principal, luego debe hacerse click en next.

|    | Project Name:     | MobileAtlas                                 |         |
|----|-------------------|---------------------------------------------|---------|
|    | Project Location: | E:\Documentos\NetBeantsProyects             | Browse. |
| on | Project Folder:   | E:\Documentos\NetBeantsProyects\MobileAtlas |         |
|    | 📝 Set as Main Pr  | roject                                      |         |
|    |                   |                                             |         |

#### Figura 119. Opciones para una nueva aplicación java en NetBeans

El diálogo de la figura 120 indica el tipo de emulador, dipositvo, configuracción del dipositivo y perfil del dispositivo, que se deben seleccionar como se muestra en la figura

| Emulator Platform:    | Sun Java(TM) Wir | reless Toolkit 2.5.2 for | CLDC     |
|-----------------------|------------------|--------------------------|----------|
| Device:               | DefaultColorPhon | le                       |          |
| Device Configuration: | CLDC-1.0         | () CLDC-1.1              |          |
| Device Profile:       | MIDP-1.0         | MIDP-2.0                 | MIDP-2,1 |

120, luego debe hacerce clic en next.

#### Figura 120. Selección de plataforma por defecto

El diálogo siguiente agrega más configuraciones al proyecto, para este ejemplo se usan las opciones por defecto, como se muestra en la figura 121, finalmente debe hacer clic en el botón finalizar.

| Project Configuration Templates     Sele     User saved project configuration templates     Configuration templates | Create Additi | onal Project Configurations from Templates:             |           |
|----------------------------------------------------------------------------------------------------|---------------|---------------------------------------------------------|-----------|
| Configuration templates provided by installed CLDC platforms                                                        | Project Con   | riguration lemplates                                    | Selection |
| Contradiation rempiates provided by installed CEDE platforms                                                        | Use Con       | r saved project configuration templates                 |           |
|                                                                                                    |               | Iga deon completes provided by installed table plations |           |
|                                                                                                    |               |                                                         |           |

Figura 121. Configuraciones adicionales

El proyecto aparece ahora en el árbol de proyectos como se muestra en la figura 122.

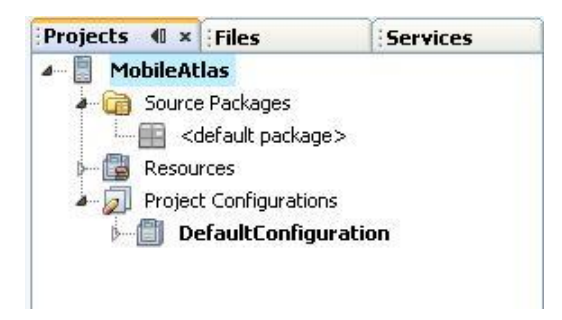

#### Figura 122. Árbol de proyecto en NetBeans

Luego se deben agregar los recursos requeridos. Para ello debe desplegarse el menú que se muestra en la figura 123.

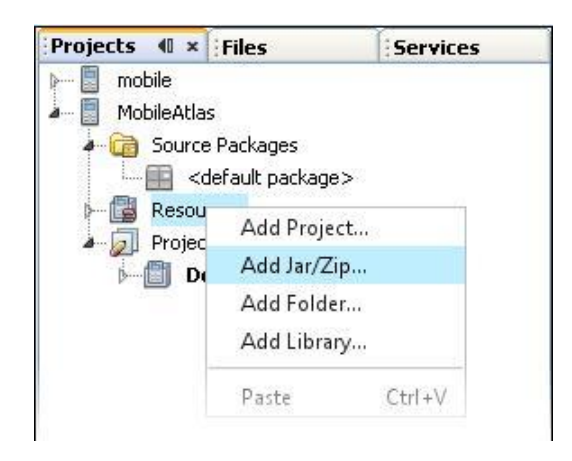

Figura 123. Menu agregar recurso en NetBeans

Luego, debe agregarse el archivo *atlas\_mobile.jar*. El árbol de proyecto debe verse como se muestra en la figura 124.

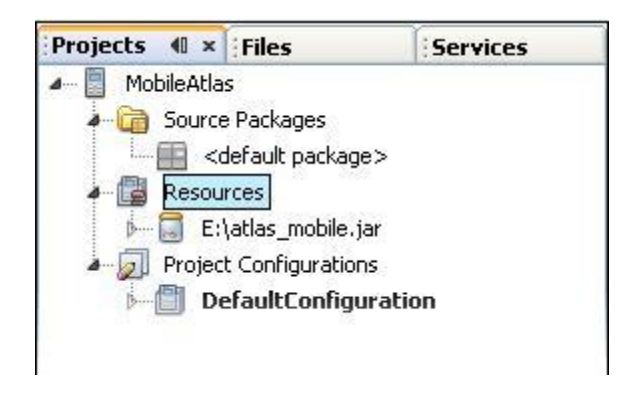

#### Figura 124. Resource en un proyecto NetBeans

Ahora, se debe crear un "Visual MIDlet" en la aplicación, usando el menú que se muestra

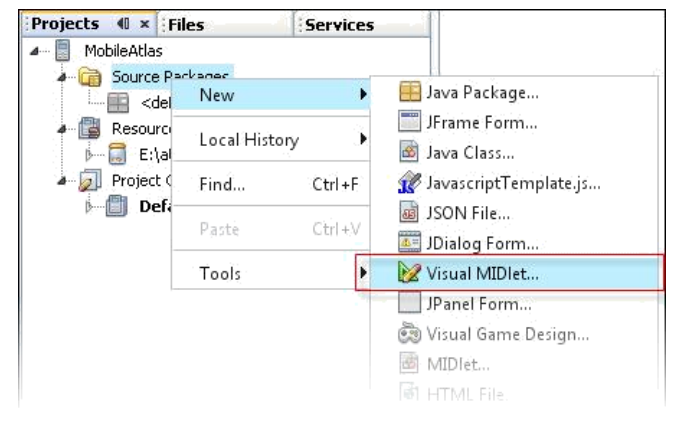

en la figura 125.

#### Figura 125. Creación de un Visual MIDlet en NetBeans

En la ventana que aparece, se debe establecer el nombre del MIDlet para este ejemplo denominado "Atlas", como se muestra en la figura 126 y luego se debe hacer clic en finish.

| MIDlet Name:     | Atlas                                                     |
|------------------|-----------------------------------------------------------|
| MIDP Class Name  | : Atlas                                                   |
| MIDlet Icon:     |                                                           |
|                  |                                                           |
| Project: Mo      | obileAtlas                                                |
| Package:         |                                                           |
| Created File: E: | (Documentos\NetBeantsProyects\MobileAtlas\src\Atlas.java  |
| Note: New MIDle  | ts are automatically added to the application descriptor. |

Figura 126. Propiedades del visual MIDlet

El árbol del proyecto debe verse ahora como indica la figura 127.
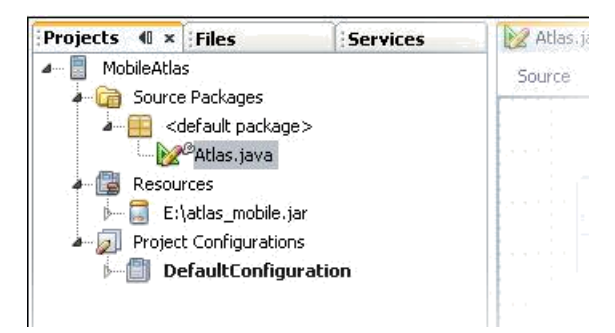

Figura 127. Árbol de proyecto en NetBeans con un MIDlet nuevo

Al hacer doble clic sobre el nodo Atlas.java, este se mostrará en el recuadro central, debe hacerse clic sobre el botón "Source" en caso de que este no esté marcado (ver figura 128).

| 😥 Atl | as.ja | ava* × |                |           |                   |          |
|-------|-------|--------|----------------|-----------|-------------------|----------|
| Sour  | ce    | Screen | Flow           | Analyzer  | 🚱 🜉 - 🜉 -   🔽     |          |
| 4     | L     | */     |                |           |                   |          |
| 5     |       |        |                |           |                   |          |
| 6     | P     | import | javax.r        | nicroedit | ion.midlet.*;     |          |
| 7     | 5     | import | javax.r        | nicroedit | ion.lcdui.*;      |          |
| 8     |       |        |                |           |                   |          |
| 9     |       |        |                |           |                   |          |
| 10    |       | public | class A        | Atlas ext | tends MIDlet {    |          |
| 11    |       |        |                |           |                   |          |
| 12    |       | pri    | vate bo        | oolean m  | idletPaused = fa  | alse;    |
| 13    |       | _      |                |           |                   |          |
| 14    | +     | G      | enerate        | d Fields  |                   |          |
| 23    |       |        |                |           |                   |          |
| 24    |       |        |                |           |                   |          |
| 25    | 닌     | pub    | lic Atl        | Las() {   |                   |          |
| 26    | 1     | }      |                |           |                   |          |
| 27    |       |        |                | 1 W       |                   |          |
| 28    | (±)   | G      | enerate        | a nethod  | 13                |          |
| 30    |       |        |                |           |                   |          |
| 31    | (±)   | G      | enerate        | a nethod  | : initialize      |          |
| 42    | -     |        | and the second | S-10 0-1  | S                 |          |
| 45    | H     | //~    | .eurcor-       | -rora del | Laurescace-"Corr  | apseu    |
| 44    | Ϋ́    | *      | Dorfory        |           | tion continued to | the We   |
| 45    | IL.   | */     | FELIOLI        | us an act | ston assigned to  | , one no |
| 40    | H     | nub    | lic voi        | id start) | (TDlet() (        |          |
| 48    | Т     | pas    | // wr:         | ite nre-s | action user code  | here     |
| 49    |       |        | switch         | Display   | able(null, getFo  | rm()):   |
| 50    |       | -      | // mr          | ite nost- | -action user coo  | ie here  |
| 51    |       |        |                |           |                   |          |
| 52    |       |        | 1              |           |                   |          |
| 53    | -     | }      |                |           |                   |          |
| 54    | L     | 11<    | /editor        | -fold>    |                   |          |
| 55    |       |        |                |           |                   |          |
| 56    | +     | G      | enerate        | d Method  | : resumeMIDlet    | ]        |
| 66    |       |        |                |           |                   |          |
| 67    | +     | G      | enerate        | d Method  | l: switchDisplay  | able     |

Figura 128. Vista Source en NetBeans

Para estén ejemplo el segmento de *imports* debe ser igual al que se muestra en la figura 129.

| 6  | - | import | java.io.IOException;                               |
|----|---|--------|----------------------------------------------------|
| 7  |   | import | javax.microedition.io.ConnectionNotFoundException; |
| 8  |   | import | javax.microedition.midlet.*;                       |
| 9  |   | import | javax.microedition.lcdui.*;                        |
| 10 |   | import | org.atlas.mobile.data.Project;                     |
| 11 | - | import | org.atlas.mobile.gui.MapPanel;                     |
| 12 |   |        |                                                    |

#### Figura 129. Imports biblioteca Atlas para apliciones Java ME

Para el manejo de comandos la clase Atlas debe implementar CommandListener como se muestra en la figura 130.

public class Atlas extends MIDlet implements CommandListener {

#### Figura 130. Implementación de CommandListener

Ahora se debe agregar los siguientes atributos a la clase, como se muestra en la figura 131.

```
public class Atlas extends MIDlet {
    private boolean midletPaused = false;
    private Form form;
    private MapPanel mapPanel;
    private Command mode;
}
Generated Fields
```

#### Figura 131. Atributos de la clase MIDlet

El constructor de MIDlet Atlas debe modificase como se muestra en la figura 132.

```
public Atlas() {
    mode = new Command("No mode", Command.SCREEN, 1);
    exit = new Command("Exit", Command.SCREEN, 1);
}
```

#### Figura 132. Constructor de la clase Atlas

Al realizar correctamente los anteriores pasos, se ha establecido un proyecto base para continuar con el manejo del MapPanel.

## 4.2.2 Conectarse con un servidor.

Para esta y las siguientes secciones se asume que existe un servidor Atlas instalado y funcionando en la dirección http://192.168.10.111:8084/service

Ahora se deben construir los siguientes métodos para crear la estructura del MIDlet, con el componente MapPanel (ver figuras 133 y 134).

```
public MapPanel getMapPanel() {
   if (mapPanel == null) {
        try {
           mapPanel = new MapPanel(230, 250);
           mapPanel.setMode(MapPanel.NOMODESELECTED);
           mapPanel.setURL("http://192.168.10.111:8080/service/");
           Project project = (Project) getMapPanel().getProjects().elementAt(0);
            mapPanel.setCurrentProject(project);
           mapPanel.setLayers(project.getLayers());
           mapPanel.setCache(2000);
           mapPanel.updateView();
        } catch (ConnectionNotFoundException ex) {
           alert = new Alert ("Information", "Without connection", null, AlertType. INFO);
           switchDisplayable(alert, getForm());
            ex.printStackTrace();
        } catch (IOException ex) {
            ex.printStackTrace();
        }
    }
    return mapPanel;
}
```

Figura 133. Código de acceso a una instancia de MapPanel

```
public Form getForm() {
    if (form == null) {
        form = new Form("Atlas", new Item[]{getMapPanel()});
        form.addCommand(mode);
        form.addCommand(exit);
        form.setCommandListener(this);
    }
    return form;
}
```

## Figura 134. Código de acceso a una instancia de Formulario

Para lanzar la aplicación se debe modificar el método startMIDlet como se muestra en la figura 135.

```
public void startMIDlet() {
    // write pre-action user code here
    // write post-action user code here
    switchDisplayable(null, getForm());
    getDisplay().setCurrentItem(getMapPanel());
}
```

Figura 135. Código de lanzamiento del MIDlet

Para ejecutar la aplicación se debe desplegar el menú del proyecto MobileAtlas y seleccionar la opción "Run", como se muestra en la figura 136.

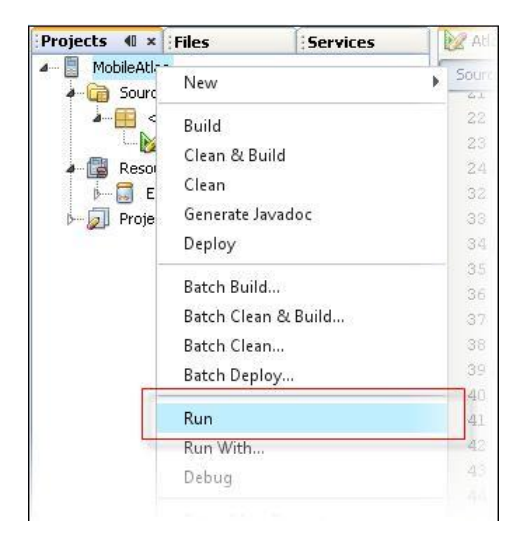

Figura 136. Submenu para ejecutar la aplicación

Si todo esta correcto, la aplicación debe verse como en la figura 137, y al ejecutarse no se debe presentar ninguna excepción. La pantalla inicial pregunta si la aplicación debe conectase al servidor, a lo que el usuario debe responder de forma afirmativa.

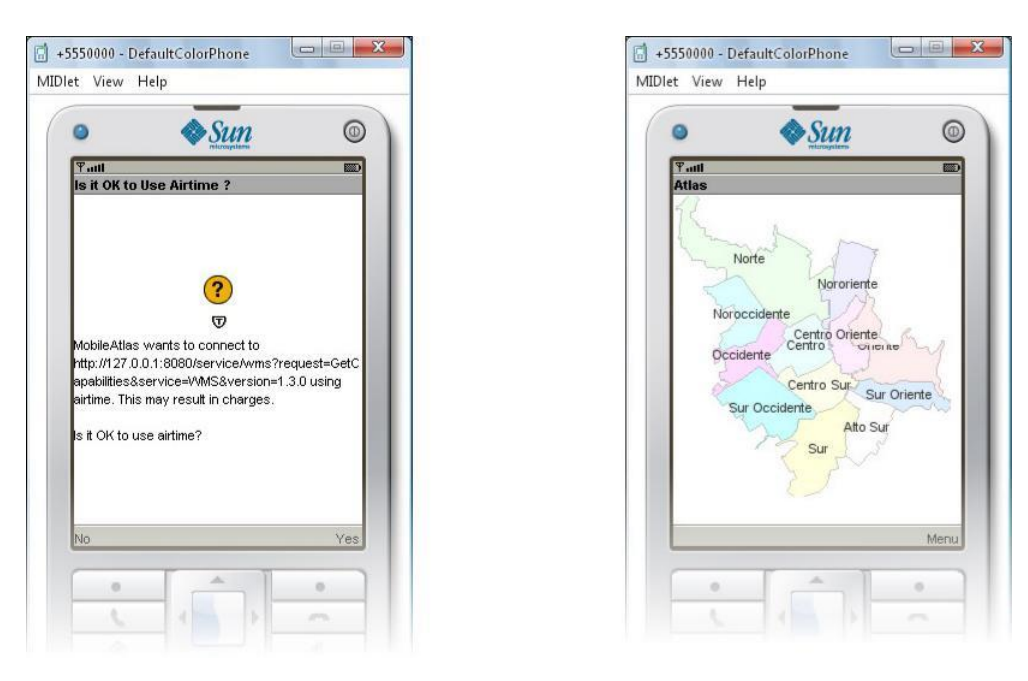

Figura 137. Apariencia de la aplicación MobileAtlas

## 4.2.3 Interactuar con un mapa.

Para permitir la interacción con el mapa es necesario el uso de modos en el ejemplo anterior, el mapa es estático, con el siguiente código (ver figura 138) el componente tiene la capacidad de acercarse, alejarse y desplazarse por el mapa.

```
public void commandAction(Command cmd, Displayable arg1) {
    if (cmd == exit) {
        exitMIDlet();
    3
    getForm().removeCommand(cmd);
    switch (getMapPanel().getMode()) {
        case MapPanel. NOMODESELECTED:
            mode = new Command ("Zoom In", Command. SCREEN, 0);
            getMapPanel().setMode(MapPanel.MODEZOOMPLUS);
            break;
        case MapPanel.MODEZOOMPLUS:
            mode = new Command("Zoom Out", Command.SCREEN, 0);
            getMapPanel().setMode(MapPanel.MODEZOOMMINUS);
            break;
        case MapPanel.MODEZOOMMINUS:
            mode = new Command("Drag", Command.SCREEN, 0);
            getMapPanel().setMode(MapPanel.MODEPAN);
            break;
        case MapPanel.MODEPAN:
            mode = new Command ("No mode", Command. SCREEN, 0);
            getMapPanel().setMode(MapPanel.NOMODESELECTED);
            break:
    }
    getForm().addCommand(mode);
    getDisplay().setCurrentItem(getMapPanel());
}
```

Figura 138. Código para administrar el manejo de modos

El botón de pantalla mode servirán para seleccionar el modo deseado, cada vez que el usuario presione el botón se cambiará a dicho modo. Los modos de operación disponibles para el MapPanel son:

MODEFEATUREINFO. Modo de operación en que el usuario puede obtener información sobre el contenido del mapa arrastrando el mouse para dibujar un círculo que representa el área de interés o simplemente haciendo clic en el mapa.

MODEGETCOORD.Modo de operación donde al arrastrar el mouse se logra el mismo efecto que en MODEPAN, pero produce eventos al hacer clic en el mapa y al hacer clic en un marcador.

*MODEPAN.* Modo de operación en que el usuario puede desplazarse por el mapa arrastrando el mouse.

*MODEZOOMBOX.* Modo de operación en que el usuario puede acercase al mapa arrastrando el mouse para dibujar una caja que encierre el área que desea visualizar.

*MODEZOOMMINUS.* Modo de operación en que el usuario puede alejarse al mapa haciendo clic en el.

*MODEZOOMPLUS.* Modo de operación en que el usuario puede acercarse al mapa haciendo clic en el.

Ahora, es cuestión de ejecutar la aplicación y probar el efecto de cada modo haciendo uso del puntero, las teclas de desplazamiento y la tecla central del dispositivo.

## 4.2.4 Procesar información GetFeatureInfo.

El servidor Atlas entrega información GetFeatureInfo en formato HTML, GML y texto plano, para este ejemplo se utiliza un nuevo formulario para recibir respuestas en texto plano. Para esto se agrega un escuchador al MapPanel como se muestra en la figura 139.

```
getMapPanel().getEventManager().addFeatureInfoListener(new FeatureInfoListener() {
    public void actionPerformed(FeatureInfoEvent ev) {
        Form formFI = new Form("Atlas Feature Info");
        Command back = new Command("Back", Command.BACK, 0);
        StringItem si = new StringItem("", ev.getFeatureInfo());
        formFI.addCommand(back);
        formFI.append(si);
        switchDisplayable(null, formFI);
        formFI.setCommandListener(new CommandListener() {
            public void commandAction(Command comm, Displayable disp) {
                if (comm.getCommandType() == Command.BACK) {
                    switchDisplayable(null, getForm());
                    getDisplay().setCurrentItem(getMapPanel());
                }
            }
        ));
   2
));
```

Figura 139. Modificación al método startMIDlet para GetFeatureInfo

Para lanzar la petición GetFeatureInfo debe modificar el administrador de modos como se muestra en la figura 140.

```
public void commandAction(Command cmd, Displayable arg1) {
     if (cmd == exit) {
        exitMIDlet();
    }
    getForm().removeCommand(cmd);
    switch (getMapPanel().getMode()) {
        case MapPanel.NOMODESELECTED:
            mode = new Command ("Zoom In", Command. SCREEN, 0);
            getMapPanel().setMode(MapPanel.MODEZOOMPLUS);
            break;
        case MapPanel.MODEZOOMPLUS:
            mode = new Command ("Zoom Out", Command. SCREEN, 0);
            getMapPanel().setMode(MapPanel.MODEZOOMMINUS);
            break;
        case MapPanel.MODEZOOMMINUS:
            mode = new Command("Drag", Command.SCREEN, 0);
            getMapPanel().setMode(MapPanel.MODEPAN);
            break;
        case MapPanel.MODEPAN:
            mode = new Command("Info", Command.SCREEN, 0);
            getMapPanel().setMode(MapPanel.MODEFEATUREINFO);
            break;
        case MapPanel.MODEFEATUREINFO:
            mode = new Command ("No mode", Command. SCREEN, 0);
            getMapPanel().setMode(MapPanel.NOMODESELECTED);
            break;
    3
```

```
getForm().addCommand(mode);
getDisplay().setCurrentItem(getMapPanel());
```

}

#### Figura 140. Modificación código administr ador de modos

El constructor también debe modificarse como se muestra en la figura 150.

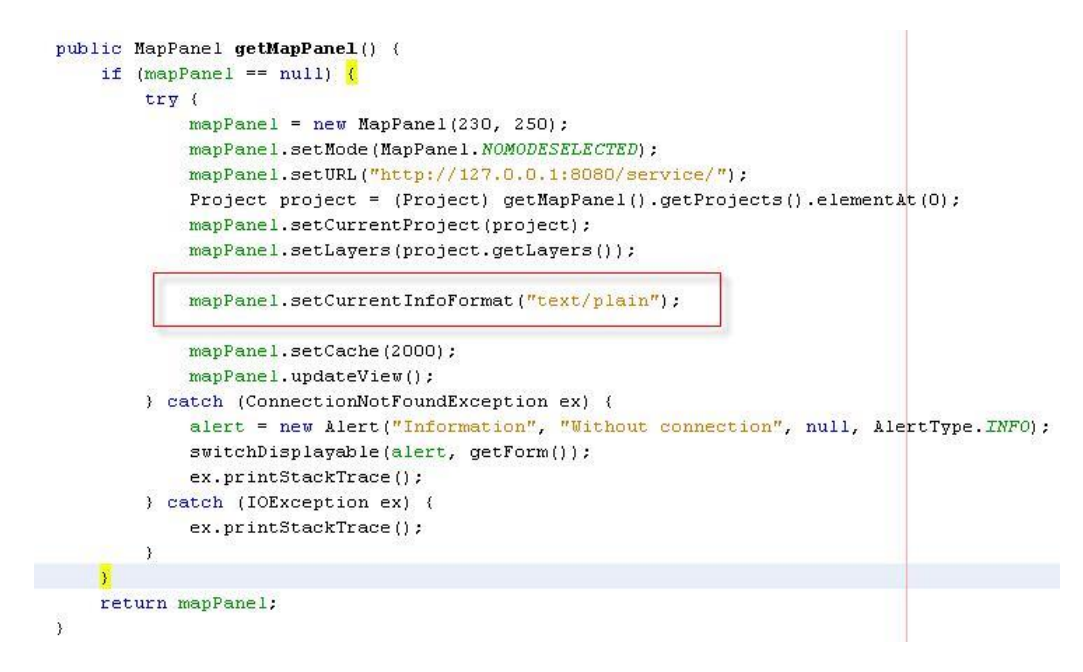

Figura 141. Modificación al metodo getMapPanel para FeatureInfo

Con las modificaciones anteriores al establecer el modo de GetFeatureInfo y arrastrar el apuntador en el mapa debe obtenerse un resultado como el mostrado en la imagen 151.

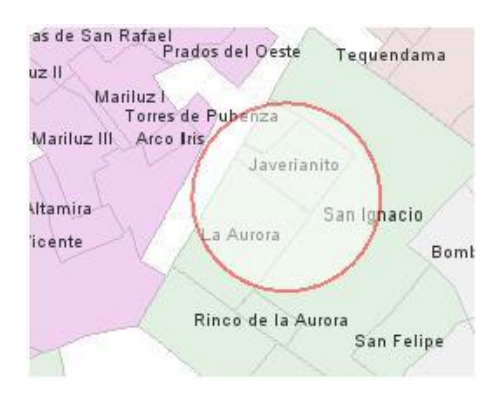

Figura 142. Área de interés de una consulta GetFeatureInfo

Al levantar el apuntador se debe mostrar un nuevo formulario con el resultado de la consulta en formato texto plano como se muestra en la figura 143.

| 0                                | Sun Sun            | 0    |
|----------------------------------|--------------------|------|
| Ƴadl<br>Atlas                    |                    |      |
| Capa Con                         | iunas              |      |
| Centro<br>Centro s               | ur                 |      |
| Capa Bar                         | rios               |      |
| Javeriar<br>La Auror<br>San Ingr | nito<br>a<br>nacio |      |
| Capa Mar                         | izanas             |      |
| No query                         | vable              |      |
| Capa Pur                         | itos               |      |
|                                  |                    |      |
| 3                                |                    |      |
|                                  |                    | Menu |

Figura 143. Respuesta getFeatureInfo en formato texto plano

# 4.2.5 Administrar marcadores.

Un marcador es un punto que se agrega al mapa para resaltar una ubicación, en este ejemplo se va a permitir al usuario agregar marcadores al mapa tocando la pantalla con el apuntador, para ello se usa el modo MODEGETCOORD del MapPanel y un escuchador al tocar la pantalla del dispositivo.

Para esto se agrega un escuchador al MapPanel como se muestra en la figura 144.

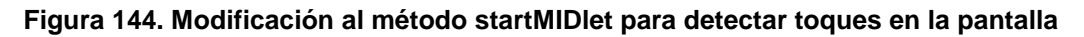

Para cambiar al modo MODEGETCOORD es necesario modificar el administrador de modos como se muestra en la figura 145.

```
case MapPanel.MODEFEATUREINF0:
    mode = new Command("Marker", Command.SCREEN, 0);
    getMapPanel().setMode(MapPanel.MODEGETCOORD);
    break;
case MapPanel.MODEGETCOORD:
    mode = new Command("No mode", Command.SCREEN, 0);
    getMapPanel().setMode(MapPanel.NOMODESELECTED);
    break;
```

### Figura 145. Código para agremas el modo MODEGETCOORD

Una vez aplicados estos cambios, al seleccionar el modo agregar marcador y hacer un toque sobre el mapa, se agrega un nuevo marcador.

## 4.2.6 Comunicación con el geocoder.

Para este ejercicio se enviará una petición al geocoder del proyecto seleccionado, en el punto indicado, se centrará el mapa y se agregará un marcador. Para esto hace falta que el servidor Atlas de prueba tenga un geocoder configurado para el proyecto.

Una vez más, se debe agregar un escuchador para permitir al componente obtener la respuesta de geocodificación del servidor el código que muestra la figura 146.

```
public void actionPerformed(GeocodingEvent ev) {
        try {
           Result[] res = ev.getAddresses();
           if (res.length > 0) {
                MapPanel map = ev.getMapSource();
                switchDisplayable(null, getForm());
                map.setZoomLevel(-15);
                map.setCenter(res[0].getLocation());
               map.updateView();
               map.removeMarker(geocoderMarker);
                geocoderMarker.setLabel(res[0].getAddress());
                geocoderMarker.setCoordinate(res[0].getLocation());
               map.addMarker(geocoderMarker);
           } else {
                alert = new Alert("Information", "No address found", null, AlertType.INFO);
                switchDisplayable(alert, getForm());
            }
            getDisplay().setCurrentItem(getMapPanel());
        } catch (IOException ex) {
            ex.printStackTrace();
        3
   }
});
```

getMapPanel().getEventManager().addGeocodingListener(new GeocodingListener() {

#### Figura 146. Modificaciones al método startMIDlet para manejo de geocoding

Para acceder a la opción de geocoder, se debe agregar un botón al formulario con el código que se muestra en la figura 147.

```
geocoder = new Command("Geocoding", Command.SCREEN, 1);
form.addCommand(geocoder);
```

## Figura 147. Código para agregar botón del geocoder

Para enviar la petición se recomienda la creación de un nuevo formulario en el cual se agrega una caja de texto para escribir la dirección y un botón para enviar la petición al servidor. Para lograr esto en el administrador de modos se debe agregar el siguiente código (ver figura 148).

```
if (cmd == geocoder) {
    Form formGeo = new Form("Atlas Geocoder");
    Command locate = new Command("Locate", Command.OK, O);
    Command back = new Command ("Back", Command. BACK, 0);
    address.setString("");
    formGeo.append(address);
    formGeo.addCommand(back);
    formGeo.addCommand(locate);
    switchDisplayable(null, formGeo);
    formGeo.setCommandListener(new CommandListener() {
        public void commandAction(Command comm, Displayable disp) {
            if (comm.getCommandType() == Command.OK) {
                if (!address.getString().equals("")) {
                    try {
                        getMapPanel().sendGeocoderRequest(address.getString());
                    } catch (Exception ex) {
                        ex.printStackTrace();
                    }
                }
            }
            if (comm.getCommandType() == Command.BACK) {
                switchDisplayable(null, getForm());
                getDisplay().setCurrentItem(getMapPanel());
            }
        }
    ));
    return;
}
```

Figura 148. Código para enviar la petición al servidor de geocodificación

Al aplicar estos cambios, al escribir una dirección en la caja de texto y hacer un toque sobre el botón "Locate", la dirección geocodificada debe verse en el mapa representada por un marcador, como se muestra en la figura 149.

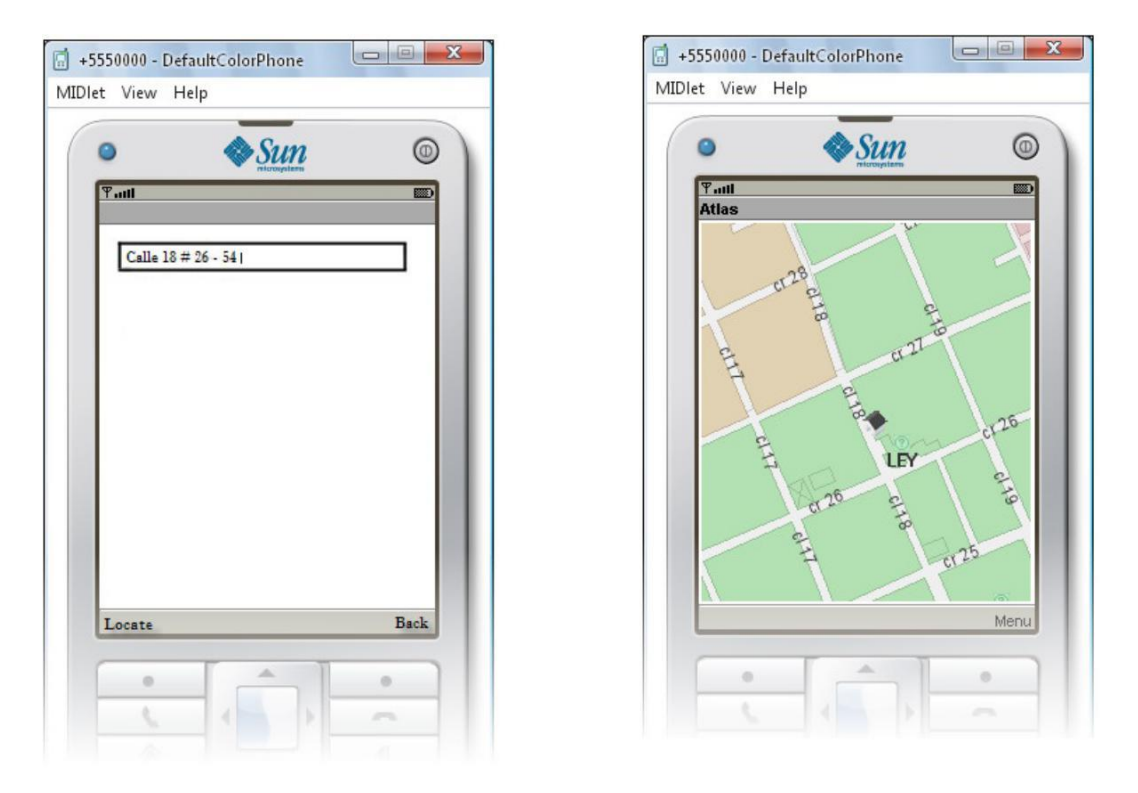

Figura 149. Apariencia de la aplicación respuesta geocoder